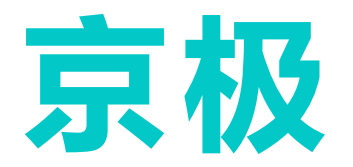

# 京极SCM供应链管理用户操作手册

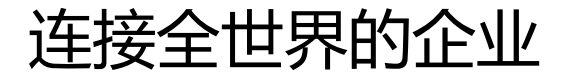

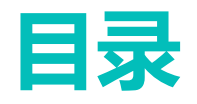

- 平台简介
- 账号注册与登录
- 用户与权限
- 添加打印机
- 供应商
- 采购订单
- 客户
- 客户订单
- 销售发货
- 采购收货
- 销售对账单ERP
- 采购对账单ERP

### 京极SCM供应链平台简介

- 京极SCM供应链平台<u>https://srm.56008.com</u>(推荐使用谷歌浏览器)
- 京极供应链平台将会把原来线下的、割裂的、手工的、低效的工作,尽可能的转变为线上、协同、自动 、高效。
- 主要功能如下:
- 1. 在线共享传递采购订单、交货计划。在线同意/不同意采购订单,并做备注标记。
- 2. 在线产生、打印条码标签, 张贴在外箱包装上, 实现货品条码化。
- 3. 在线产生、打印送货单,扫描本送货单与对应的外箱条码,平台做数据校验,防止送错货。
- 4. 在线收货、验收。
- 5. 在线查看采购单、送货单、收货单、退货单、入库单、库存量、生产订单进度、品质检验结果、视频监控等。
- 6. 在线财务对账。公告、采购招标、拼团集采、拍卖。
- 通过京极供应链平台,您我公司之间的全流程交易过程将变得更加的实时、透明、高效,从而使得 我们双方共同收益。

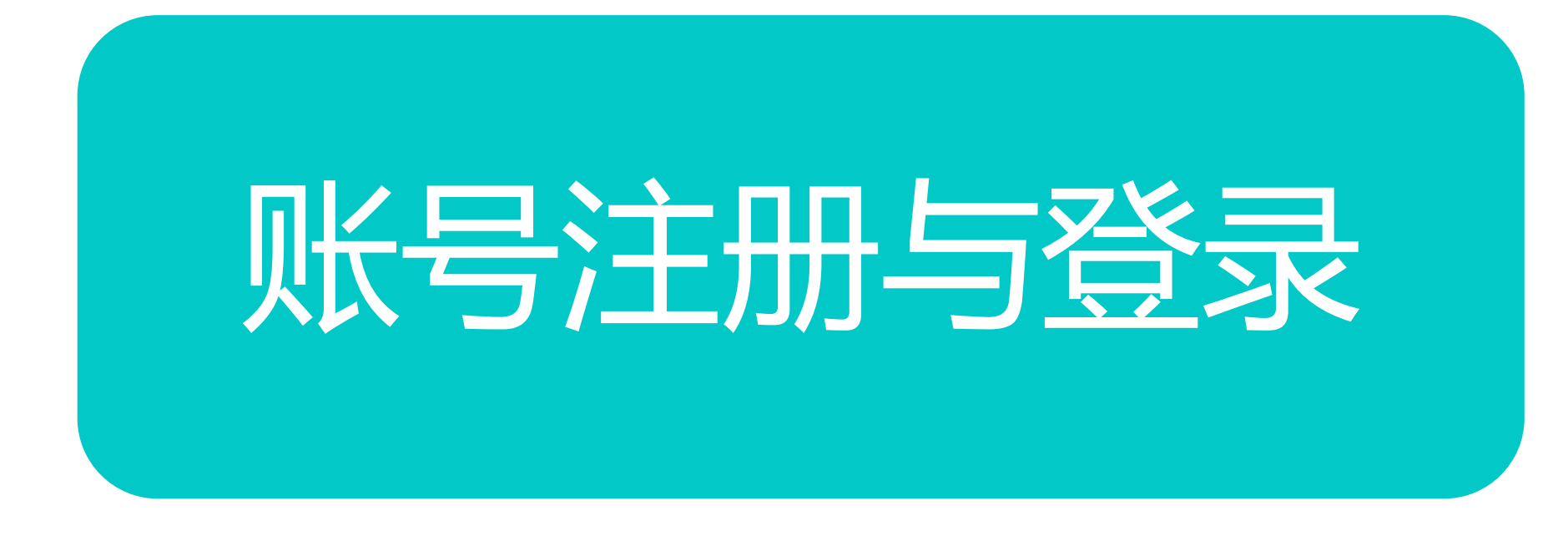

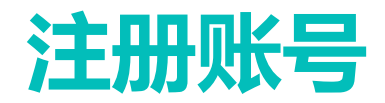

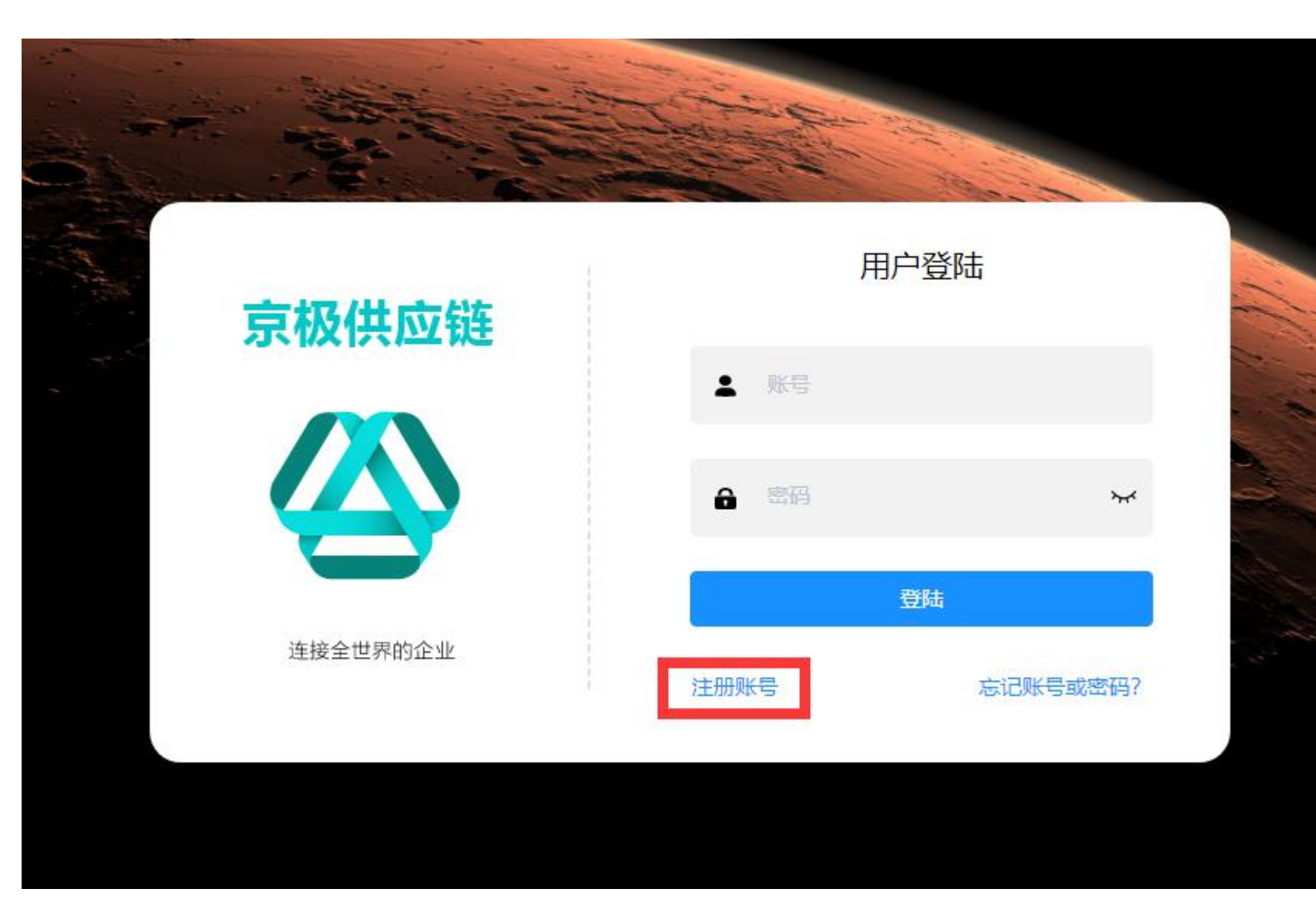

- 打开京极SCM官网登陆页面 <u>https://srm.56008.com/#/l</u> <u>ogin?redirect=%2Fdashboa</u> rd
- (推荐使用谷歌浏览器),点 击注册账号按钮。

### 注册账号-企业信息

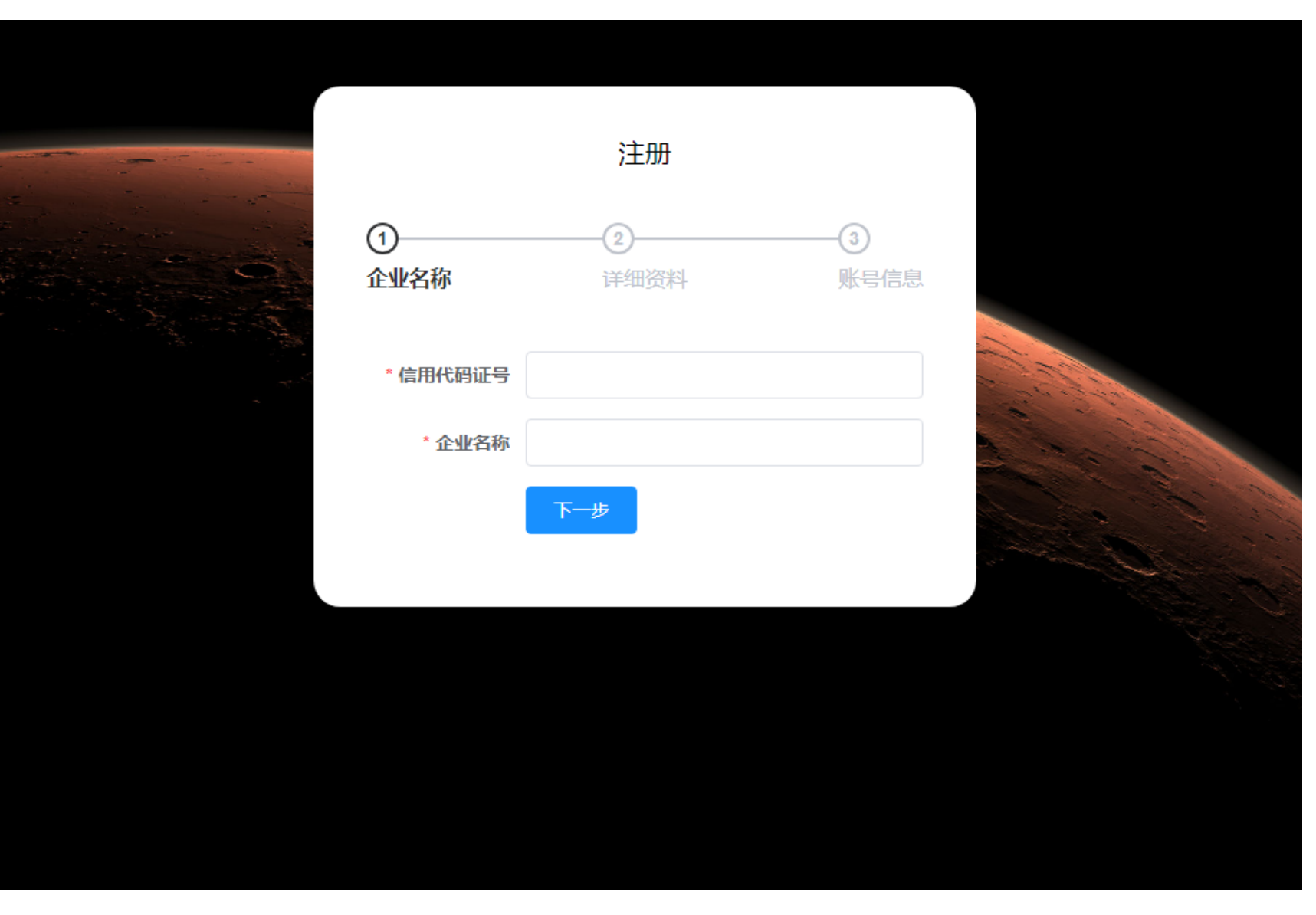

#### 信用代码证号:营业执照证书 上面的【统一社会信用代码】

要点

- 企业名称:营业执照证书上面的【公司名称】
- 点击【下一步】

### 注册账号-详细资料

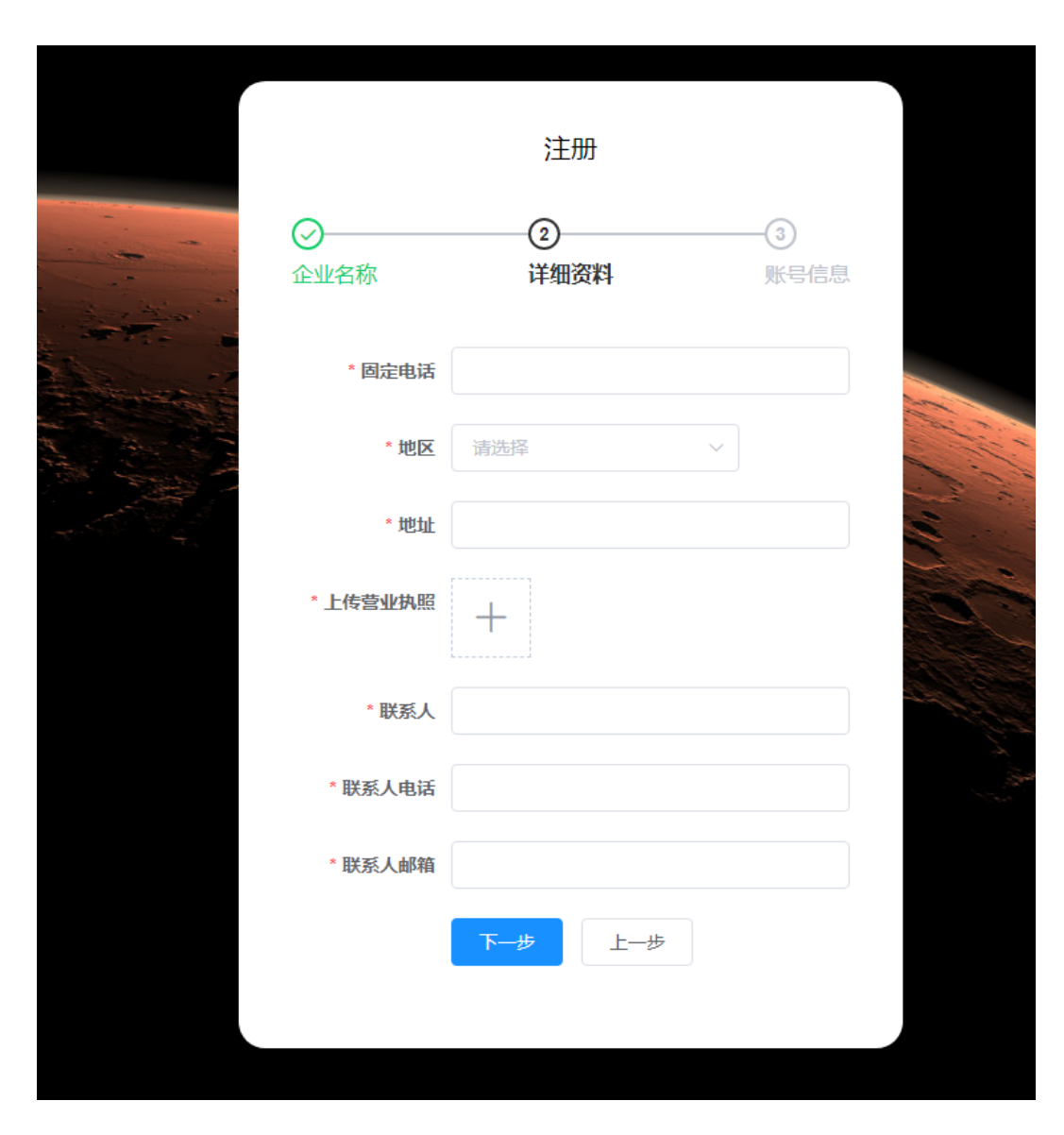

#### 要点

- 固定电话: 输入公司固定电话
- 地区:选择公司所在区域
- 地址: 输入公司详细地址
- 上传营业执照:上传营业执照 副本图片
- 联系人:公司联系人姓名
- 联系人电话: 输入联系人电话
- 联系人邮箱: 输入联系人邮箱

● 点击【下一步】

### 注册账号-企业管理员

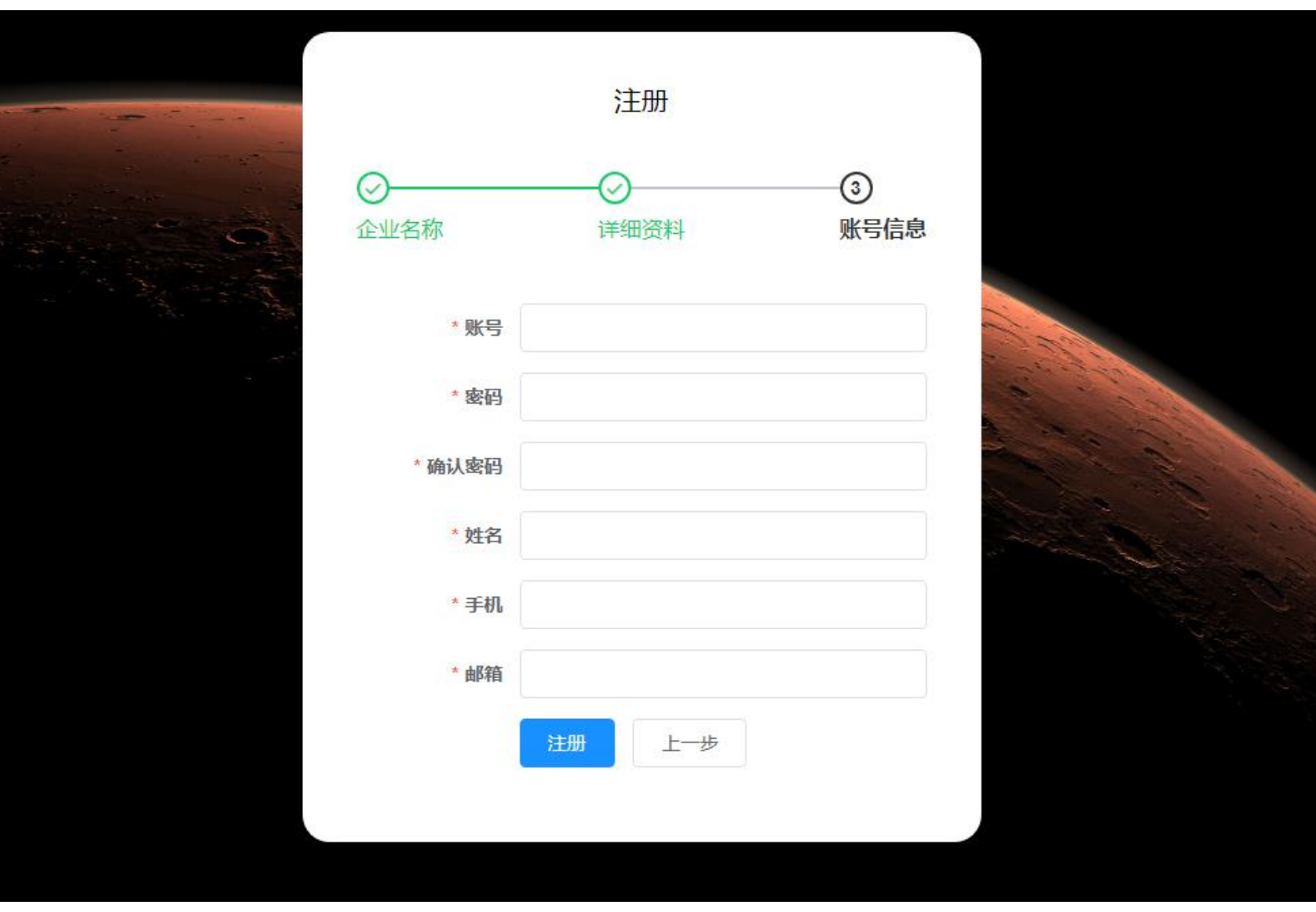

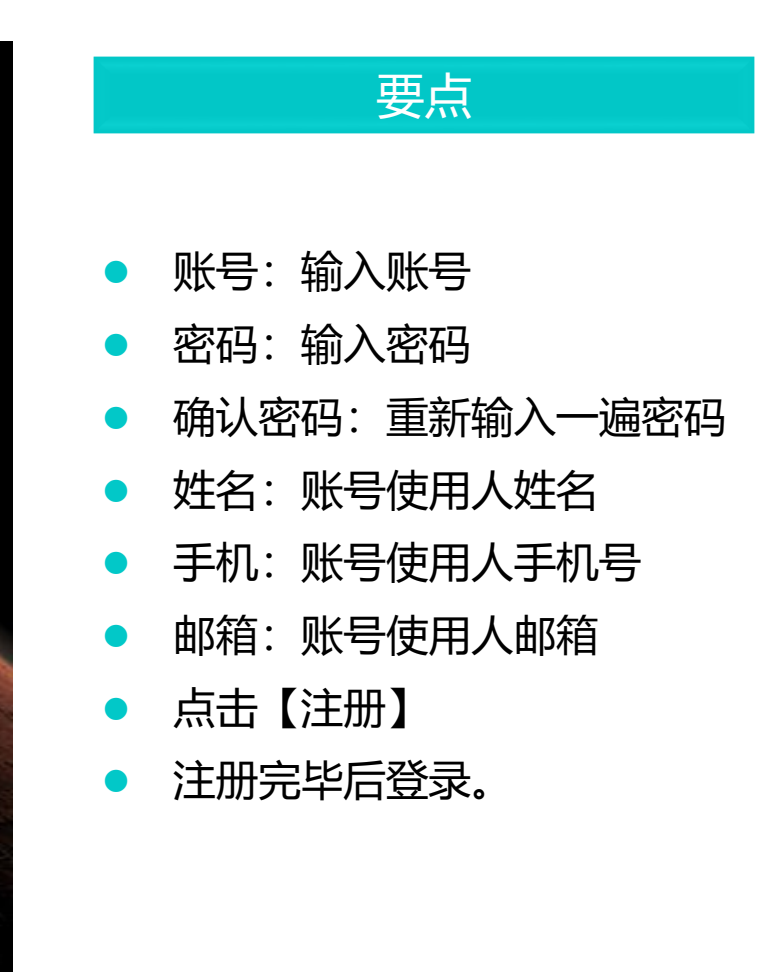

### 登录京极SCM系统

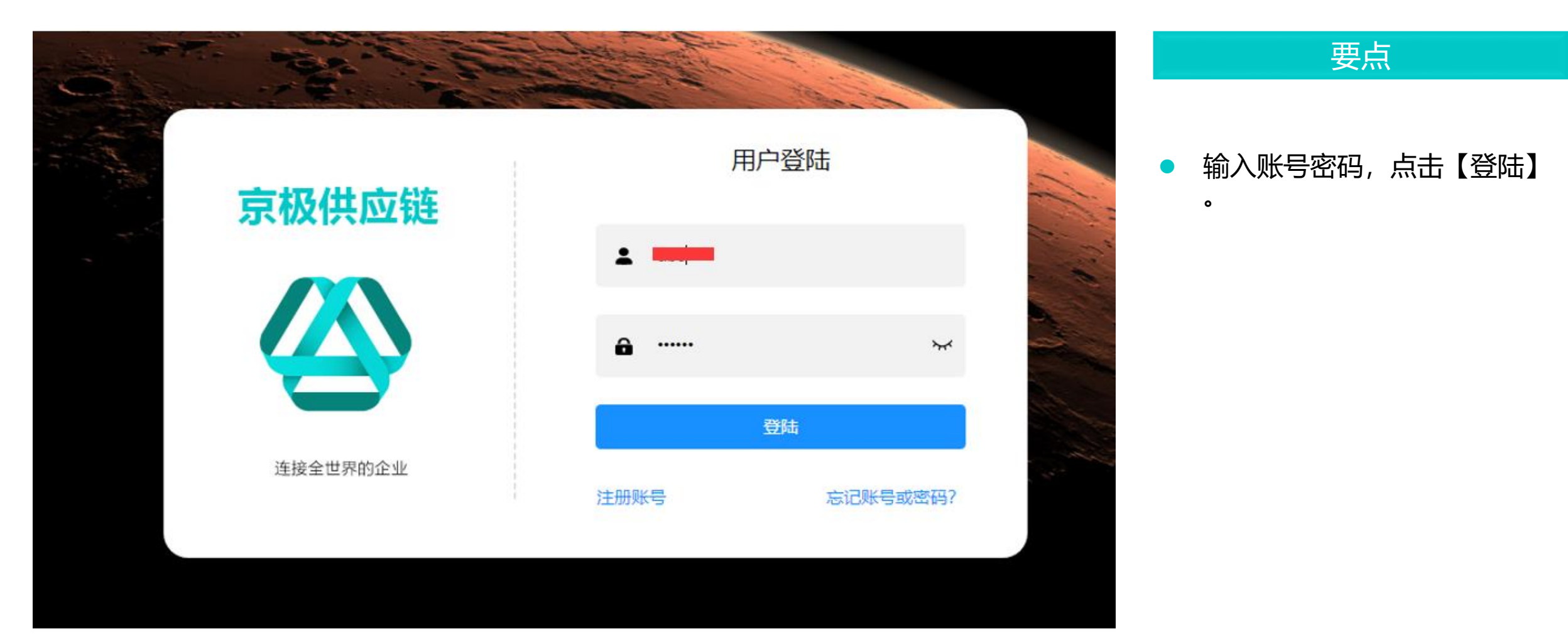

### 京极SCM系统首页

| 京极供应链                                                                                                    |          | <b>三 🕃 首</b> 页 |                       |            |         | Q           | 23 T 🔤      |                   |
|----------------------------------------------------------------------------------------------------|----------|----------------|-----------------------|------------|---------|-------------|-------------|-------------------|
|                                                                                                    |          | ● 首页           |                       |            |         |             |             |                   |
| <b>必</b> 33 首页                                                                                             |          |                |                       |            |         |             |             |                   |
| - 12                                                                                                    |          | 快捷导航           |                       |            |         |             |             |                   |
| <b>計</b> 企业                                                                                                | ~        |                |                       |            |         |             |             |                   |
|                                                                                                    |          | 打印模板 发货单       | 装箱扫描送货单+产品PDA         | 装箱扫描送货     | 货单+产品查询 | 外箱 (多产品)    | 查询产品所在箱     | i +               |
| 11 采购                                                                                                    | ~        |                |                       |            |         |             |             |                   |
|                                                                                                    |          |                |                       |            |         |             |             |                   |
|                                                                                                    | ~        | 客户公告           |                       |            | 供应商公告   |             |             |                   |
|                                                                                                    |          |                |                       |            |         |             |             |                   |
|                                                                                                    | Ť        | 【东莞市安达发网络信息技术有 | 限公司】发布公告测试 2020-06-0  | 6 13:58:21 | 【东莞市安达  | 发网络信息技术有限公司 | ]】发布公告测试 20 | 20-06-06 13:58:21 |
| ■】 财务                                                                                                    | ~        | 【东莞市安达发网络信息技术有 | 限公司】核酸检测提醒 2020-05-09 | 9 16:49:41 | 【东莞市安达  | 发网络信息技术有限公司 | ]】核酸检测提醒 20 | 20-05-09 16:49:41 |
|                                                                                                    |          | 【天津安达发】卖服务器1台  | 2020-04-2             | 1 19:00:06 |         |             |             |                   |
| · · · · · · · · · · · · · · · · · · ·                                                                      | ~        | 【天津安达发】卖服务器1台  | 2020-04-2             | 1 19:00:03 |         |             |             |                   |
|                                                                                                    |          | 【天津安达发】采购10台平板 | 2020-04-2             | 1 18:53:14 |         |             |             |                   |
| ■■ 日志                                                                                                    | ~        |                |                       |            |         |             |             |                   |
|                                                                                                    |          |                |                       |            |         |             |             |                   |
| ■■ 帮助 \                                                                                                    |          |                |                       |            |         |             |             |                   |
| ■<br>■<br>■<br>・<br>工<br>生<br>平<br>少<br>本<br>・<br>・<br>・<br>・<br>・<br>・<br>・<br>・<br>・<br>・<br>・<br>・<br>・ | <u>_</u> |                |                       |            |         |             |             |                   |
|                                                                                                    |          |                |                       |            |         |             |             |                   |

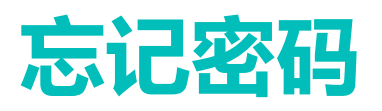

| 京极SCM    | 用户   | P登陆         |
|----------|------|-------------|
|          |      |             |
|          | € 密码 | <b>ب</b> ہر |
|          | Ē    | 對击          |
| 连接全世界的企业 | 注册账号 | 忘记账号或密码?    |

|   | 要点                         |
|---|----------------------------|
| • | 在京极SCM登录首页,点击<br>【忘记账号或密码】 |
| • | 填写账号后点击【下一步】               |

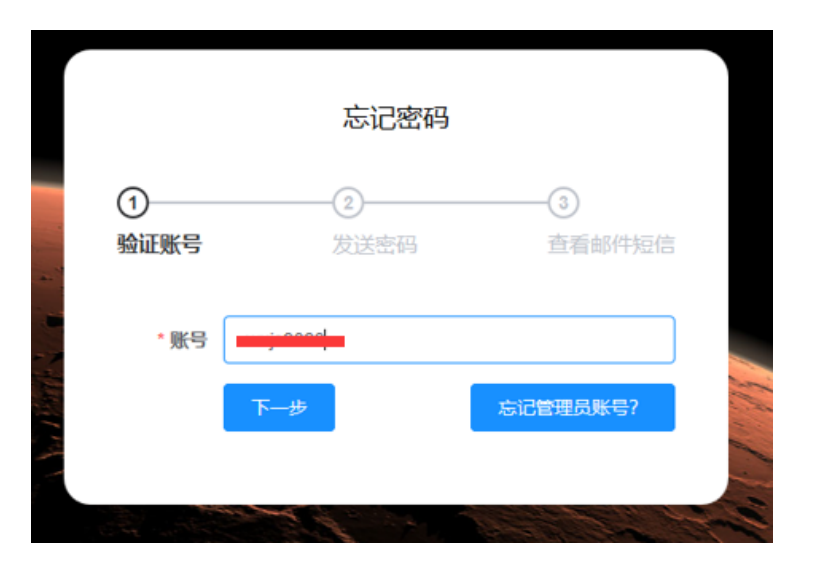

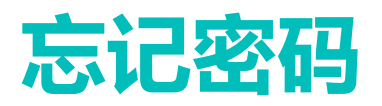

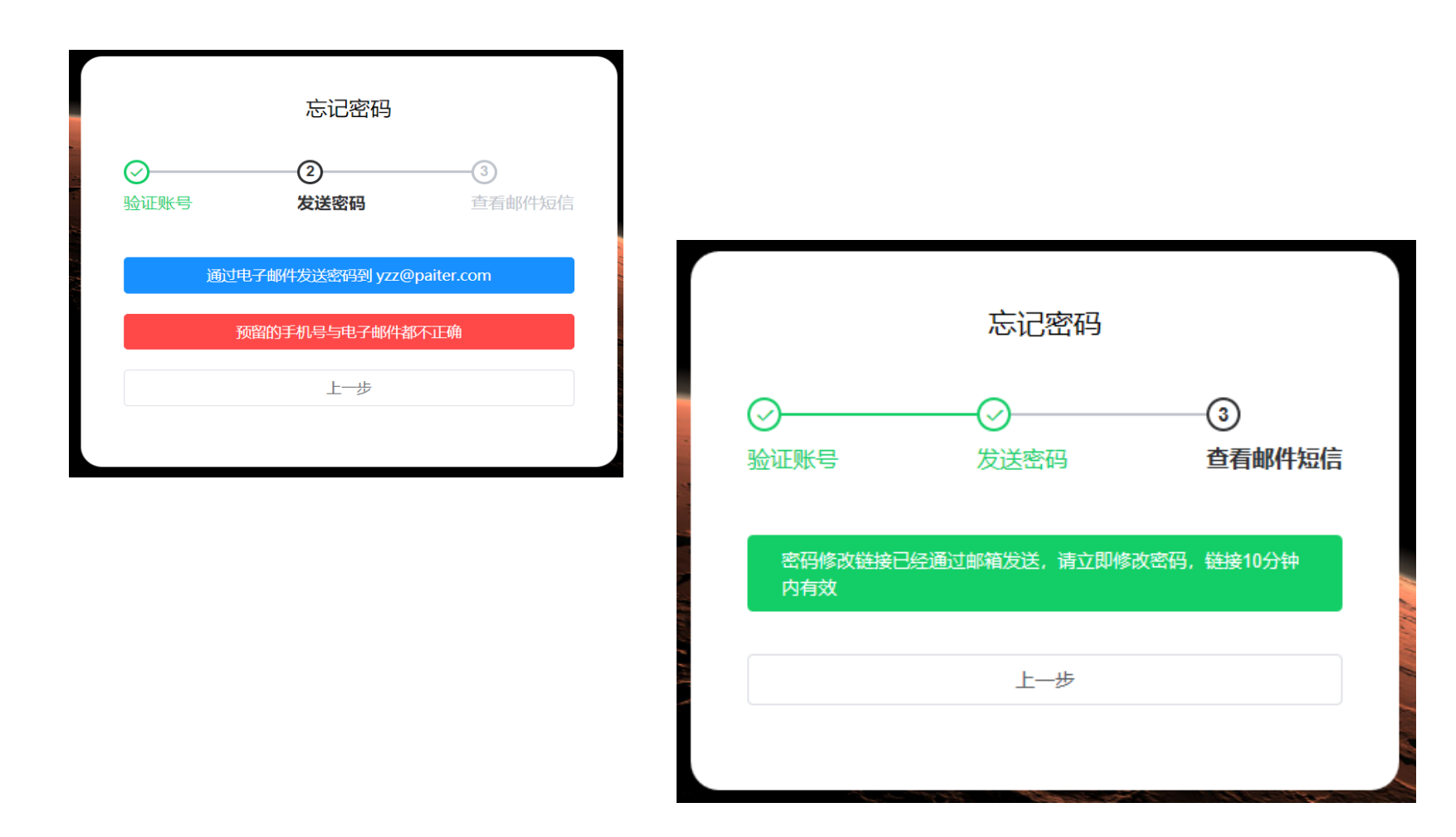

- 点击【通过电子邮件发送密码 到邮箱】。
- 系统会通过电子邮件发送密码 到对应账号名的邮箱地址。
- 打开邮箱,点击修改密码的链接

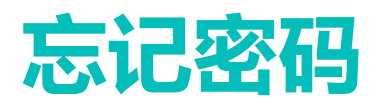

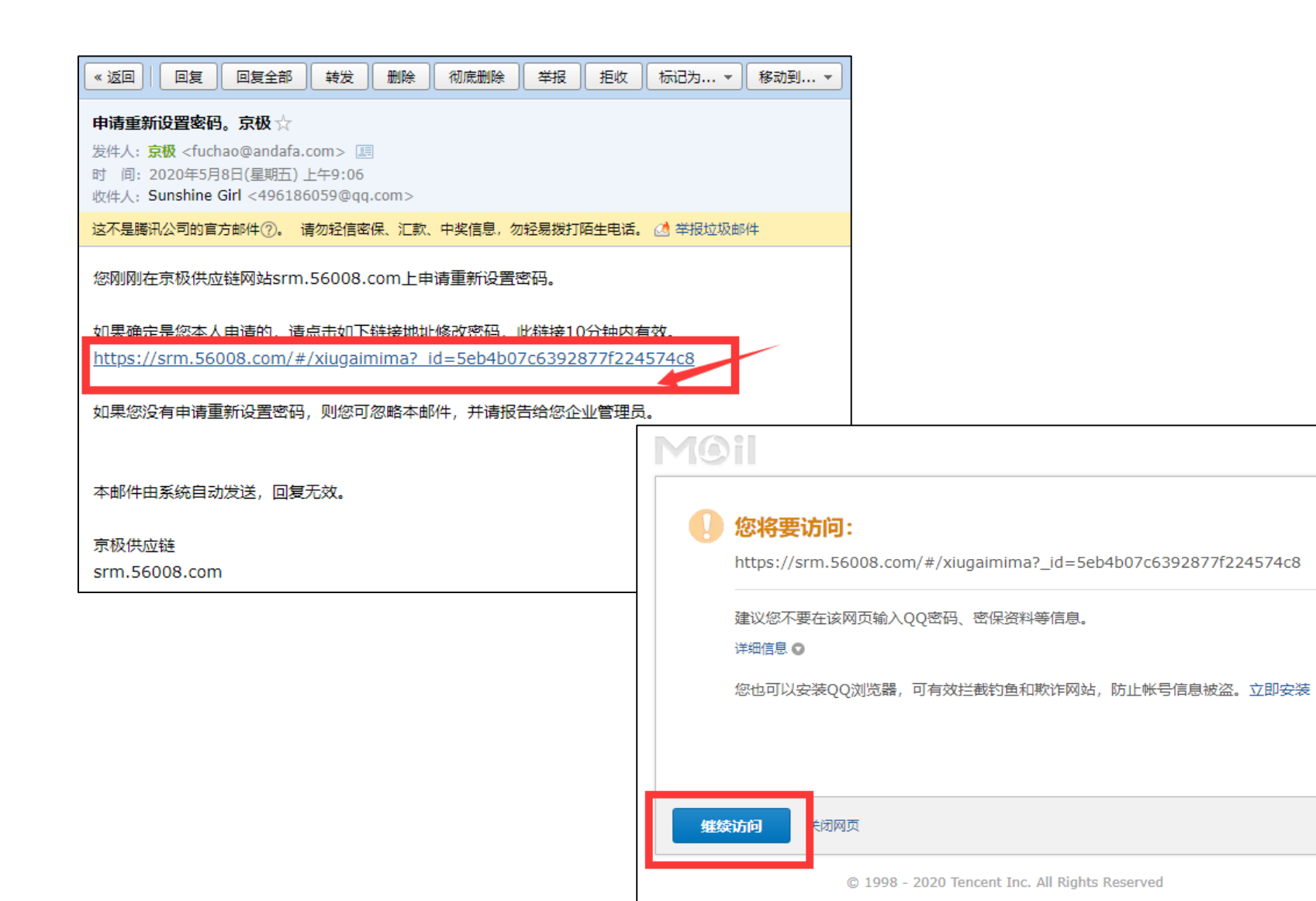

打开邮箱,点击修改密码的链接

• 点击【继续访问】

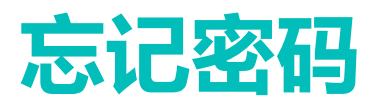

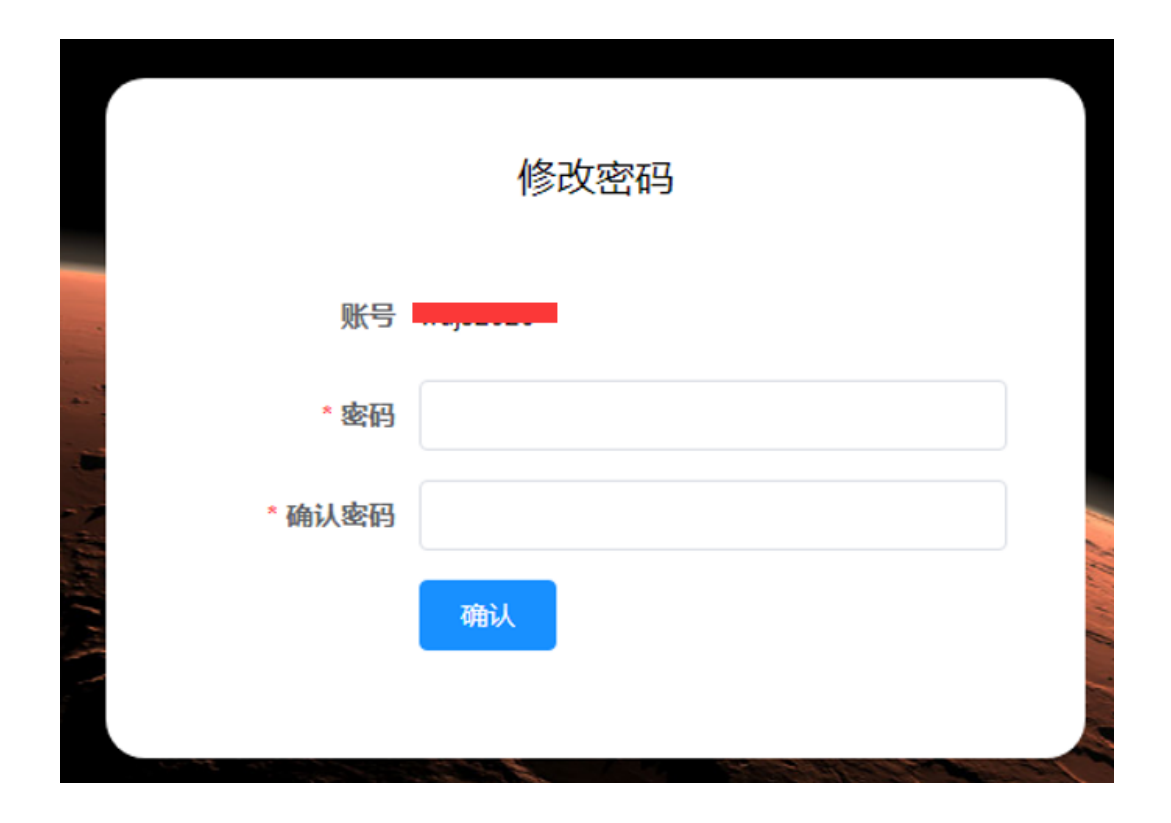

 动弹出修改密码界面,输入新 密码和确认密码后,确认即可

0

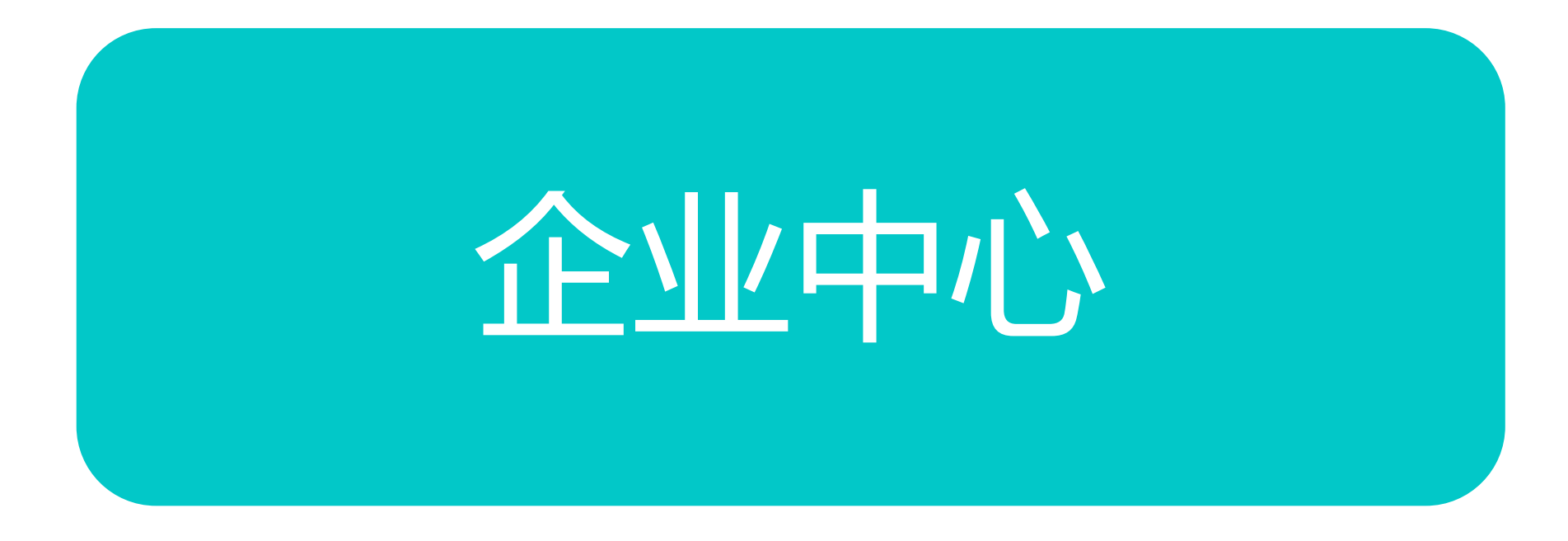

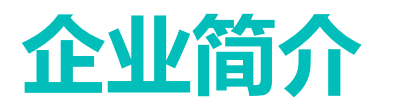

| 京极供应        | ī<br>好 | 三 3 首页 / 企业 / 企业中心 / 企业简介 (                 | λ 53 π 🛤 |   |
|-------------|--------|---------------------------------------------|----------|---|
|             |        | 首页 账号与权限变更日志 × 用户登录日志 × 用户执行程序日志 × ● 企业简介 × |          |   |
| <b>鉛</b> 首页 |        | 信用代码证号: 1111111                             |          | • |
| ■ 企业        |        | 企业名称: 东莞市安达发网络信息技术有限公司                      |          |   |
|             |        | 企业简称:安达发                                    |          |   |
| 企业中心        |        | 地址:中国-广东省-东莞市-莞城区-旗峰路中侨大厦B座2001             |          |   |
| 企业简介        |        | 营业执照图片: 查看                                  |          |   |
| 清空数据        |        | 固定电话: C6                                    |          |   |
| 用户与权限       |        | 联系人: 洋坚体                                    |          |   |
| tTENtN      |        | 联系人手机: 186                                  |          |   |
| 104115      |        | 联系人邮箱: frank@ondefe.com                     |          |   |
| 设置          |        | 审核状态: 审核通过                                  |          |   |
| 打印模板        |        | HH ISUESE                                   |          |   |
| 品号条码规则      |        | 修改                                          |          |   |

#### • 显示企业基本资料。

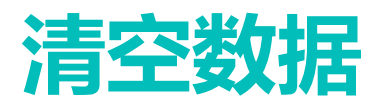

| 京极供应链         | 三 🖸 首页 / 企业 / 企业中心 / 清空数据 |
|---------------|---------------------------|
|               | 首页 ● 清空数据 ×               |
| <b>鉛</b> 首页   | 要清空的数据 三 全选               |
| <b>₽</b> 企业 ^ | 采购订单 采购变更通知单 外箱 发货单       |
| 企业中心          | 清空                        |
| 企业简介          |                           |
| 清空数据          |                           |
| 用户与权限         |                           |
| 打印机           |                           |
| 设置            |                           |
| 打印模板          |                           |
| 品号条码规则        |                           |

• 销毁清空指定数据。

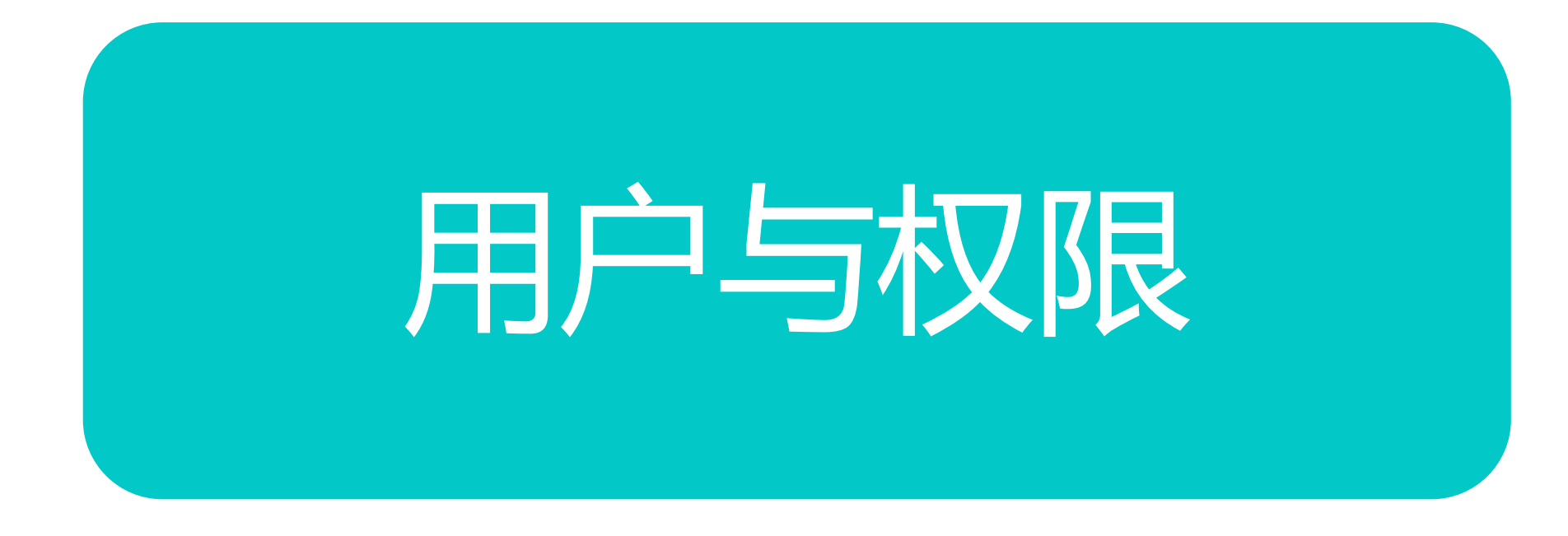

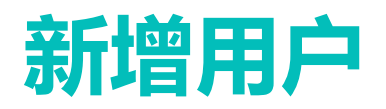

| <b>古极</b> 供应链 | 三 🕄 首页 / 企业  | / 用户与权限 / 用户                             | Q 👯 T       |         |
|---------------|--------------|------------------------------------------|-------------|---------|
|               | 首页 ● 用户 × 权限 | nč ×                                     |             |         |
| <b>经</b> 3 首页 | + 新増 🖉 編辑    | ◎ 设置密码 向                                 | 删除          |         |
| ∎● ∧.u.       | 状态 账号        | 姓名 昵称                                    | 手机邮箱        | 部门 职利   |
|               | 正常           | A. A. A. A. A. A. A. A. A. A. A. A. A. A |             | 销售 测证   |
|               | 正常,          |                                          |             | 采购 测试   |
| 企业中心          | 正常 concern   |                                          | 40004000000 | 销售 经理   |
|               | 正常 deme@0001 | demo                                     |             | 采购部 采购  |
| 用户与权限 ^       | 正常           |                                          |             | 11 11   |
|               | 正常           | STRUCTURE IN T                           |             | 采购销售 经理 |
| 用户            | 正常           |                                          | _           | 采购销售 经理 |
| <b>北</b> 刀四   | 正常 des shut  |                                          |             | 同步 同步   |
| 1X.PIX        | 正常 11, 2000  |                                          |             | 采购 采购   |
| 打印机           |              |                                          |             |         |
|               |              |                                          |             |         |
| 设置            |              |                                          |             |         |
| 打印模板          | •            |                                          |             | • •     |
| 品号条码规则        | 权限           |                                          |             |         |

#### • 新建用户操作路径:

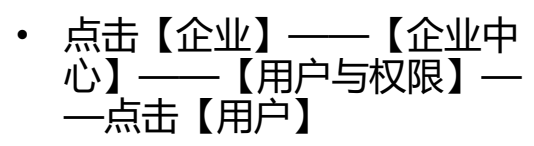

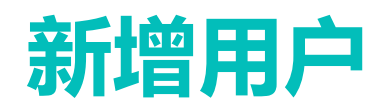

| ļ  | 京极供应销  | 涟 | 王<br>首        | 新增用户     |    |         | ×                |
|----|--------|---|---------------|----------|----|---------|------------------|
| æ  | 首页     |   |               | * 手机     |    |         |                  |
| :: | 企业     |   | <b>방</b><br>正 | * 邮箱     |    |         | )59@qq           |
|    | 企业中心   |   | I             | * 部门     |    |         | )59@qc           |
|    | 用户与权限  |   | IF<br>IF      | * 职称     |    |         | q.com            |
|    |        |   | H<br>H<br>H   | 角色       | 采购 |         | 39@qq.<br>78901@ |
|    | 权限     |   | Ē             |          | 销售 |         | 336@qc           |
|    | 打印机    |   |               |          | 同步 |         |                  |
|    | 设置     |   |               |          |    |         |                  |
|    | 打印模板   |   | •             | ERP中用尸编号 |    |         |                  |
|    | 品号条码规则 |   |               | ERP中部门编号 |    |         |                  |
| == | 采购     |   |               |          |    |         | •                |
| == | 销售     |   |               |          | 取  | 消    确定 |                  |

|   | 要点                       |
|---|--------------------------|
| • | 点击【新增】                   |
| • | 账号: 输入账号                 |
| • | 密码:输入密码                  |
| • | 姓名:账号使用人姓名               |
| • | 昵称: (非必填)                |
| • | 手机:账号使用人手机号              |
| • | 邮箱:账号使用人邮箱               |
| • | 部门:使用人归属部门               |
| • | 职称:使用人岗位                 |
| • | 角色:账号人是采购? 销售?<br>根据实际勾选 |
| • | 点击【确定】                   |

### 为用户添加权限

| ≣ 1 | 首页 / 企业  | / 用户与 | 权限 / 用                   | ⊐  |             |        |                 |    |    |                     |    | Q        |
|-----|----------|-------|--------------------------|----|-------------|--------|-----------------|----|----|---------------------|----|----------|
| 首页  | ● 用户 ×   |       |                          |    |             |        |                 |    |    |                     |    |          |
| + 5 | 新増 2     | 编辑    | <ul> <li>② 设置</li> </ul> | 翻  | <b>面 删除</b> |        |                 |    |    |                     |    |          |
| 状态  | 账号       |       | 姓名                       | 昵称 | 手机          |        | 邮箱              |    |    | 部门                  |    | 职称       |
| 正常  | 11706003 |       | r≢∧.                     |    | 40057       | 750000 | ti Oppliter een |    |    | ¥ <del>2++</del> ±7 |    | W采购部采购专员 |
| 正常  | 12003080 | 添加权   | 又限                       |    |             |        |                 |    |    | ×                   |    | W采购部采购员  |
| 正常  | 11711002 |       |                          |    |             |        |                 |    |    |                     |    | W采购部主管   |
| 正常  | 11702020 |       |                          |    |             |        |                 |    |    |                     |    | W采购部采购员  |
| 正常  | 11707003 |       | 目录                       |    |             | 程序     |                 | 权限 |    |                     |    | W采购部采购专员 |
| 正常  | 11704002 |       |                          |    |             | T +    |                 |    |    |                     |    | 经理       |
| 正常  | andafa02 |       | 用户与权限                    |    |             | 用户     |                 | 新瑁 |    |                     |    | 实施顾问     |
| -   | _        |       | 用户与权限                    |    |             | 用户     |                 | 浏览 |    |                     |    |          |
| 权   | 艮        |       |                          |    |             |        |                 |    |    |                     |    |          |
| + ž | 添加して     |       |                          |    |             |        |                 |    |    | _                   |    |          |
|     | 目录       |       |                          |    |             |        |                 |    | 取消 | 确定                  |    | 权限       |
|     | 用户与权限    |       |                          |    |             |        | 1.121           |    |    |                     | -1 | 浏览       |
|     | 用户与权限    |       |                          |    |             |        | 用户              |    |    |                     |    | 新增       |
|     |          |       |                          |    |             |        |                 |    |    |                     |    |          |
|     |          |       |                          |    |             |        |                 |    |    |                     |    |          |
|     |          |       |                          |    |             |        |                 |    |    |                     |    |          |
|     |          |       |                          |    |             |        |                 |    |    |                     |    |          |
|     |          |       |                          |    |             |        |                 |    |    |                     |    |          |

#### 要点

• 点击用户行信息

- 点击子页签的【添加】
- 勾选用户权限
- 点击【确定】

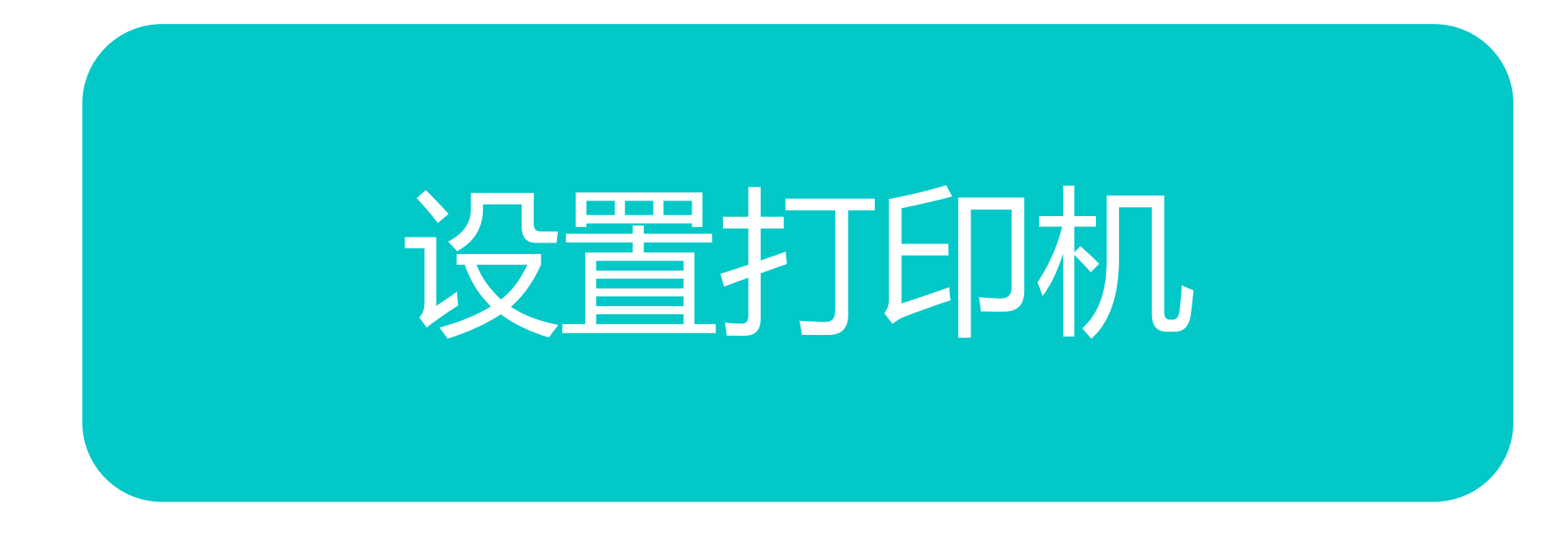

### 下载接口大师客户端

| <b>古</b> 43/世应链                        | 三 🕃 首页 / 企业 / 打印机        |                                  |              | 9. 🕄 П 🖪       |       |                              |         |   |       |                                                                                                    |            |
|----------------------------------------|--------------------------|----------------------------------|--------------|----------------|-------|------------------------------|---------|---|-------|----------------------------------------------------------------------------------------------------|------------|
|                                        | 首页 清空数据 × ● 打印机 ×        |                                  |              |                |       |                              |         |   |       | 要占                                                                                                    |            |
| ■<br>■ 采购 ×                            | ◎ 删除                     |                                  |              |                |       |                              |         |   |       |                                                                                                    |            |
| ●●●●●●●●●●●●●●●●●●●●●●●●●●●●●●●●●●●●●● | 打印服务器                    | 打印机<br>\\192.168 11 Unomer DCP-7 | 080D Printer |                | _     |                              |         | • | 点击——  | 【帮助】—                                                                                                    | —【下        |
| ■ 仓库 ~                                 | LENO'                    | SC TTP C                         |              |                |       |                              |         |   | 载】    |                                                                                                    | <b>-</b> · |
| ■■财务                                   | MA X<br>PC A-1F'         | 11002/abcd                       | ***          |                |       |                              |         |   | 跳转到古机 | ፟፟<br>፞፞፞ቚscm፞፟፞፞⊠theral and the second second s | 下去一面       |
| ■● 视频监控                                |                          |                                  |              |                | -     |                              |         |   | 。点击下  | 截"接口大                                                                                                    | 「報久面」      |
| ■日志                                    | 授权的用户                    |                                  |              |                | _     |                              |         |   | ° /   |                                                                                                    |            |
| ■ 帮助 ^                                 | + 添加<br>會 移除<br>账号<br>姓名 | 昵称 手机                            | 古垠SCM        | 关五 六日 购买       |       | ±R85 ≌2251221 2201+          | s→ nn   |   |       |                                                                                                    |            |
| 关于京极SCM                                | demonon1                 |                                  | 示(X)SCIVI    | 日火 ) 四   购头    | 未追 下戦 | 帝朝 联系找们 亞陆                   | 注加      |   |       |                                                                                                    |            |
| 下载                                     | naiyan3830 Xueeuu        | 120                              |              |                |       |                              |         |   |       |                                                                                                    |            |
|                                        |                          |                                  | 下载           | 网站首页 > 下载      |       |                              |         |   |       |                                                                                                    |            |
|                                        |                          |                                  | 相关资料         | 文档与软件下载        |       |                              |         |   |       |                                                                                                    |            |
|                                        |                          |                                  |              | 产品             |       |                              |         |   |       |                                                                                                    |            |
|                                        |                          |                                  |              | 文件名称           | 文件类型  | 备注                           |         |   |       |                                                                                                    |            |
|                                        |                          |                                  |              | 京极SCM条码扫描安卓安装包 |       |                              |         |   |       |                                                                                                    |            |
|                                        |                          |                                  |              |                | АРК   | 使用安卓PDA上的浏览器打开,注意不要(<br>宝扫描。 | 更用微信、支付 |   |       |                                                                                                    |            |
|                                        |                          |                                  |              | Google浏览器      | EXE   | 建议使用Google浏览器登录京极SCM后台       | 合管理系统。  |   |       |                                                                                                    |            |
|                                        |                          |                                  |              | 接口大师客户端        | EXE   | 客户端                          |         |   |       |                                                                                                    |            |
|                                        |                          |                                  |              |                |       |                              | -       |   |       |                                                                                                    |            |

### 安装接口大师客户端

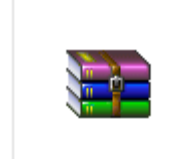

ioMaster.zip

| data 2020///14 9:42 文件夹                                   |           |
|-----------------------------------------------------------|-----------|
| Log 2020/7/16 9:02 文件夹                                    |           |
| plugin 2020/7/13 10:49 文件夹                                |           |
| 🛛 x64 2020/6/16 15:07 文件夹                                 |           |
| ■ x86 2020/6/16 15:07 文件夹                                 |           |
| Chinese (Simplified).frl 2020/4/13 13:25 FRL 文件           |           |
| EntityFramework.dll 2019/9/14 17:01 应用程序扩展                | Ę         |
| EntityFramework.SqlServer.dll 2019/9/14 17:01 应用程序扩展      | Ę         |
| FastReport.Bars.dll 2016/2/24 13:57 应用程序扩展                | Ę         |
| FastReport.dll 2016/2/24 13:57 应用程序扩展                     | Ę         |
| FastReport.Editor.dll 2016/2/24 13:57 应用程序扩展              | Ę         |
| ICSharpCode.SharpZipLib.dll 2019/8/9 8:40 应用程序扩展          | Ę         |
| ioMaster.Art.dll 2020/7/15 2:38 应用程序扩展                    | Ę         |
| ioMaster.BOS.dll 2020/7/16 1:01 应用程序扩展                    | E.        |
| 🔀 ioMaster.exe 🚽 2020/7/16 1:00 应用程序                      |           |
| ioMaster.exe.config 2020/6/13 10:38 XML Config            | jurati    |
| 10 ioMaster.InstW.exe 2020/7/15 22:22 应用程序                |           |
| ioMaster.InstW.exe.config 2020/3/6 16:12 XML Config       | jurati    |
| ◎ ioMaster.UI.dll 2020/7/16 1:01 应用程序扩展                   | THE COLOR |
| 😮 ioMaster.Updater.exe 2020/7/13 20:48 应用程序               |           |
| 💫 ioMaster.Updaterexe 2020/7/13 4:48 应用程序                 |           |
| ioPrint.exe 2020/7/15 22:22 应用程序                          |           |
| JingJi.dll 2020/7/14 18:21 应用程序扩展                         | Ę         |
| M2Mqtt.Net.dll 2015/12/6 15:10 应用程序扩展                     | Ę         |
| MySql.Data.dll 2019/7/10 15:08 应用程序扩展                     | Ę         |
| Newtonsoft.Json.dll 2019/4/22 1:06 应用程序扩展                 | Ę         |
| NLog.config 2020/5/9 8:45 XML Config                      | jurati    |
| NLog.dll 2019/8/25 19:04 应用程序扩展                           |           |
| Npgsql.dll 2019/5/21 5:26 应用程序扩展                          | Ę         |
| Oracle.ManagedDataAccess.dll 2019/7/9 14:48 应用程序扩展        | Ę         |
| PvLogiciels.dotNetProtector.Runtime 2020/6/28 8:36 应用程序扩展 | Ę         |

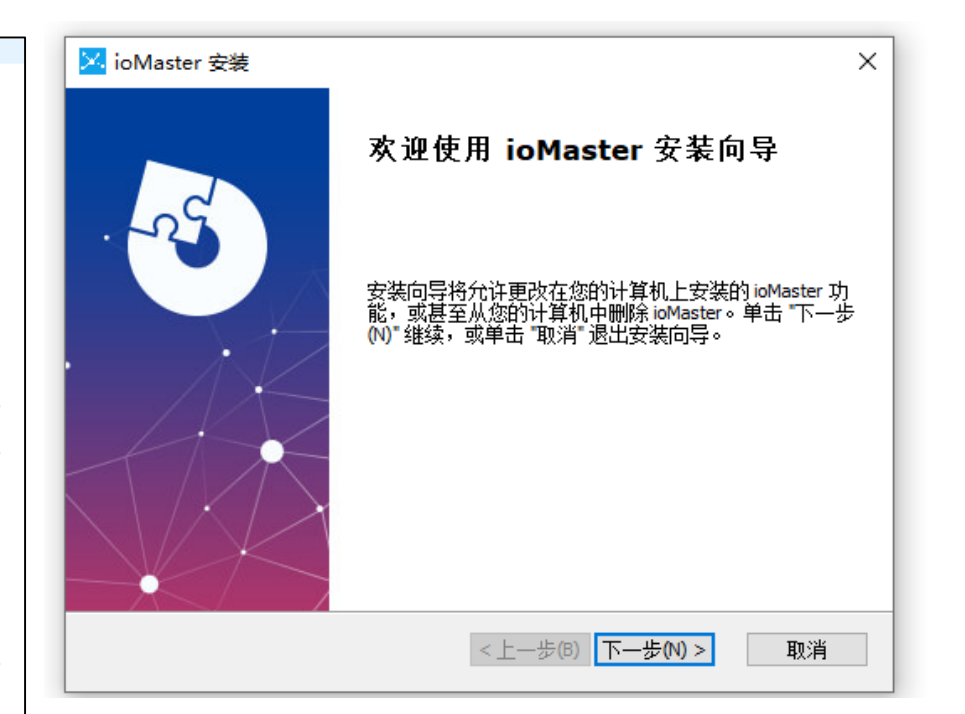

#### 要点

- 下载"接口大师客户端"到本
   机后,解压接口大师软件安装
   包
- 解压到文件夹,运行安装包里 ioMaster.exe文件
- 双击ioMaster.exe,根据信息 提示安装接口大师客户端。

### 登录接口大师客户端

|   |   | ╳ 接口; | 大师   |
|---|---|-------|------|
| 账 | 号 |       | 注册账号 |
| 密 | 码 |       |      |
|   |   | 容表    |      |

X

| 🔀 接口:     | 大师ioMaste               | er          |             |           |    |                 |            | -        |          | ×     |
|-----------|-------------------------|-------------|-------------|-----------|----|-----------------|------------|----------|----------|-------|
| 接口        | 数据源                     | 设备          | 打印机         | 设定        |    |                 |            |          |          |       |
| 合<br>同步打印 | 1 (1)<br>1 (1)<br>1 (1) | ><br>1助 关于接 | く<br>ロ大师    |           |    |                 |            |          |          |       |
|           |                         | 打印          | 机           |           |    | 是否启用            |            |          |          |       |
| ▶1 ¥      | \192.168.16             | 68.240\Bro  | ther DCP-70 | 80D Print | er | $\checkmark$    | ]          |          |          |       |
| 2 0       | neNote for              | Windows 10  | )           |           |    |                 |            |          |          |       |
| з "М      | licrosoft XH            | PS Documen  | t Writer    |           |    |                 |            |          |          |       |
| 4 3       | licrosoft Pr            | rint to PD  | F           |           |    |                 |            |          |          |       |
| 5 H       | ax                      |             |             |           |    |                 |            |          |          |       |
| 6 J       | dobe PDF                |             |             |           |    |                 |            |          |          |       |
| 7         | \192.168.16             | 68.114\Bro  | ther DCP-70 | 80D Print | er |                 |            |          |          |       |
|           |                         |             |             |           |    |                 |            |          |          |       |
| 次检查       | 更新时间:202                | 20-07-27 20 | 0:46:33     |           | ٤  | 💦 haiyan 3836 ᅅ | 3. 3. 43 ( | 🌏 www. i | omaster. | net . |

#### 要点

- 输入账号、密码登录进入接口 大师。
- 选择"打印机",然后选中自 己本机已安装的打印机型号, 是否启用"打勾",点击"同 步打印机"

### 打印机列表

| <b>市极供应</b>                            | 链   | 三 3 首页 / 企业 / 言            | 打印机  |                        |               | Q EX T      | A <sup>×</sup> |
|----------------------------------------|-----|----------------------------|------|------------------------|---------------|-------------|----------------|
|                                        | WCC | 首页 ● 打印机 ×                 |      |                        |               |             |                |
| ■ 采购                                   | ~   | <b>前</b> 删除                |      |                        |               |             |                |
|                                        |     | 打印服务器                      | 打    | 印机                     |               |             |                |
| ■■ 销售                                  |     | DE <sup>r</sup> OP-1KP7ALI |      |                        | 7080D Printer |             |                |
|                                        |     | E2 )                       | M    | licrosoft Print to PDF |               |             |                |
| ■ 仓库                                   |     | 1 '0                       | T    | SC 44 Plus             |               |             |                |
|                                        |     |                            | M    | licrosoft Print to PDF |               |             |                |
| ■□□□□□□□□□□□□□□□□□□□□□□□□□□□□□□□□□□□□□ |     | ATR.                       | W    | 002101-                |               |             |                |
|                                        |     | FL9S72                     | 1    | MSHAP                  | RBLK004       |             |                |
| ■● 视频监控                                |     |                            |      |                        |               |             |                |
| ■•                                     |     | 授权的用户                      |      |                        |               |             |                |
|                                        |     |                            |      |                        |               |             |                |
| ■● 邦助                                  |     | + 添加                       |      |                        |               |             |                |
|                                        |     | 一 账号                       | 姓名   | 昵称                     | 手机            | 邮箱          | 部门 职称          |
| 关于京极SCM                                |     |                            | 1000 |                        | 1000456700    | visiina0002 | 采购 采购员         |
| <del></del>                            |     |                            |      |                        |               |             |                |
| 卜载                                     |     |                            |      |                        |               |             |                |
| 联系我们                                   |     |                            |      |                        |               |             |                |

添加的打印机会自动显示在京极SCM系统打机印列表里。

11

## 打印机授权用户

|    | <b>う</b> 极供应给  | £ | ≣ 3   | 首页 / 企业 / 打印 | 印机  |                                                                                                    |               | Q 5         | t τ | R I |     |
|----|----------------|---|-------|--------------|-----|----------------------------------------------------------------------------------------------------|---------------|-------------|-----|-----|-----|
|    | J~1/X [7~/22 H | - | 首页    | ● 打印机 ×      |     |                                                                                                    |               |             |     |     |     |
|    | 采购             | ~ | @ #B  | <del>徐</del> |     |                                                                                                    |               |             |     |     |     |
|    |                |   | 打印服約  | 5 <b>X</b>   | 1   | 丁印机                                                                                                    |               |             |     |     |     |
| == | 销售             | ~ | DE    | OP-1KP7ALI   |     |                                                                                                    | "080D Printer |             |     |     |     |
|    |                |   | (E) ) |              | 1   | Aicrosoft Print to POP                                                                                                    |               |             |     |     |     |
| == | 仓库             | ~ | 1 /   | 0            | 1   | SC 14 Plus                                                                                                    |               |             |     |     |     |
|    |                |   | J.    |              | 1   | Accession of the Accession of the Access |               |             |     |     |     |
| == | 财务             | ~ | ATR.  |              | 1   | 1002 vois                                                                                                    |               |             |     |     |     |
|    |                |   |       | ıFL9S72      | 1   | MOTMS!                                                                                                    | HAPRBLK004    |             |     |     |     |
| == | 初场监控           | ~ |       |              |     |                                                                                                    |               |             |     |     |     |
|    | (Alexand) -    |   |       |              |     |                                                                                                    |               |             |     |     |     |
|    | D=             | ~ | 授权    | 的用户          |     |                                                                                                    |               |             |     |     |     |
|    | ц <i>и</i> Б,  |   | _     |              |     |                                                                                                    |               |             |     |     |     |
|    | #5.05          | ~ | + 添   | 加加市移除        |     |                                                                                                    |               |             |     |     |     |
|    | 10140          |   |       | 账号           | 姓名  | 昵称                                                                                                    | 手机            | 邮箱          |     | 部门  | 职称  |
|    | 关于京极SCM        |   |       |              | 100 | 100 C                                                                                                    | 1000456700    | vialiae2021 |     | 采购  | 采购员 |
|    |                |   |       |              |     |                                                                                                    |               |             |     |     |     |
|    | 下载             |   |       |              |     |                                                                                                    |               |             |     |     |     |
|    | ₩亥金(1)         |   |       |              |     |                                                                                                    |               |             |     |     |     |

| 要点 |
|----|
|    |

- 设定打印机权限,只有被授权的人才许可使用该打印机。
- 操作步骤:
  - 选中打印机行——授权的用 户,添加到自己的对应的账号 里即可。

### 打印模板

| 京极供应         | 猫 | E C 1  | 首页 / 企业 / 打印楼 | 版                               | С 23 т | A <sup>x</sup>      |
|--------------|---|--------|---------------|---------------------------------|--------|---------------------|
|              |   | 首页 ● 打 | 印模板 ×         |                                 |        |                     |
| <b>83</b> 首页 |   | ∠ 获取系统 | 充标准模板 🖉 🖉 复   | 制为しに編輯したが删除したに自用した、禁用           |        |                     |
| ■● Astle     |   | 状态     | 模板类型          | 模板名称                            | 备注     | 更新时间                |
| I JEAK       |   | 禁用     | 销售装箱单         | 装箱单(单产品) 纸张110*150mm修改中20200513 | 系统标准模板 | 2020-05-14 09:10:31 |
|              |   | 启用     | 销售发货单         | 销售发货单 纸张A4                      | 系统标准模板 | 2020-05-14 17:34:23 |
| 企业中心         |   | 启用     | 采购收货单         | 销售发货单(客户样式) 纸张A4                | 系统标准模板 | 2020-05-14 11:30:11 |
|              |   | 启用     | 采购装箱单         | 装箱单(客户样式、单产品) 纸张100*50mm        | 系统标准模板 | 2020-05-14 17:54:21 |
| 企业简介         |   | 启用     | 采购装箱单         | 装箱单(客户样式、多产品) 纸张100*100mm       | 系统标准模板 | 2020-05-14 17:50:15 |
| 清空数据         |   | 启用     | 销售发货单         | 销售出库备货单 纸张A4                    | 系统标准模板 | 2020-05-14 11:19:24 |
|              |   | 禁用     | 销售发货单         | 销售发货单 纸张A4                      | 系统标准模板 | 2020-05-14 17:34:17 |
| 用户与权限        |   | 启用     | 销售装箱单         | 装箱单(单产品) 纸张100*50mm             | 系统标准模板 | 2020-05-14 18:03:39 |
|              |   | 启用     | 销售装箱单         | 装箱单(多产品) 纸张100*100mm            | 系统标准模板 | 2020-05-14 17:49:47 |
| 用户           |   |        |               |                                 |        |                     |
| 权限           |   |        |               |                                 |        |                     |
| 打印机          |   |        |               |                                 |        |                     |
| 设置           |   |        |               |                                 |        |                     |
| 打印模板         |   |        |               |                                 |        |                     |

#### 要点

• 获取系统标准模板:

- 复制为:选择一个模板进行复制,再根据自己的修改进行保存。
- 删除:删除选中模板。
- 启用: 启用状态表示打印时该 模板可以选定。
- 禁用:禁用状态表示打印时该 模板不能选定。

### 编辑打印模板

| <b>古极</b> 供应链                          | E C I           | 首页 / 企业 / 打印 | 模板                              |    | Q 1        | в п |
|----------------------------------------|-----------------|--------------|---------------------------------|----|------------|-----|
|                                        | 首页 ● 打          | 印模板 ×        |                                 |    |            |     |
| 899 首页                                 | ∠ 获取系统          | 統定           | 复制为しの編輯しての删除して自用しての             | 禁用 |            |     |
| ************************************** | <b>状态</b><br>禁用 | 编辑           |                                 | ×  | 准模板        |     |
| 企业中心 ^                                 | 启用              |              |                                 |    | 准模板<br>准模板 |     |
| 企业简介                                   | 启用              | * 模板名称       | 装箱甲(甲产品) 纸张110*150mm修改中20200513 |    | 准模板<br>准模板 |     |
| 清空数据                                   | 启用              | 模板代码         | 编辑模板                            |    | 准模板<br>准模板 |     |
| 用户与权限                                  | 启用              | 备注           | 系统标准模板                          |    | 准模板<br>准模板 |     |
| 用户                                     |                 |              |                                 |    |            |     |
| 权限<br>打印机                              |                 |              | 取消                              | 确定 |            |     |
| 设置                                     |                 |              |                                 |    |            |     |
| 打印模板                                   |                 |              |                                 |    |            |     |

### 要点 编辑模板操作如下:

• 点击【编辑模板】

• 选择本地电脑打印机

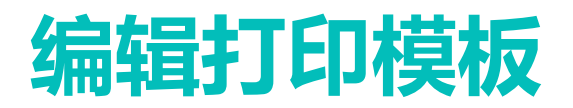

| 选择打印服务器           | ×     |
|-------------------|-------|
| DESKTOP-1KP7ALI V |       |
|                   | 取消 确定 |

#### 编辑模板 字段

| 文件(F)                | 编辑(E) 视图( | (V) 招                   | 臿入(I) ;          | 服表(R) 数                  | 据(D) 帮助    | ђ(н)   |               |       |                                     |                        |                     |                 |                      |                   |                          |               |           |                                     |                  |       |      |        |                                                         |    |
|----------------------|-----------|-------------------------|------------------|--------------------------|------------|--------|---------------|-------|-------------------------------------|------------------------|---------------------|-----------------|----------------------|-------------------|--------------------------|---------------|-----------|-------------------------------------|------------------|-------|------|--------|---------------------------------------------------------|----|
| 1 🖬 🖬 🔹              | · 🗄 🐁 🔍 💾 |                         | 🖄 🥭 [            | k h h                    | 1 n -      | °' ∗[] | 1 % <b>-</b>  |       |                                     |                        |                     |                 |                      |                   |                          |               |           |                                     |                  |       |      |        |                                                         |    |
| :                    | Ţ         | Ŧ                       |                  |                          |            |        | <u>A</u> - ab | > ₽ 🖩 |                                     |                        | - 🖄   🆄 👻           | ■ <u>∠</u> •    |                      | ÷                 |                          |               |           |                                     |                  |       |      |        |                                                         |    |
| ▶ 设置报                | R表栏 《     | • •                     | ₩ <sup>1</sup> 6 | ² ¦₀ ở '                 | 4 1 5      | 6€ '   | 7 8           | ÷ • • | 10 · 11                             | , ₽ .                  | 13 🕁 14 🕁           | 15 1 16         | '⇔ <sup>17</sup> ' 👸 | 1 19 1            | 20 ⊖ 21 '                | ₩, 23         | · 24 · 25 | ' ♥ <sup>26</sup> ' <sup>27</sup> ♥ | 28 ( 2           | 29 1  | <br> | <br>数据 | 5                                                       | Ψ× |
| A<br>2<br>2<br>分组页   | 团: shd_bh | ởơỏ <sup>2</sup> ơ'ơ'ơ' | 「发货单<br>└销售单     | ·号:[a.shd_<br>·号:[a.dd_t | bh]<br>bh] |        |               | 「发货   | 「 <b>东莞</b><br>「日期」[a.fl<br>1単号[a.c | 市安达<br>h_ra]<br>:ġ_dh] | <b>发网络信</b><br>〔发 货 | 息技术<br>単 ,<br>; | 有限公司                 | ,<br>「客户:<br>「交货! | 名称 [a.kh.]<br>地点 [a.sh.] | qy_mc]<br>dz] | [ 页码:[]   | Page] / [[Total                     | ר<br>נ<br>ו<br>נ |       |      |        | E • E × E<br>数据源<br>系统变量<br>Σ 合计<br>内 参数<br>& Functions |    |
|                      |           | _ <b>D</b>              | 行号               | 4                        | 刎料编号       |        |               |       | 品名规格                                | 8                      |                     |                 | 批号                   |                   | 交货数量                     | 单位            | 箱数        | 备注                                  |                  |       |      |        |                                                         |    |
| 世界 数据                | ⊠: a      | -Q                      | [a.hh]           | [a.wl_bh]                |            | [      | [a.wl_mc][a.w | l_gg] |                                     |                        |                     | [a.pc_h         | ]                    |                   | [a.bc_sl]                | [a.dw]        | [a.xiangs | [a.bs_bz1][a.bs_l                   | bz2]             |       |      |        |                                                         |    |
| ▲<br>✓ <sub>页脚</sub> |           | -                       |                  | 供方仓                      | 库          |        | 供             | 方审核   |                                     |                        | 客方签收                |                 |                      | 客方审核              |                          |               | 备         | 注                                   |                  | ***** |      |        |                                                         |    |
| 12                   |           | ~                       |                  |                          |            |        |               |       |                                     |                        |                     |                 |                      |                   |                          |               |           |                                     |                  |       |      |        |                                                         |    |
|                      |           |                         |                  |                          |            |        |               |       |                                     |                        |                     |                 |                      |                   |                          |               |           |                                     |                  |       |      |        |                                                         |    |

## 要点

- 编辑模板操作如下:
  - 选择本地电脑打印机
  - 系统自动打开接口大师模板编辑器,可以任意编辑自己想要的模板。编辑完成后,要保存确定。

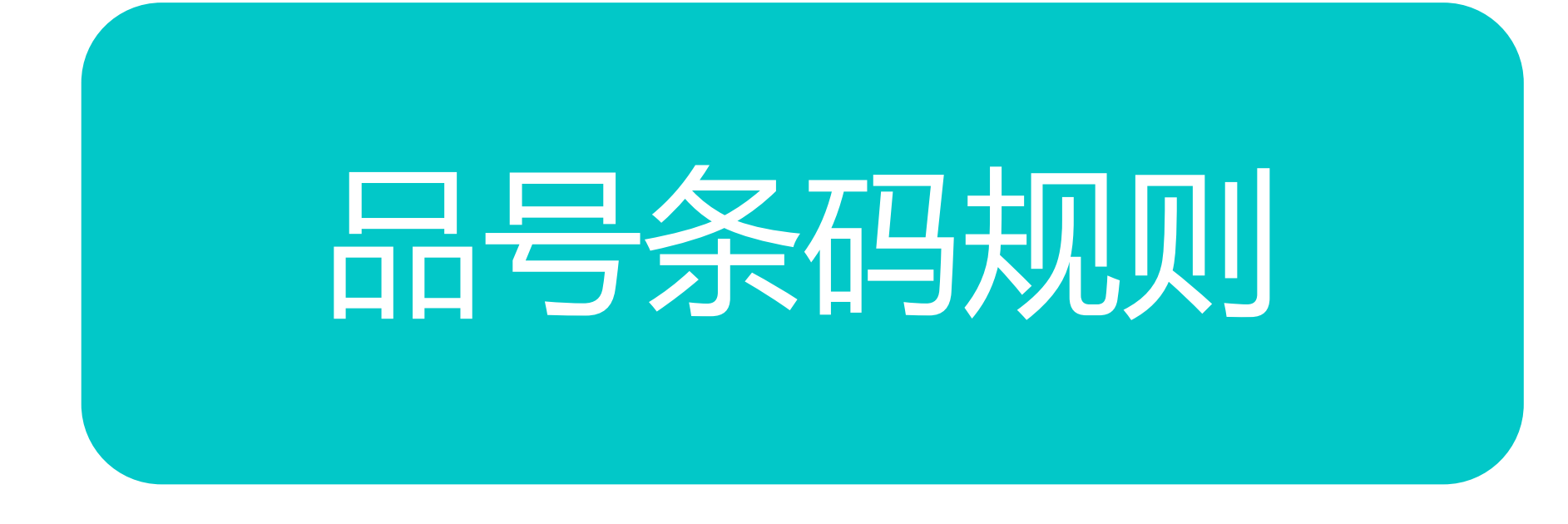

### 品号条码规则

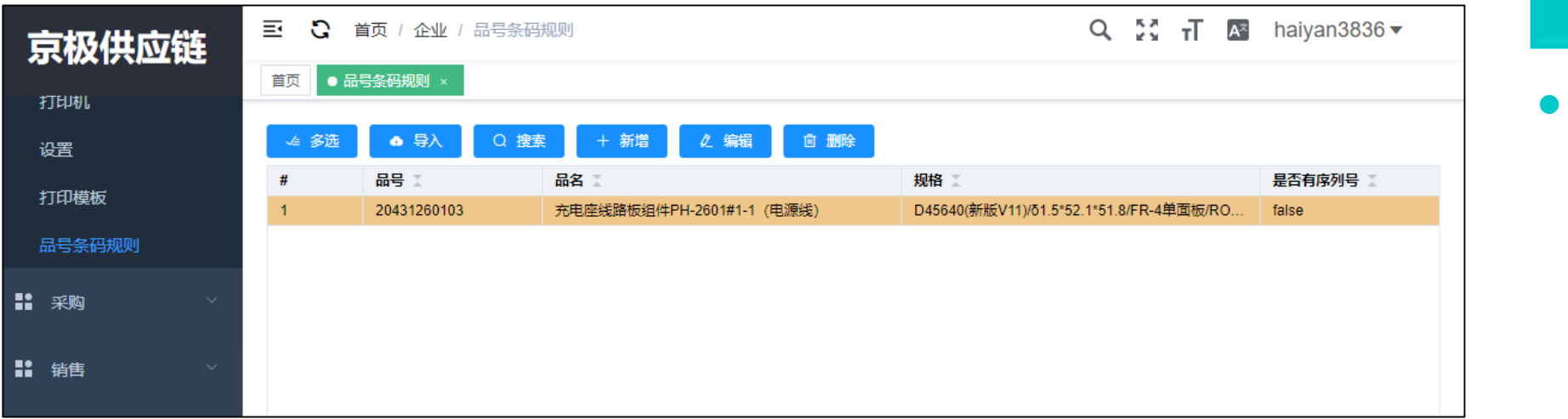

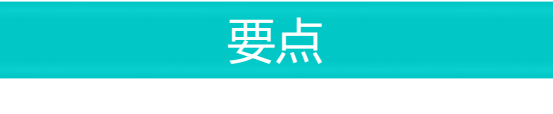

用于维护品名、品号、规格、 单位、包装数量、重量、批次 号规则等基本资料**。** 

### 导入品号条码规则

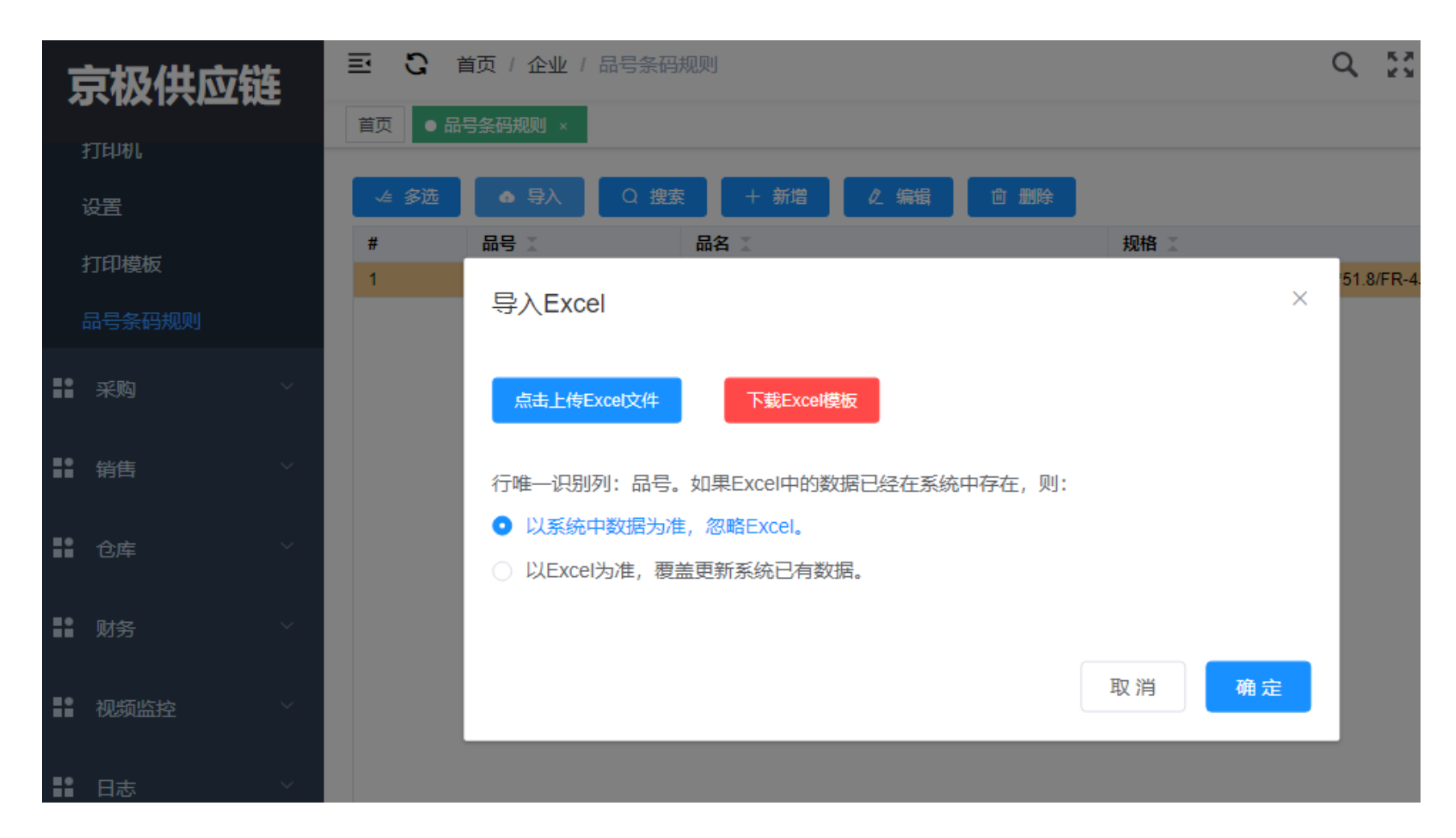

#### 要点

- 导入条码规则操作步骤:
  - ・ 点击【excel导入】按钮,
  - 点击【下载execl模板】

### 导入品号条码规则

| Ţ  | 京极供应链 |          | ≣ (      | 〕 首引      | 页 / 企业   | / 企业中      | <b>心 / 品号条</b>   | 码规则         |           |    | 电话沟通 |
|----|-------|----------|----------|-----------|----------|------------|------------------|-------------|-----------|----|------|
|    |       | <u> </u> | 首页       | 采购对则      | K单ERP ×  | • 品号       | 景条码规则 ×          |             |           |    |      |
| æ  | 首页    |          | QB       | 糵         | EXC      | EL导入       | + 新増             | 2 编辑        | i û       | 删除 |      |
| == | 企业    | ^        | 总数:<br>【 | 1<br>品号 1 |          | 导入。        | 品号包装             |             |           | ×  | 是否有  |
|    | 企业中心  | ^        |          | 302000    | 03000021 | 点击         | 上传Excel文件        |             |           |    | 是    |
|    | 企业简介  |          |          |           |          | 🖹 Pir      | nHaoBaoZhu       | iangMoBan ( | 1).xlsx 🤅 | 9  |      |
|    |       |          |          |           |          |            | 下载Excel模板        | Z           |           |    |      |
|    | 清空数据  |          |          |           |          | 行唯—<br>在系统 | 识别列:品号<br>中存在,则: | 弓。如果Exce    | el中的数据E   | 3经 |      |
|    | 用户与权限 | × I      |          |           |          | • 以        | 系统中数据为           | p准,忽略Ex     | cel.      |    |      |
|    | 打印机   |          |          |           |          | 이 있        | Excel为准,氡        | 夏盖更新系统      | 已有数据。     |    |      |
|    | 打印模板  |          |          |           |          |            |                  |             |           |    |      |
|    | 设置    |          |          |           |          |            |                  | 取消          | 确定        |    |      |
| == | 采购    | ^        |          |           |          |            |                  |             |           |    |      |

要点

 导入条码规则操作步骤:
 ・ 点击【上传excel模板】,确 定。

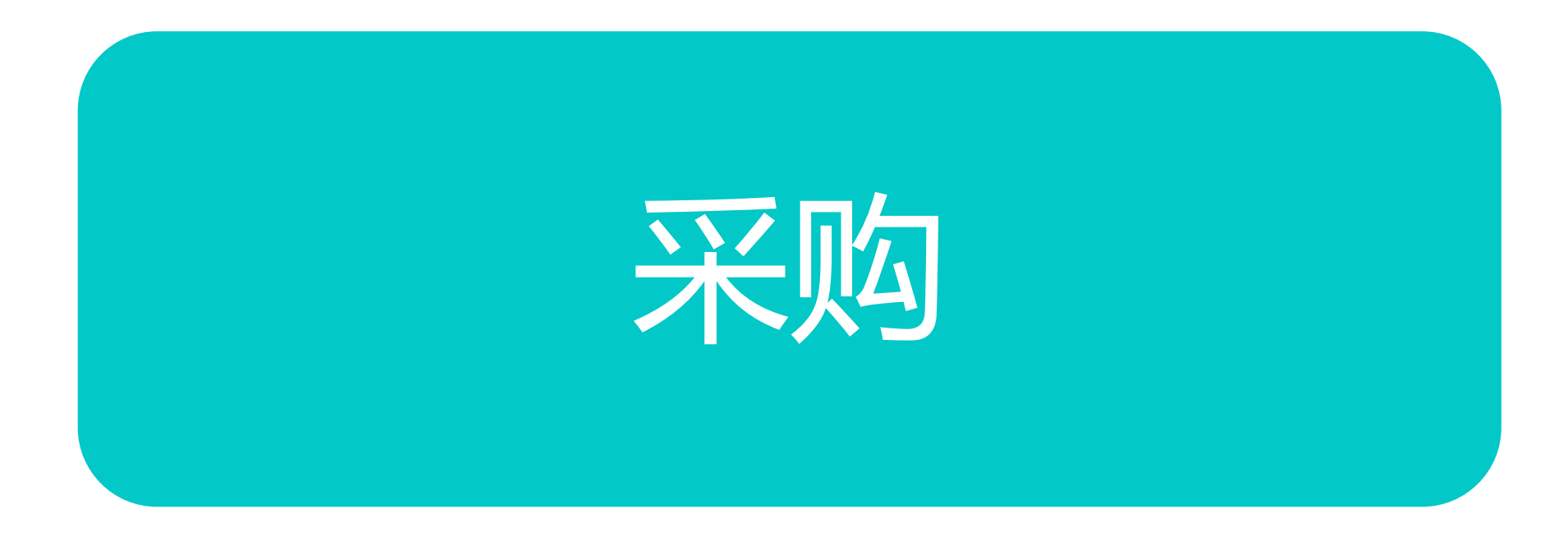

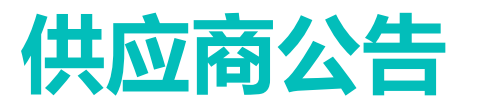

| 京极供应链      | 三 🕃 首页 / 采购 / 公告 / 供应商公告             | ٩         | 🕻 🖸 🕂 🔤 haiyan3836  | ò▼ |
|------------|--------------------------------------|-----------|---------------------|----|
|            | 首页 ● 供应商公告 ×                         |           |                     |    |
| 3]thar     |                                      |           |                     |    |
| 设置         | 金田                                   |           |                     |    |
| 打印模板       | 供应商名称                                |           | 发布日期                |    |
| 日日友刀切回     | 东完中安还友网络信息技术有限公司<br>东莞市安沃发网络信息技术有限公司 | 及中公百 例10. | 2020-06-06 13:58:21 |    |
|            |                                      |           |                     |    |
| ■ 采购 ^     |                                      |           |                     |    |
|            |                                      |           |                     |    |
| ■ 公告 ^     |                                      |           |                     |    |
| 供应商公告      |                                      |           |                     |    |
|            |                                      |           |                     |    |
| 采购公告       |                                      |           |                     |    |
| ■●供应商      |                                      |           |                     |    |
|            |                                      |           |                     |    |
| ■■ 采购订单 ✓  |                                      |           |                     |    |
|            |                                      |           |                     |    |
| ■■ 发货与退货 ~ |                                      |           |                     |    |
|            |                                      |           |                     |    |

#### • 查看供应商公告
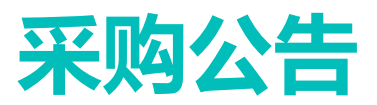

| <b>宣极</b> 供应链                        | E C i         | 顶 / 采购 / 公告 | 1 采购公告 |       | ٩   | К.Я.<br>К.У. |
|--------------------------------------|---------------|-------------|--------|-------|-----|--------------|
|                                      | 首页供应的         | 发布公告        |        | ×     |     |              |
| 打印机                                  |               |             |        |       |     |              |
| 设置                                   | + 发布          | 标题          |        |       |     |              |
| 打印模板                                 | 标题            | 10.052      |        |       |     |              |
|                                      | 发布公告测试        | 内容          | 请输入内容  |       | :21 |              |
| 品号条码规则                               | 1748212031288 | 134         |        |       | .41 |              |
| ■■ 采购 ∧                              |               |             |        |       |     |              |
| ■■ 公告 ^                              |               |             |        |       | I   |              |
| 供应商公告                                |               |             |        |       |     |              |
| 采购公告                                 |               |             |        |       |     |              |
| ■● 供应商 ~                             |               |             |        |       | I   |              |
| ■■ 采购订单 ~                            |               |             |        | li li |     |              |
| ■■ 发货与退货 >                           |               |             | ED 3   | 淄 庙宁  |     |              |
| ●●●●●●●●●●●●●●●●●●●●●●●●●●●●●●●●●●●● |               |             | 4X /   |       |     |              |

• 输入标题、内容,确定即可。

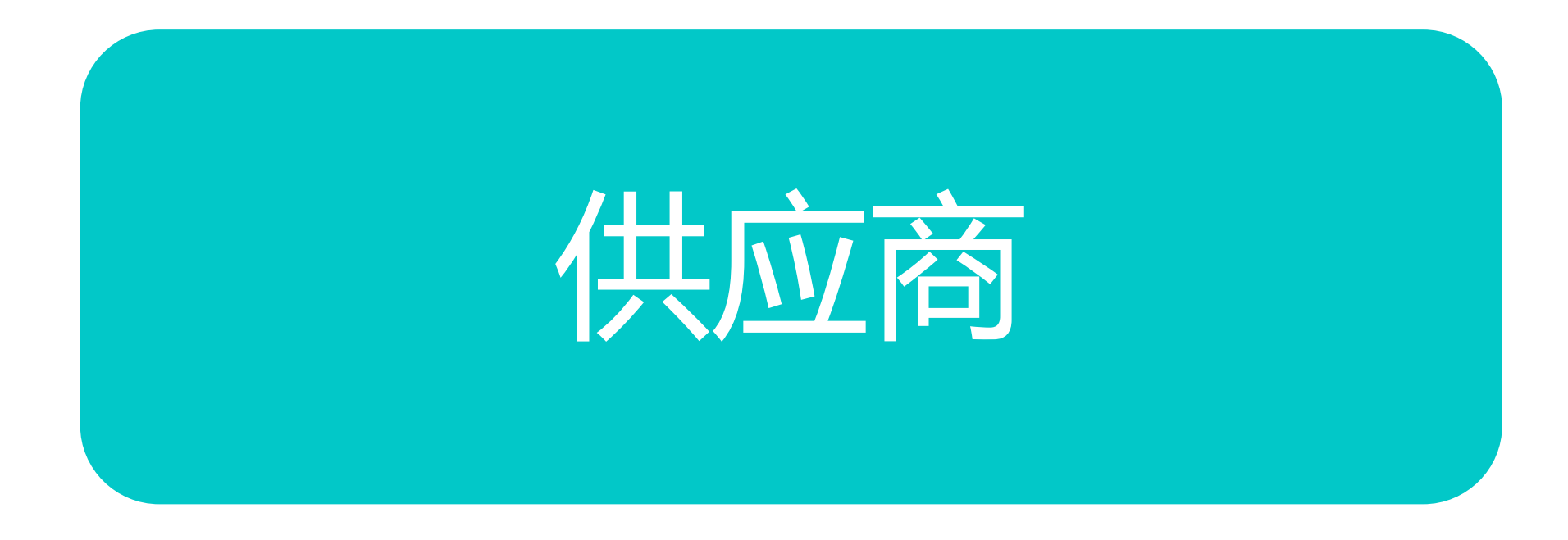

### 我添加的供应商

| 京极供应链                                  | ≣  | C 首页 / 采购 | ] / 供应商 / 我添加的供应商 | Q 🔹            | 29 I |       | ,          |
|----------------------------------------|----|-----------|-------------------|----------------|------|-------|------------|
|                                        | 首页 | 用户 × 权限   | × 打印机 × ● 我添加的供应  | <del>苟</del> × |      |       |            |
| 打印机                                    | +  | 添加 《编辑    | ▲ 导入Excel         | 送邀请邮件          |      |       |            |
| 设置                                     |    | 状态        | 企业名称              | 1              | 企业简称 | 供应商编号 | 统一信用代码     |
| 打印模板                                   |    | 待对方处理     | 高哲学               | 5              | 高哲学  |       | 91 <b></b> |
| 日日夕四切间                                 |    | 待对方处理     | 天津安达发             |                |      |       | 700        |
| 帕安东阳观则                                 |    | 待对方处埋     | 东莞市安达发网络信息技术      | 再限公司 5         | 安达发  |       | 1111111    |
| • 采购 ^                                 |    |           |                   |                |      |       |            |
|                                        |    |           |                   |                |      |       |            |
| ■ 公告 ~                                 |    |           |                   |                |      |       |            |
|                                        |    |           |                   |                |      |       |            |
| ●●●●●●●●●●●●●●●●●●●●●●●●●●●●●●●●●●●●●● |    |           |                   |                |      |       |            |
| 我添加的供应商                                |    |           |                   |                |      |       |            |
| 供应商                                    |    |           |                   |                |      |       |            |
|                                        |    |           |                   |                |      |       |            |
| 采购员                                    |    |           |                   |                |      |       |            |
| 待我审核的供应商                               |    |           |                   |                |      |       |            |

#### 要点

#### ● 操作路径:

- 点击供应商
- 点击我添加的供应商
- 勾选供应商
- 点击【发送邀请邮件】

### 邀请的供应商注册账号-邮件

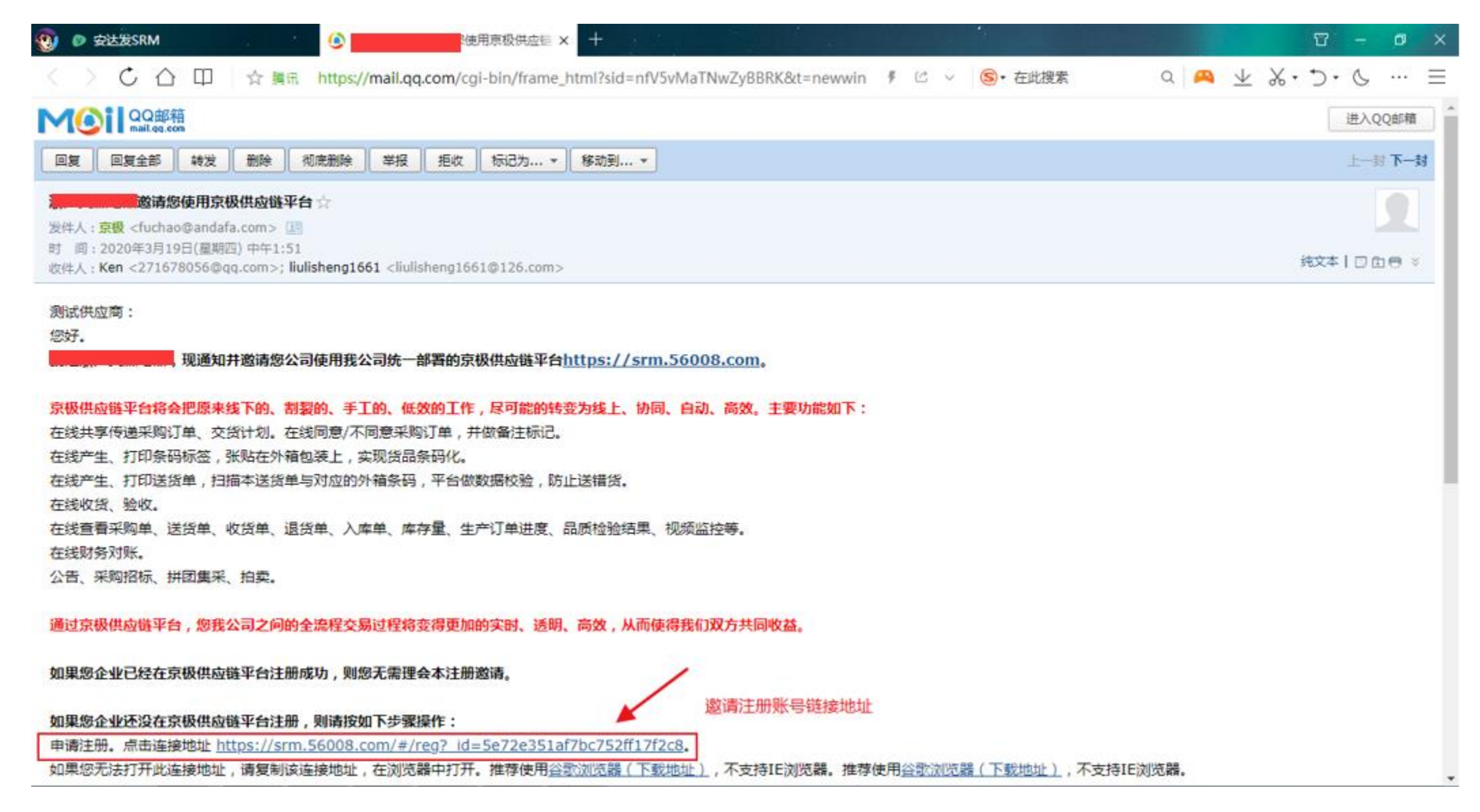

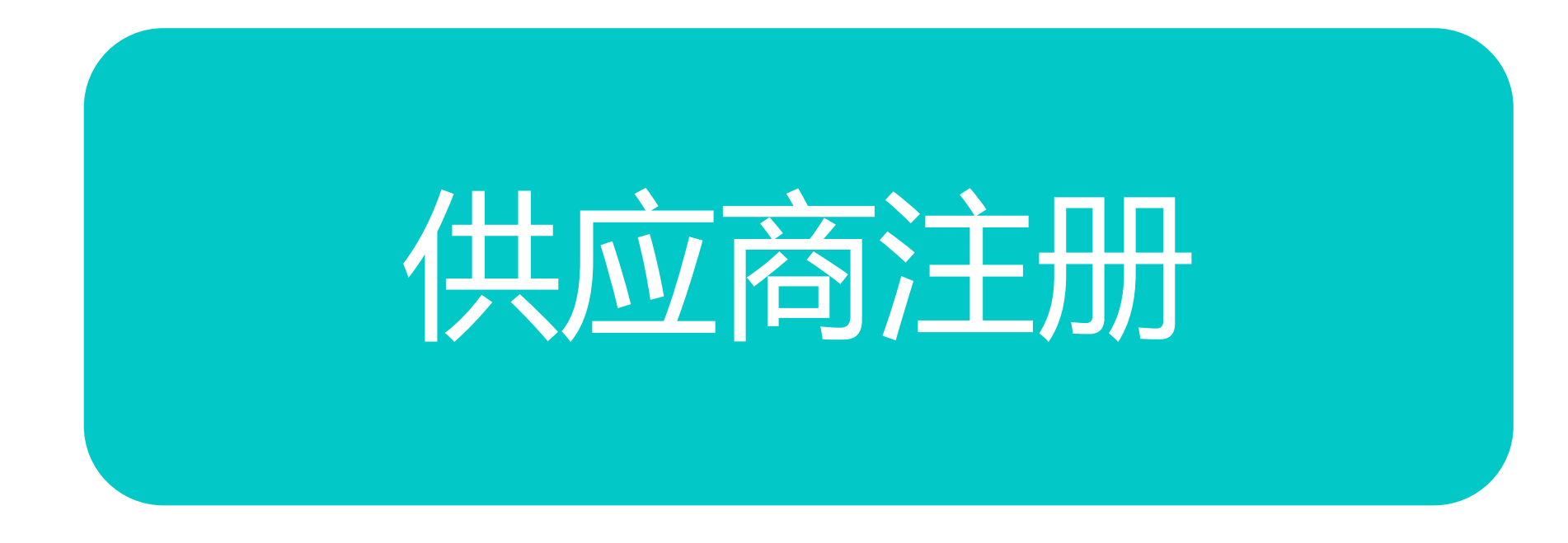

### 邀请的供应商注册账号-注册账号

| 0 |                | ⑥浙江美森电器邀请您使用京极供应链 ● QQ邮箱 - 您将要访问的网页来源未》× +                                                                                                    | 5 – p ×         |
|---|----------------|----------------------------------------------------------------------------------------------------|-----------------|
| < | 〉 Ċ ☆ 印 │ ☆ 購讯 | https://mail.qq.com/cgi-bin/readtemplate?t=safety✓=false&gourl=https 🕴 🖄 🗸 😒 ・ 在此搜索                                                                                                    | ० 🕰 ⊻ ‰•∋•७ … ≡ |
|   |                | ● の名字の方ので、 ● の名字の方の一・ ■ https://srm.56008.com/#/reg?_id=5e72e351af7bc752ff17f2c8 ■ 建议您不要在该网页输入QQ密码、密保资料等信息。 详细信息 ● ●  ●  ●  ●  ●  ●  ●  ●  ●  ●  ●  ●  ●  ●  ●  ●  ●  ●  ●  ●  ●  ●  ●  ●  ●  ●  ●  ●  ●  ●  ●  ●  ●  ●  ●  ●  ●  ●  ●  ●  ●  ●  ●  ●  ●  ●  ●  ●  ●  ●  ●  ●  ●  ●  ●  ●  ●  ●  ●  ●  ●  ●  ●  ●  ●  ●  ●  ●  ●  ●  ●  ●  ●  ●  ●  ●  ●  ●  ●  ●  ●  ●  ●  ●  ●  ●  ●  ●  ●  ●  ●  ●  ●  ●  ●  ●  ●  ●  ●  ●  ●  ●  ●  ●  ●  ●  ●  ●  ●  ●  ●  ●  ●  ●  ●  ●  ●  ●  ●  ●  ●  ●  ●  ●  ●  ●  ●  ●  ●  ●  ●  ●  ●  ●  ●  ●  ●  ●  ●  ●  ●  ●  ●  ●  ●  ●  ●  ●  ●  ●  ●  ●  ●  ●  ●  ●  ●  ●  ●  ●  ●  ●  ●  ●  ●  ●  ●  ●  ●  ●  ●  ●  ●  ●  ●  ●  ●  ●  ●  ●  ●  ●  ●  ●  ●  ●  ●  ●  ● |                 |

© 1998 - 2020 Tencent Inc. All Rights Reserved

### 邀请的供应商注册账号-完善信息

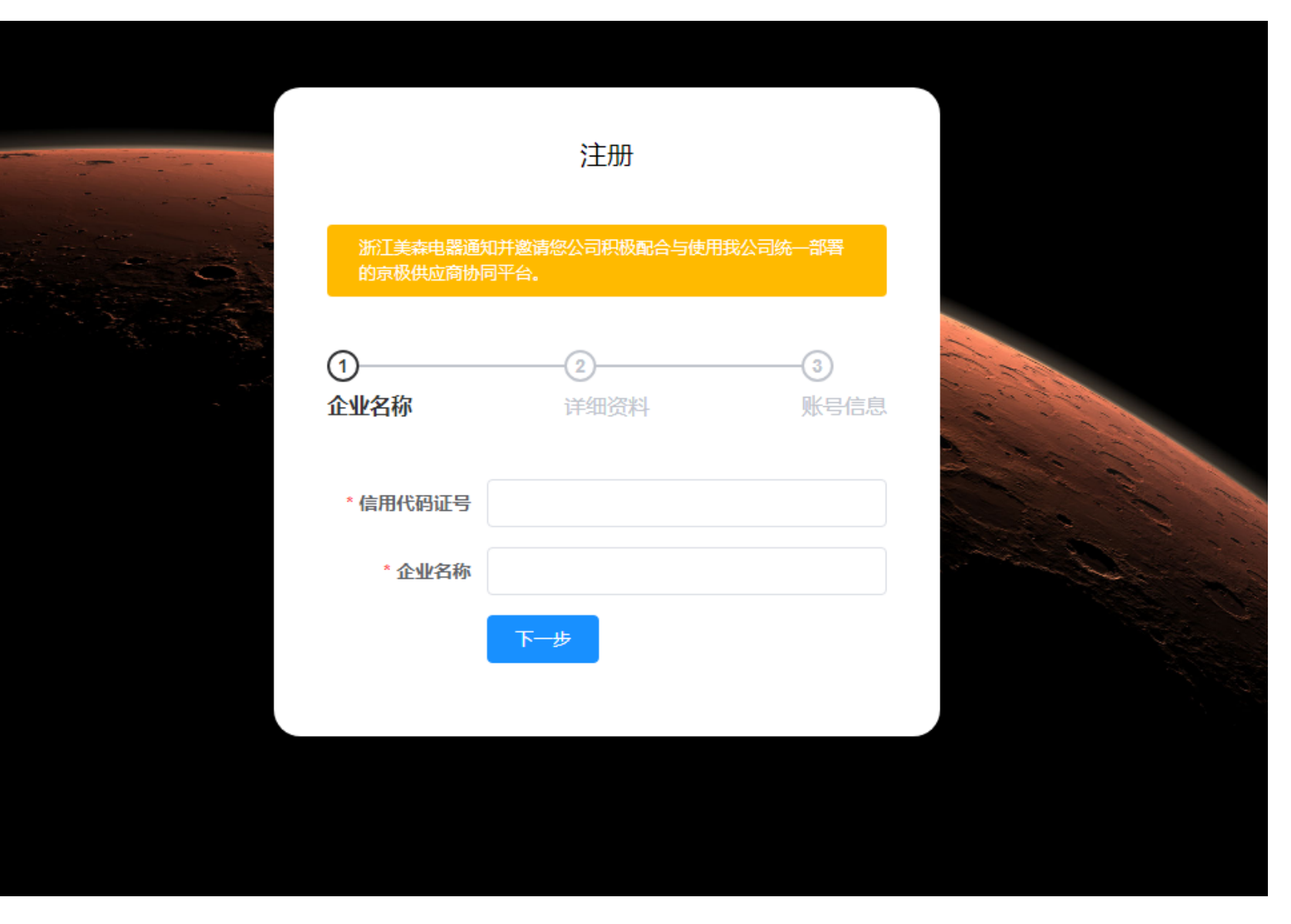

- 信用代码证号:供应商的同一 社会信用代码证号
- 企业名称:供应商的公司全称
- 点击【下一步】

### 邀请的供应商注册账号-完善信息

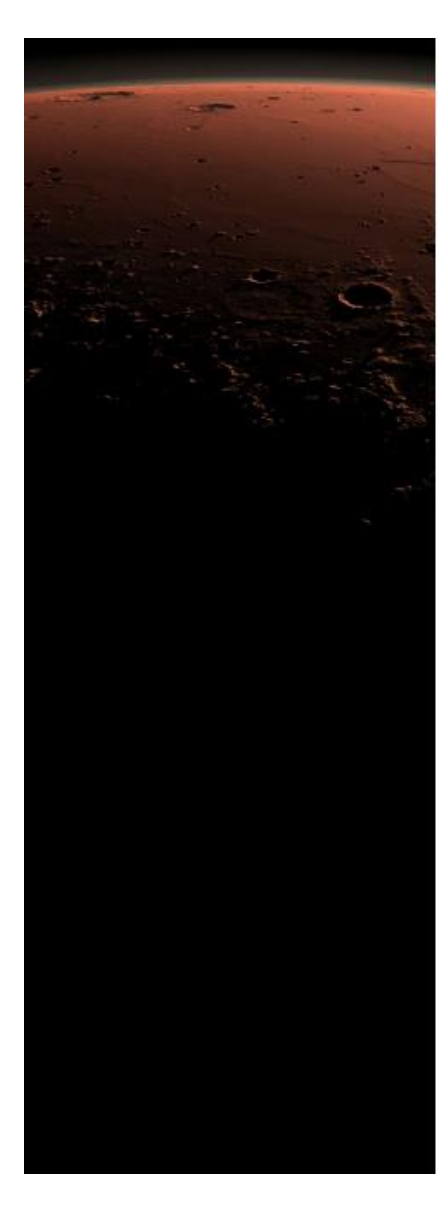

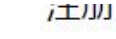

浙江美森电器通知并邀请您公司积极配合与使用我公司统一部署 的京极供应商协同平台。

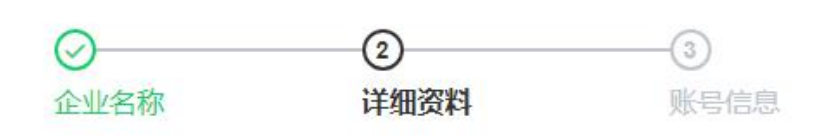

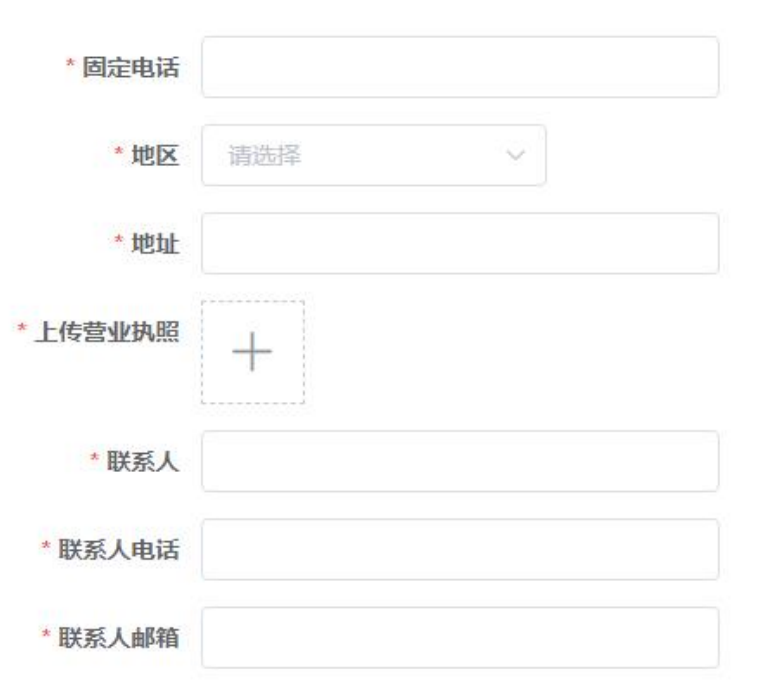

上一步

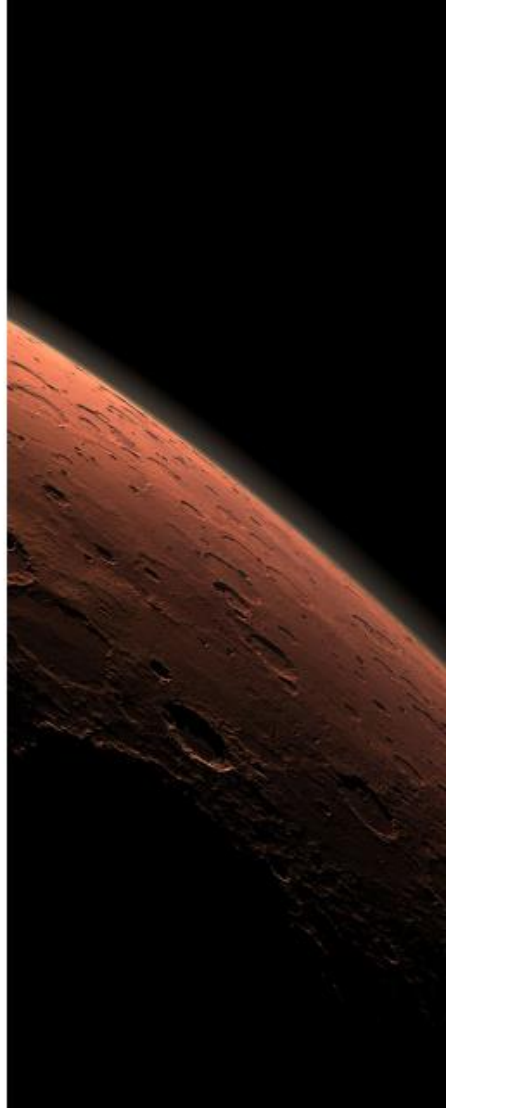

#### 要点

- 固定电话:输入公司固定电话
- 地区:选择公司所在区域
- 地址: 输入公司详细地址
- 上传营业执照:上传营业执照 副本图片
- 联系人:公司联系人姓名
- 联系人电话: 输入联系人电话
- 联系人邮箱: 输入联系人邮箱
- 点击【下一步】

#### 京极供应链,连接赋能

### 邀请的供应商注册账号-完善信息

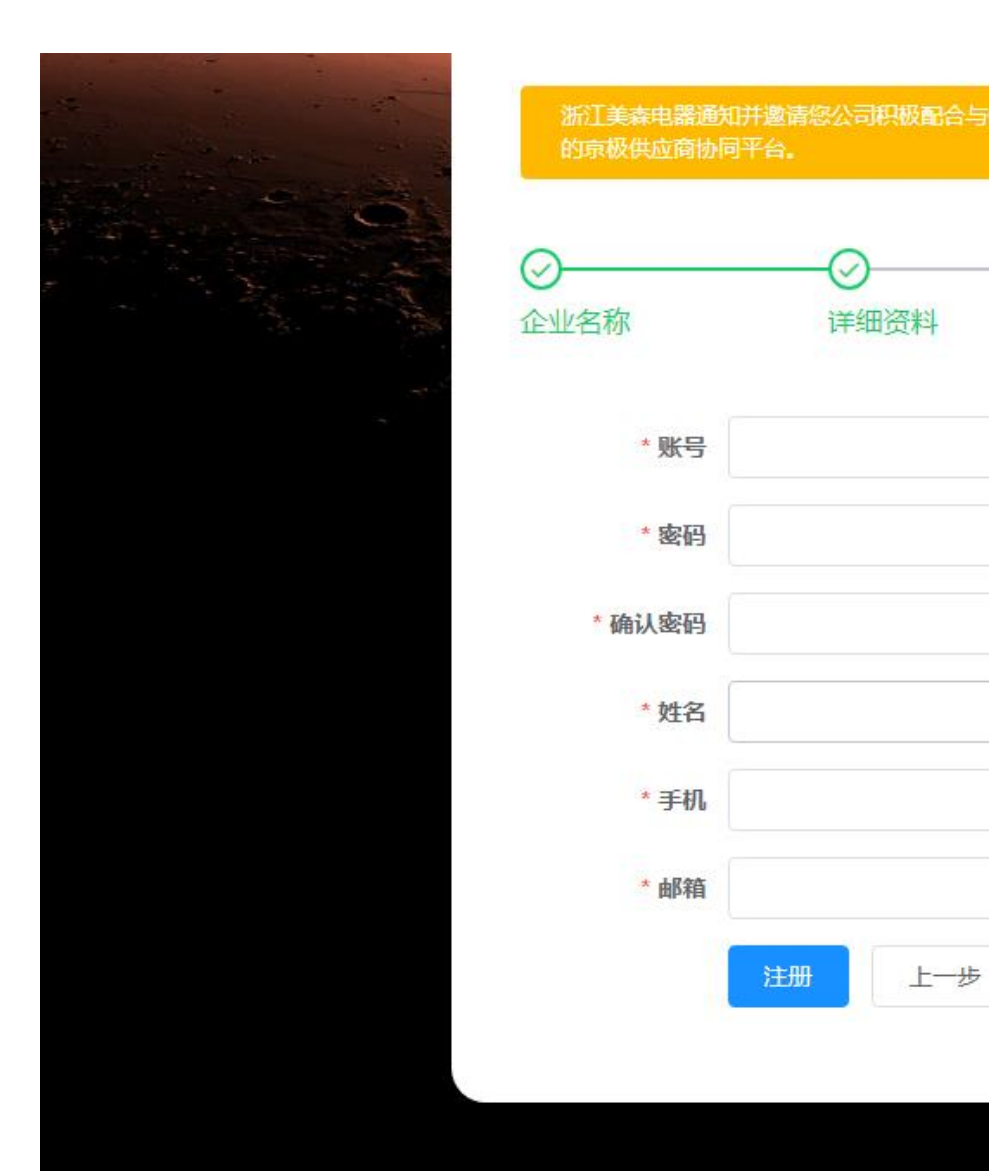

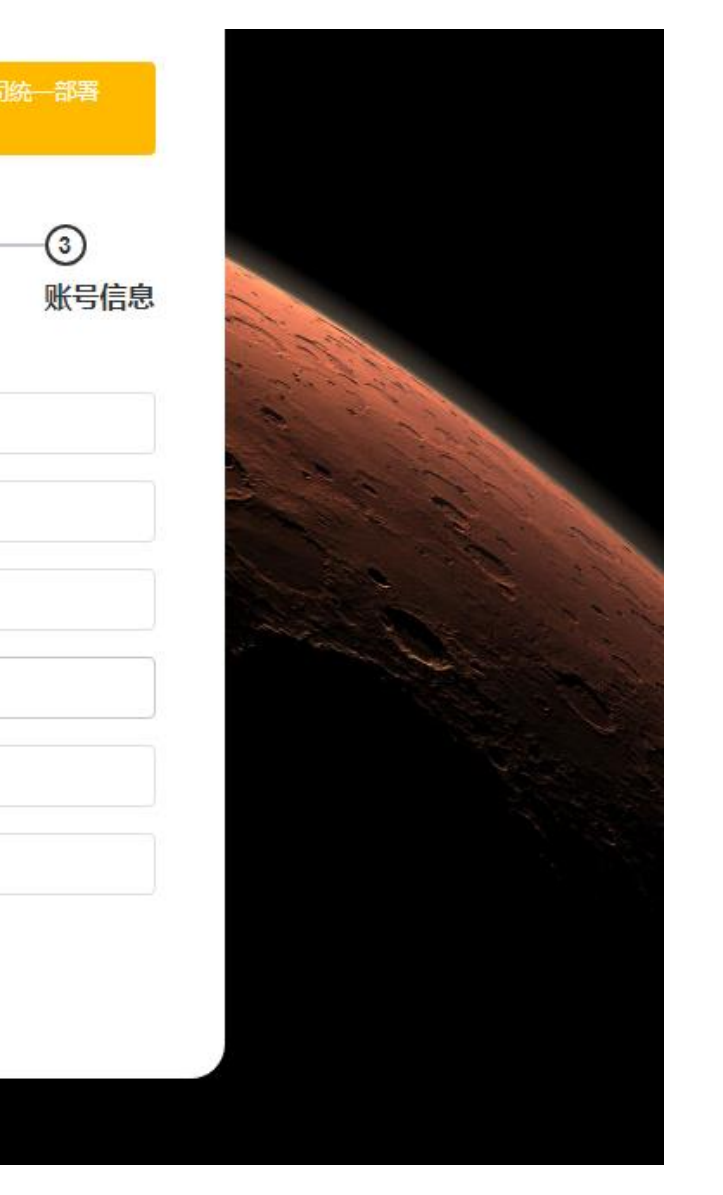

#### 要点 账号:输入账号

- 密码: 输入密码
- 确认密码: 重新输入一遍密码
- 姓名:账号使用人姓名
- 手机:账号使用人手机号
- 邮箱:账号使用人邮箱
- 点击【注册】

## 待我审核的供应商

| <b>我</b> 首页                                   | 亘 首页  | 首页 / 客户 / 客户与订单 / 待我审核的客户 Q 22 一 四 四 |           |                                       |       |       |     |                     |    |  |  |  |  |
|-----------------------------------------------|-------|--------------------------------------|-----------|---------------------------------------|-------|-------|-----|---------------------|----|--|--|--|--|
| ■<br>■ 企业 · · · · · · · · · · · · · · · · · · | 首页 我添 | 动的供应商 × 💽                            | 待我审核的客户 × |                                       |       |       |     |                     |    |  |  |  |  |
|                                               | 操作    | 状态                                   | 企业名称      | 统一信用代码                                | 联系人手机 | 联系人邮箱 | 申请人 | 申请时间                | 备注 |  |  |  |  |
| ● 客户 ^                                        |       | 已通过                                  |           | · · · · · · · · · · · · · · · · · · · |       |       |     | 2020-03-19 13:51:10 |    |  |  |  |  |
| 公告                                            |       |                                      |           |                                       |       |       |     |                     |    |  |  |  |  |
|                                               |       |                                      |           |                                       |       |       |     |                     |    |  |  |  |  |
| 百万日月平                                         |       |                                      |           |                                       |       |       |     |                     |    |  |  |  |  |
| 我添加的客户                                        |       |                                      |           |                                       |       |       |     |                     |    |  |  |  |  |
| 待我审核的客户                                       |       |                                      |           |                                       |       |       |     |                     |    |  |  |  |  |
| 客户                                            |       |                                      |           |                                       |       |       |     |                     |    |  |  |  |  |
| 业务员                                           |       |                                      |           |                                       |       |       |     |                     |    |  |  |  |  |
| 客户品号                                          |       |                                      |           |                                       |       |       |     |                     |    |  |  |  |  |
| 客户订单ERP                                       |       |                                      |           |                                       |       |       |     |                     |    |  |  |  |  |
| 客户订单变更通知单ER                                   | F     |                                      |           |                                       |       |       |     |                     |    |  |  |  |  |
| 未同意的客户订单                                      |       |                                      |           |                                       |       |       |     |                     |    |  |  |  |  |
| 待交货客户订单项                                      | 4     | _                                    |           |                                       |       |       |     |                     | •  |  |  |  |  |
|                                               |       |                                      |           |                                       |       |       |     |                     |    |  |  |  |  |

## 采购员分配供应商

| 京极供应链                                                                                                    |             | 前页 / 采购 / 供应 前页 × | 商/采购员         | Q    | <u>й</u> кл<br>23 | T A           | i.biyan995U <del>v</del> |
|----------------------------------------------------------------------------------------------------|-------------|-------------------|---------------|------|-------------------|---------------|--------------------------|
| 1                                                                                                    |             | 32Q **            |               |      |                   |               |                          |
| 打印机                                                                                                    | 姓名          | 手机号码              | 电子邮箱          | 部门   | 职称                | 最后更新时间        | 更新人                      |
| 设置                                                                                                    |             | 10001220021       | 49°°°° uq.com | 采购   | 测试                | 2020-05-07 1  | 5:27:14 Think            |
| 打印带店                                                                                                    |             |                   |               |      |                   | 2020-05-19-10 | 0:47:49 dem              |
| 们叫笑奴                                                                                                    | 111         |                   |               | 11   |                   | 2020-03-30 1  | 3:35:32                  |
| 品号条码规则                                                                                                    | SALE OF LAS |                   |               | 采购销售 | き 经理              |               | Σ.                       |
|                                                                                                    | 测 11        |                   | 1∠040° .1     | 采购销售 | 善 经理              |               | fra                      |
| ■ · · · · · · · · · · · · · · · · · · ·                                                                                                    | X           |                   |               | 采购   | 采购员               | 2020-05-20 1  | 6:35:27                  |
| <ul><li>■● 公告</li><li>→</li><li>●</li><li>●&lt;</li></ul> | ◆ 负责的供愿     | 立商                |               |      |                   |               | •                        |
| 我添加的供应商                                                                                                    | + 添加        | <b>直 删除</b>       |               |      |                   |               |                          |
| 供应商                                                                                                    | 供应          | 商编号 供应商名          | 称信用代码         | 电话   | 联系人 手             | 机             | 邮件                       |
|                                                                                                    | 0007        | <u>t</u>          |               |      |                   |               | ∼r _e _∂qq.com           |
| 采购员                                                                                                    |             |                   |               |      |                   |               |                          |
| 待我审核的供应商                                                                                                    |             |                   |               |      |                   |               |                          |
| 采购员                                                                                                    |             |                   |               |      |                   |               |                          |

- 选择采购员数据行
- 点击【添加】

### 采购员分配供应商

| 京极供应链                                             | ≣ C            | 首页 / 采购 / 供应 | 2商 / 采购员 | C         | ۹ 📧     | К.Я.<br>К.Я.        | тТ 🗛         | h-i,    | .003 🗸    |
|---------------------------------------------------|----------------|--------------|----------|-----------|---------|---------------------|--------------|---------|-----------|
|                                                   | 首页 ●           | 采购员 ×        |          |           |         |                     |              |         |           |
| 打印机                                               | 林夕             | 千切皇冠         | 中乙酮等     | 血尿的       | ם ר     | 0 <del>12</del> /10 | 早后更新时候       | 1       | 雨柴山       |
| していた。<br>ひろろう ひろう ひろう ひろう ひろう ひろう ひろう ひろう ひろう ひろう | XIA            |              |          | API .     |         | ·····               | 2020-05-07 1 | 5:27:14 | 刘晓龙       |
| +7-071##+6                                        | de             | *****        | 444.0    |           | 507 a   | 285                 | 2020-05-19 1 | 0:47:49 | demo      |
| 打印侯伮                                              | <sup>1</sup> 添 | 加供应商         |          |           |         | ×                   | 2020-03-30 1 | 3:35:32 | 刘晓龙       |
| 品号条码规则                                            | 泛              |              |          |           |         |                     |              |         | 刘晓龙       |
|                                                   | 迎              |              |          |           |         |                     |              |         | frank02   |
| ■■ 采购 ^                                           |                | 供应商名称        |          | 省         | 市       |                     | 2020-05-20 1 | 6:35:27 | 刘晓龙       |
| ■ 公告 ~                                            | <   ⊂          |              |          | Participa |         |                     |              |         | •         |
|                                                   |                | 东莞市安达发网络     | 言息技术有限公司 | 广东省       | 东莞市     |                     |              |         |           |
| ■■ 供应商 ^                                          | 4              |              |          |           |         | •                   |              |         |           |
| 我添加的供应商                                           |                |              |          | ED %H     | 庙中      |                     |              |         |           |
| 供应商                                               |                |              |          | 収 府       | 1918 XE |                     | η.           | 邮件      |           |
| 采购员                                               |                |              |          |           |         |                     |              |         | المعديدين |
| 待我审核的供应商                                          |                |              |          |           |         |                     |              |         |           |
| 采购员                                               |                |              |          |           |         |                     |              |         |           |

#### 要点

• 勾选供应商

- 点击【确定】
- 说明:只有已审核通过的供应 商才会显示

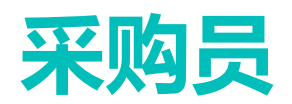

| 京极供应链      | ⊡ ⊡ | 首页 / 采购 / 供应商                                                                                                   | )/供应商/采购员      |            |             | (             | Q 💉 🔀 TT 🕂 navar |         |          |
|------------|-----|----------------------------------------------------------------------------------------------------|----------------|------------|-------------|---------------|------------------|---------|----------|
|            | 首页供 | 5000 元 1000 元 1000 元 1000 元 1000 元 1000 元 1000 元 1000 元 1000 元 1000 元 1000 元 1000 元 1000 元 1000 元 1000 元 1000 元 | 采购订单变更通知单ERP × | 采购退货单ERP × | 发货单 × 供应商发货 | 単 × 多语言 × 工具  | 見栏 × 編辑窗口 × ・    | ●采购员 ×  |          |
| ₽ 采购 ^     | 🖌 🖉 | Q搜索                                                                                                    |                |            |             |               |                  |         |          |
|            | #   | _id 🗶                                                                                                    | zh 🖫           | nc 🗶       | xm 🖫        | sj 🗶          | VY X             | gj 🗶    | sh       |
| ■ 公告 ×     | 1   | 5                                                                                                    |                | 甜甜的        | 10          |               | 4500 × 20 m      |         | <b>^</b> |
|            | 2   | 5c7) _                                                                                                    |                |            |             | 1233456789    | xin ····m        |         |          |
| ■● 供应商 ^ / |     | 5981852486                                                                                                    |                | 111        | 111111      |               | 1                |         |          |
|            | 4   | 5eb3b8529e <sup></sup> abbuz                                                                                    | wujs2020       |            | *2          | 40507005007   | າວດານ ເວລາແລະcom |         |          |
| 我添加的供应商    | 5   | 5e6b510                                                                                                    |                | 11         |             | 1170          | 245002200        |         |          |
|            | 6   |                                                                                                    | 1              |            |             | 1000          |                  |         | Ŧ        |
| 供应商        | •   |                                                                                                    |                |            |             |               |                  |         | •        |
| 采购员        |     |                                                                                                    |                |            |             |               |                  |         |          |
| 待我审核的供应商   | 供应商 | Ī                                                                                                    |                |            |             |               |                  |         |          |
| 采购员        | + え | \$DD                                                                                                    |                |            |             |               |                  |         |          |
| ■■ 采购订单 ✓  | #   | _id 🖾                                                                                                    | qy_yh_id 🖾     | kh_qy_id ≍ | gys_qy_id 🖾 | qy_gx_sq_id ⊥ | gys_zt ∡         | kh_zt ≚ |          |
| ■ 发货与退货 ~  |     |                                                                                                    |                |            |             |               |                  |         |          |
| ■● 销售      |     |                                                                                                    |                |            |             |               |                  |         |          |

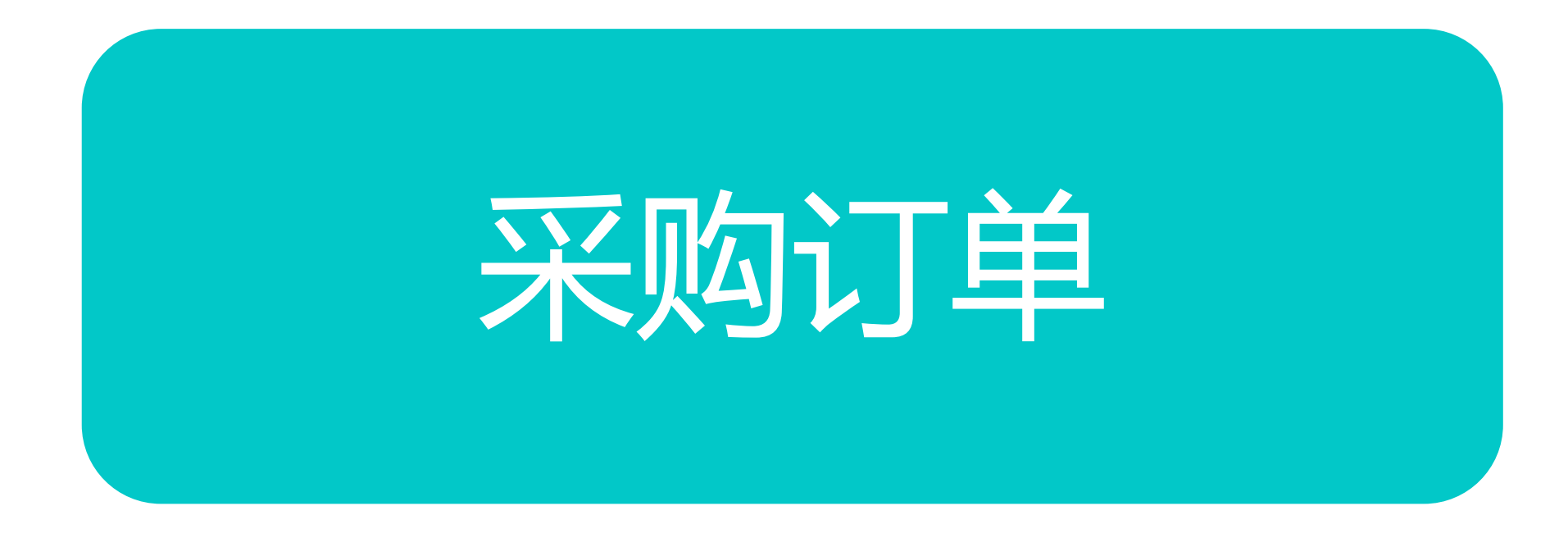

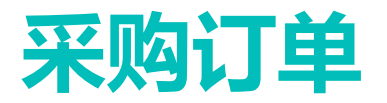

| 京极供应链         |        | 三 🕄 首页 /  | 采购 / 采购订单     | / 采购订单         |                  | ◆ 电话沟道 | I Q 5      | 5 <del>.</del> T A | × 1  | 1901001 🔻 |       |               |          |
|---------------|--------|-----------|---------------|----------------|------------------|--------|------------|--------------------|------|-----------|-------|---------------|----------|
|               |        | 首页 ● 采购订单 | ×             |                |                  |        |            |                    |      |           |       |               | _        |
| <b>₩</b> 采购   | ^      | 全部        |               | ✓ Q 搜索         | 1 同步             |        |            |                    | 最    | 后同步时间:    | 2020- | 05-14 16:31:5 | 1        |
|               | ~      | 供应商同意 🛽   | 采购单号 👔        | 供应商编号 🔟        | 供应商名称 👔          |        |            | 计划跟踪号              | X    | 金额        | I I   | 市别 🏾          |          |
|               |        | 待处理       | DA-2005140272 | vxx002         | 慈漢市新兴电器有限公       | 司      |            | PT-2005110         | 018  | C         | .00   | 人民币           | <b>^</b> |
| ■ 供应商         | $\sim$ | 待处理       | DA-2005140271 | vha001         | 温州华澳电器有限公司       |        |            | PT-2005110         | 018  | C         | .00 , | 人民币           |          |
|               |        | 待处理       | DA-2005140270 | vha001         | 温州华澳电器有限公司       |        |            | PT-2005110         | 018  | 0         | .00   | 人民币           |          |
|               | . '    | 整单同意      | DA-2005140269 | vfb001         | 东莞市富邦橡塑制品有       | 限公司    |            | PT-2005110         | 018  | C         | .00 , | 人民币           |          |
| ■■ 米购订里 /     | ^      | 待处理       | DA-2005140268 | vjd001         | 海宁市精达五金电器有       | 限公司    |            | PT-2005110         | 018  | C         | .00 , | 人民币           | -        |
| 亚购订单          |        | 4         |               |                |                  |        |            |                    |      |           |       | •             |          |
|               |        |           |               |                |                  |        |            |                    |      |           |       |               | _        |
| 供应商未同意的采购     | 矿库     |           |               |                |                  |        |            |                    |      |           |       |               |          |
| 立购江黄平里港和美     | ÁEDI   | 明细        |               |                |                  |        |            |                    |      |           |       |               |          |
| 不拘以中交更通知中     | ≏∟ Kr  | 供应商同意     | 品号            | 品名             | 规格               | 单位     | 交期         | 订货数量               | 含税单价 | 含税金额      | 税率    | 已交数量          |          |
| ■ 发货与退货       | ~      | 待处理       | 20121000304   | 网刀组合PLS-03#1-1 | 420J2/563圆刀/ROHS | 个      | 2020-06-01 | 6008.000           | 0.00 | 0.00      | 0.0   | 0.000         |          |
|               |        | 待处理       | 20121000304   | 网刀组合PLS-03#1-1 | 420J2/563圆刀/ROHS | 个      | 2020-05-31 | 6008.000           | 0.00 | 0.00      | 0.0   | 0.000         |          |
|               | ~ 1    |           |               |                |                  |        |            |                    |      |           |       |               |          |
|               |        |           |               |                |                  |        | 暂无数据       |                    |      |           |       |               |          |
| <b>1</b> 0 A- |        |           |               |                |                  |        |            |                    |      |           |       |               |          |
| ■■12/年        | Č.     |           |               |                |                  |        |            |                    |      |           |       |               |          |
|               |        |           |               |                |                  |        |            |                    |      |           |       |               |          |
| ■■ 财务         | $\sim$ | •         |               |                |                  |        |            |                    |      |           |       |               | •        |

#### 要点

接口自动导入客户ERP中的采购订单、交货计划、订单变更通知单。

# 供应商未同意的采购订单

| 京极供应链                                  |           | <b>〕</b> 首页 | 〕 / 采购 | / 采购 | 订单 / 供应商 | 商未同意的采购订 | 「单    |               |       |       | Q     | ж    | 77 23 | A×     | -                   |
|----------------------------------------|-----------|-------------|--------|------|----------|----------|-------|---------------|-------|-------|-------|------|-------|--------|---------------------|
|                                        | 首页        | ● 供应商       | 际未同意的  | 采购订单 | ×        |          |       |               |       |       |       |      |       |        |                     |
| ₩ 采购 ^                                 | 全部        |             |        |      | ~        | Q 搜索     | ↓ 同步  |               |       |       |       |      | 最后同   | 步时间: : | 2020-03-20 11:20:51 |
| ■ 公告 ~                                 | 变更单       | <b>≌号</b> ∑ |        | 变更日期 | H X      | 采购单号 🍸   | 供应    | <b>辺商编号</b> 工 | 供应商名称 | 采购员 🍸 |       | 供应商職 | (系人 Ⅰ | 供      | 应商联系人电话 🏾           |
| ■●供应商 ~                                |           |             |        |      |          |          |       |               |       |       | ŧ     | 昏无数据 |       |        |                     |
| ■ 采购订单 ^                               |           |             |        |      |          |          |       |               |       |       |       |      |       |        |                     |
| 采购订单                                   | 4         |             |        |      |          |          |       |               |       |       |       |      |       |        | Þ                   |
| 供应商未同意的采购订                             | ŧ         | _           |        |      |          |          |       |               |       |       |       |      |       |        |                     |
| 采购订单变更通知单EF                            | UFS<br>NF | ±           |        |      |          |          |       |               |       |       |       |      |       |        |                     |
| ■■ 发货与退货 >                             | 品号        | 品名          | 规格     | 单位   | 原订货数量    | 新订货数量    | 原含税单价 | 新含税单价         | 原含税金额 | 新含税金额 | 原交货日期 | 新    | 交货日期  | 备注     | 最后更新时间              |
|                                        |           |             |        |      |          |          |       |               | 暂无数据  |       |       |      |       |        |                     |
| ●●●●●●●●●●●●●●●●●●●●●●●●●●●●●●●●●●●●●● |           |             |        |      |          |          |       |               |       |       |       |      |       |        |                     |
| ■■■■                                   | 4         |             |        |      |          |          |       |               |       |       |       |      |       |        | Þ                   |

### 采购订单变更通知单ERP

| 庌    | 极供应销     | <u>ŧ</u> | ≣ C   | 首页   | 〔/采购  | / 采购  | 订单 / 采购 | 订单变更通知单E    | RP    |       |       |       | Q     | <u>#</u> [ | ₹ T | A×     | i, anour        | r    |
|------|----------|----------|-------|------|-------|-------|---------|-------------|-------|-------|-------|-------|-------|------------|-----|--------|-----------------|------|
|      |          |          | 首页    | 供应商未 | 同意的采购 | 购订单 × | ● 采购订单  | 单变更通知单ERP × |       |       |       |       |       |            |     |        |                 |      |
|      | 采购       | ^        | 全部    |      |       |       |         | ✓ Q 搜索      | ↓ 同步  |       |       |       |       |            | 最后同 | 步时间: 2 | 020-03-20 11:20 | 0:51 |
| ::   | 公告       | ~        | 变更单   | ₽ĭ   |       | 变更日期  | H I     | 采购单号 🍸      | 供应    | 商编号 🏾 | 供应商名称 | 采购员 🍸 |       | 供应商联系      | 私工  | 供約     | 立商联系人电话 🏾       |      |
| ::   | 供应商      | ~        |       |      |       |       |         |             |       |       |       |       | ŧ     | 皆无数据       |     |        |                 |      |
| :    | 采购订单     | ^        |       |      |       |       |         |             |       |       |       |       |       |            |     |        |                 |      |
|      | 采购订单     |          | •     |      |       |       |         |             | -     |       |       |       |       |            |     |        |                 | Þ    |
|      | 供应商未同意的多 | 彩购订单     | 明细    |      |       |       |         |             |       |       |       |       |       |            |     |        |                 |      |
|      | 采购订单变更通知 | D单ERF    | 73.04 |      |       |       |         |             |       |       |       |       |       |            |     |        |                 |      |
| ::   | 发货与退货    | ~        | 品号    | 品名   | 规格    | 单位    | 原订货数量   | 新订货数量       | 原含税单价 | 新含税单价 | 原含税金额 | 新含税金额 | 原交货日期 | 新交         | 货日期 | 备注     | 最后更新时间          |      |
| -    |          |          |       |      |       |       |         |             |       |       |       |       |       |            |     |        |                 |      |
|      | 销售       | Ý        |       |      |       |       |         |             |       |       | 暂无数据  |       |       |            |     |        |                 |      |
| 11 1 | 仓库       | ~        |       |      |       |       |         |             |       |       |       |       |       |            |     |        |                 |      |
|      | 财务       | ~        | 4     |      |       |       |         |             |       |       |       |       |       |            |     |        |                 | Þ    |

要点

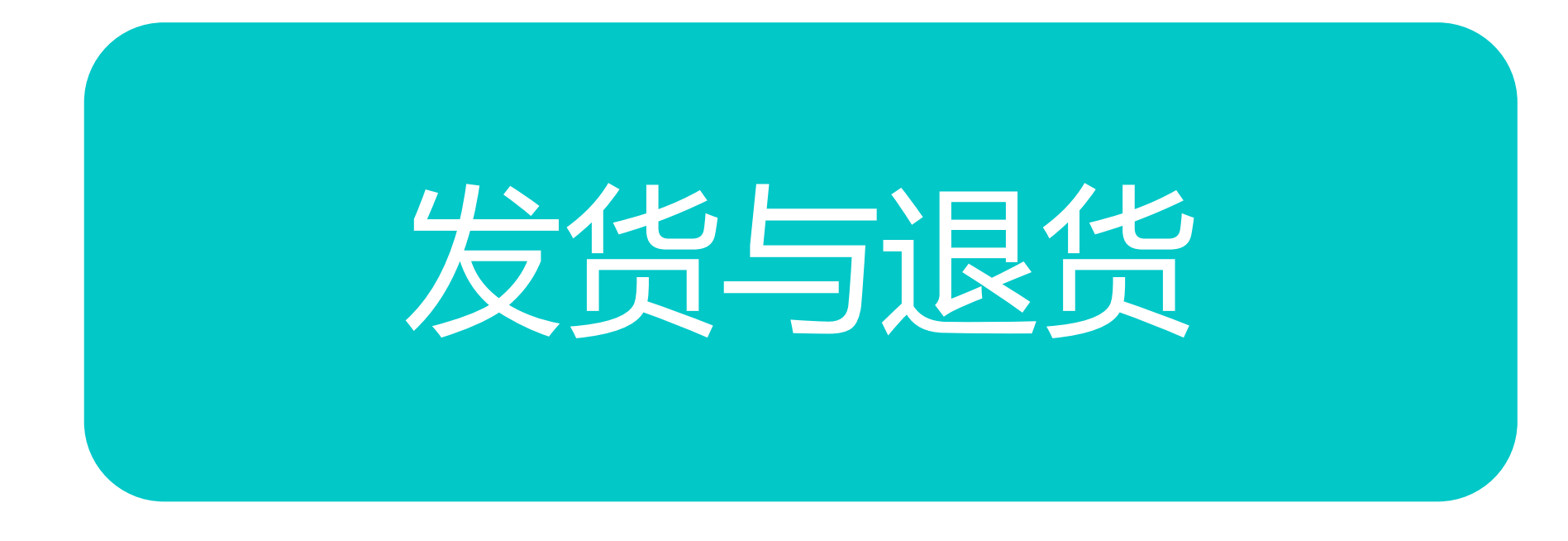

### 采购退货单ERP

| 京极供应链        | シンの      | 〔 / 采购 / 发货! | 与退货 / 采购退 | 货单ERP |        |    | Q  | * 53  | т    | Â≭                                     | ,         | •          |
|--------------|----------|--------------|-----------|-------|--------|----|----|-------|------|----------------------------------------|-----------|------------|
|              | 首页 ● 采购通 | 货单ERP ×      |           |       |        |    |    |       |      |                                        |           |            |
| 待我审核的供应商     | 全部       |              | ~         | Q 搜索  | ↓ 同步   |    |    | ;     | 最后同步 | –————————————————————————————————————— | 2020-03-2 | 0 17:00:28 |
| 采购员          | 退货单号 👔   | 退货日期         | 供应的       | 商编号   | 供应商    | 名称 |    | 最后更新田 | 桐 🛛  |                                        | 更新人 🛽     |            |
| ▋ 采购订单 ^     |          |              |           |       |        |    |    |       |      |                                        |           |            |
| 采购订单         |          |              |           |       | 暂无数据   |    |    |       |      |                                        |           |            |
| 供应商未同意的采购订单  |          |              |           |       |        |    |    |       |      |                                        |           |            |
| 采购订单变更通知单ERF |          |              |           |       |        |    |    |       |      |                                        |           |            |
| ● 发货与退货 ^    |          |              |           |       |        |    |    |       |      |                                        |           |            |
| 采购退货单ERP     | 明细       |              |           |       |        |    |    |       |      |                                        |           |            |
| 采购收货单ERP     | 采购单号     | 采购日期         | 品号品名      | 规格    | 退货数量   | 单位 | 单价 | 金额    | 最后頭  | 更新时间                                   |           | 更新人        |
| 供应商发货单       |          |              |           |       |        |    |    |       |      |                                        |           |            |
| 供应商送货单明细     |          |              |           |       | 暂无数据   |    |    |       |      |                                        |           |            |
| 計論時          |          |              |           |       | L) DIG |    |    |       |      |                                        |           |            |
| ■ 仓库 ~       |          |              |           |       |        |    |    |       |      |                                        |           |            |

### 采购收货单ERP

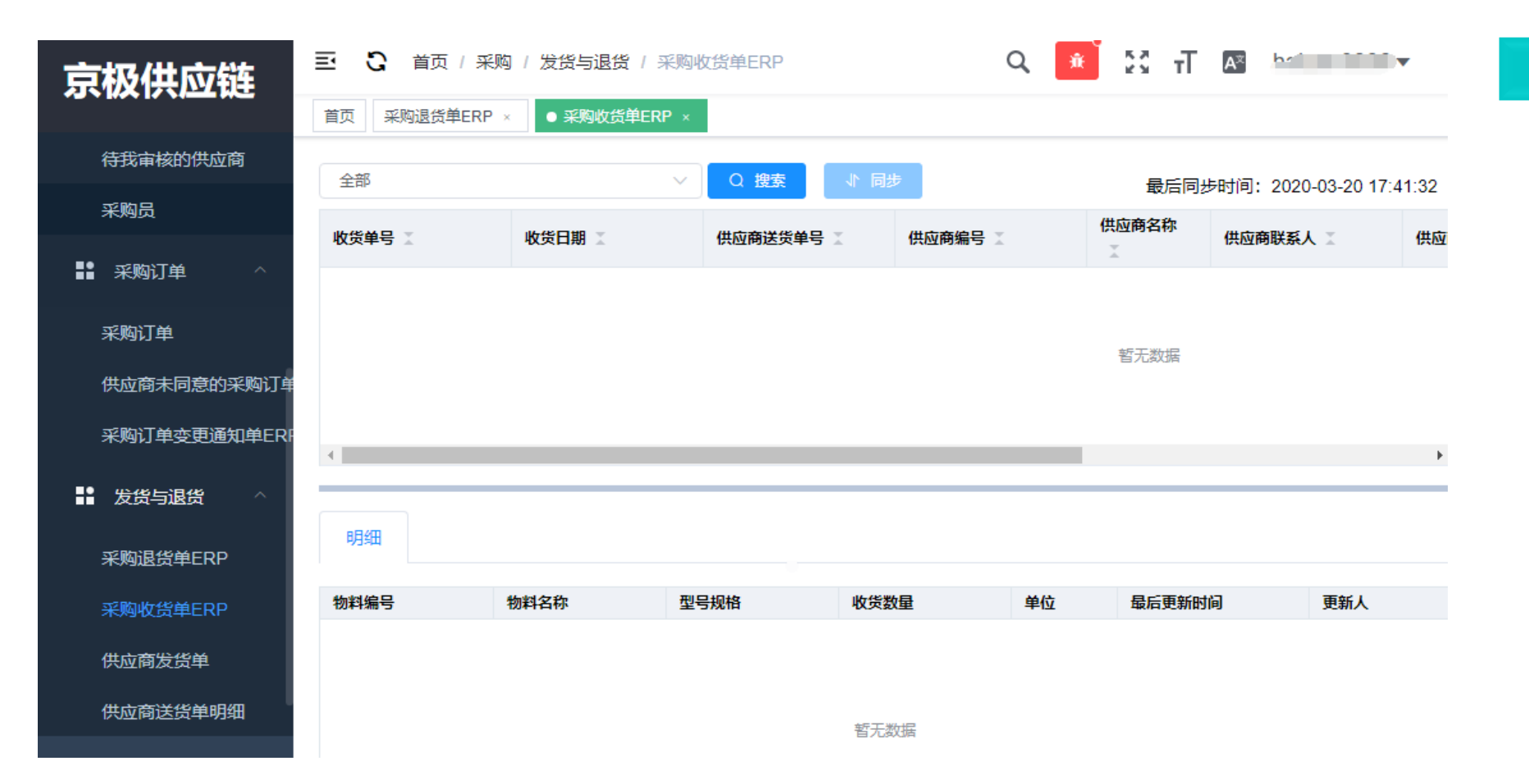

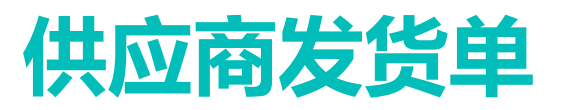

| 京极供应链                                  | 三 ℃ 首页 / 采购 / 发货与退货 / 供应商发货单 Q ※ び 귀 □ □ □ □ □ □ □ □ □ □ □ □ □ □ □ □ □ □ | ₽.¥      |
|----------------------------------------|--------------------------------------------------------------------------|----------|
|                                        | 首页 采购退货单ERP × 采购收货单ERP × ●供应商发货单 × 供应商送货单明细 ×                            |          |
| 待我审核的供应商                               | Q 搜索                                                                     | • 选择供应商  |
| 采购员                                    | #     状态 【     发货单编号 】     供应商编号 】     供应商名称 】     采购单号 】     计划跟踪号 】    | ● 点击【搜索  |
| ■■ 采购订单 ^                              |                                                                          | ◎ 说明: 客/ |
| 采购订单                                   |                                                                          | 可以此展现    |
| 供应商未同意的采购订单                            |                                                                          |          |
| 采购订单变更通知单ERF                           |                                                                          | Þ        |
| ■■ 发货与退货 ^                             | 发货单明细 (客户)                                                               |          |
| 采购退货单ERP                               |                                                                          |          |
| 采购收货单ERP                               | #     客户品号 【     客户品名 【     客户规格 【     应发数量 【     批次号 【                  | <b>实</b> |
| 供应商发货单                                 |                                                                          | 哲        |
| 供应商送货单明细                               |                                                                          |          |
| ■●销售                                   | <                                                                        | þ        |
| ■●●●●●●●●●●●●●●●●●●●●●●●●●●●●●●●●●●●●● |                                                                          |          |

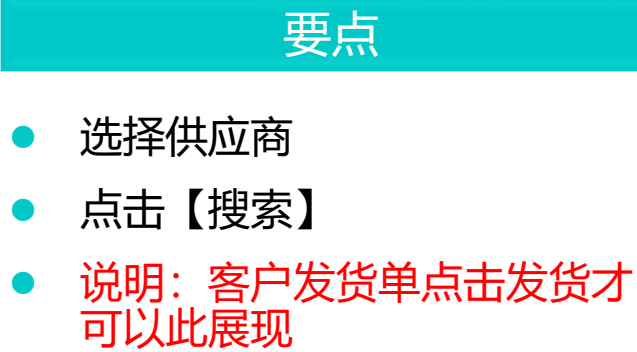

### 供应商送货单明细

| 京极供应链        | 三 🖸 首页 / 采购   | / 发货与退货 / 供应 | 商送货单明细   |            | Q 📧    | 23 T 🗛 | t           |
|--------------|---------------|--------------|----------|------------|--------|--------|-------------|
|              | 首页 采购退货单ERP × | 采购收货单ERP ×   | 供应商发货单 × | ● 供应商送货单明细 | ×      |        |             |
| 待我审核的供应商     | Q 搜索 ⊻ 导出     |              |          |            |        |        |             |
| 采购员          | # 发货日期        | 顶级生产单号 🛽     | 供应商编号    | 供应商名称 王    | 客户品号 🏾 | 客户品名 🛽 | 客户规格 🗶 采购数量 |
| ■■ 采购订单 ^    |               |              |          |            |        |        |             |
| 采购订单         |               |              |          |            |        |        |             |
| 供应商未同意的采购订单  |               |              |          |            |        |        |             |
| 采购订单变更通知单ERF |               |              |          |            |        |        |             |
| ■ 发货与退货 ^    |               |              |          |            |        |        |             |
| 采购退货单ERP     |               |              |          |            |        |        |             |
| 采购收货单ERP     |               |              |          |            |        |        |             |
| 供应商发货单       |               |              |          |            |        |        |             |
| 供应商送货单明细     |               |              |          |            |        |        |             |
|              |               |              |          |            |        |        |             |

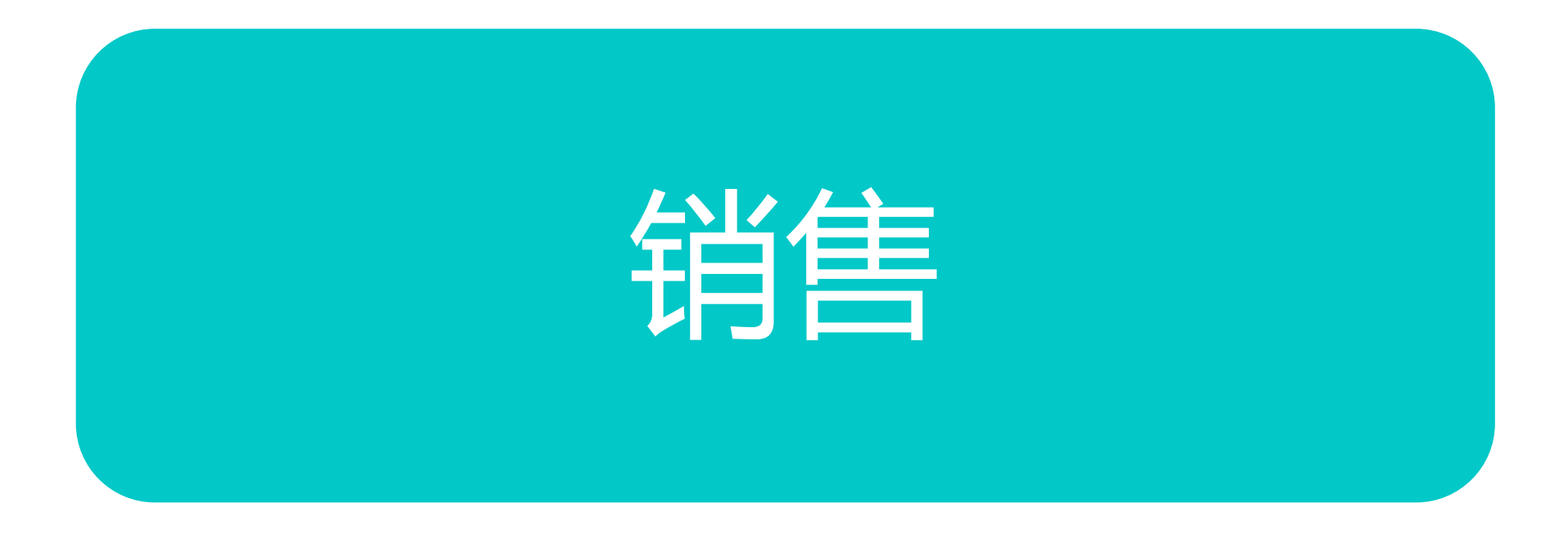

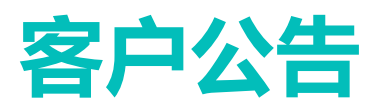

| 京极供应链                                                                                                    | 三 🕃 首页 / 销售 / 公告 / 客户公告  | Q 💼 53                                                                                                    | T 🔤 haijoo. J 🗸     |
|----------------------------------------------------------------------------------------------------|--------------------------|----------------------------------------------------------------------------------------------------|---------------------|
|                                                                                                    | 首页 采购退货单ERP × 采购收货单ERP × | 供应商发货单 × 供应商送货单明细 × • 客户公告 ×                                                                                                    |                     |
| 采购退货单ERP                                                                                                    | 全部 ~                     |                                                                                                    |                     |
| 采购收货单ERP                                                                                                    | 客户名称                     | 标题                                                                                                    | 发布日期                |
| 供去去些优势                                                                                                    | 东莞市安达发网络信息扩术有限公司         | 发布公告测试                                                                                                    | 2020-06-06 13:58:21 |
| 供应间反员甲                                                                                                    | 东莞市安达发网络信息技术有限公司         | 核酸检测提醒                                                                                                    | 2020-05-09 16:49:41 |
| 供应商送货单明细                                                                                                    | 天津安达发                    | <b>卖服务器1台</b>                                                                                                    | 2020-04-21 19:00:06 |
|                                                                                                    | 天津安达发                    | 卖服务器1台     →     □     □     □     □     □     □     □     □     □     □     □     □     □     □     □     □     □     □     □     □     □     □     □     □     □     □     □     □     □     □     □     □     □     □     □     □     □     □     □     □     □     □     □     □     □     □     □     □     □     □     □     □     □     □     □     □     □     □     □     □     □     □     □     □     □     □     □     □     □     □     □     □     □     □     □     □     □     □     □     □     □     □     □     □     □     □     □     □     □     □     □     □     □     □     □     □     □     □     □     □     □     □     □     □     □     □     □     □     □     □     □     □     □     □     □     □     □     □     □     □     □     □     □     □     □     □     □     □     □     □     □     □     □     □     □     □     □     □     □     □     □     □     □     □     □     □     □     □     □     □     □     □     □     □     □     □     □     □     □     □     □     □     □     □     □     □     □     □     □     □     □     □     □     □     □     □     □     □     □     □     □     □     □     □     □     □     □     □     □     □     □     □     □     □     □     □     □     □     □     □     □     □     □     □     □     □     □     □     □     □     □     □     □     □     □     □     □     □     □     □     □     □     □     □     □     □     □     □     □     □     □     □     □     □     □     □     □     □     □     □     □     □     □     □     □     □     □     □     □     □     □     □     □     □     □     □     □     □     □     □     □     □     □     □     □     □     □     □     □     □     □     □     □     □     □     □     □     □     □     □     □     □     □     □     □     □     □     □     □     □     □     □     □     □     □     □     □     □     □     □     □     □     □     □     □     □     □     □     □     □     □     □     □     □     □     □     □     □     □     □     □     □     □     □     □     □     □    □    □    □    □    □    □    □    □    □    □    □    □ | 2020-04-21 19:00:03 |
|                                                                                                    | 大津安达发                    | 采购10台半板                                                                                                    | 2020-04-21 18:53:14 |
| <ul> <li>▲ 公告 ^</li> <li>客户公告</li> <li>销售公告</li> <li>新自公告</li> <li>● 客户 ^</li> <li>我添加的客户</li> <li>有我审核的客户</li> <li>客户</li> <li>业务品</li> </ul> |                          |                                                                                                    |                     |

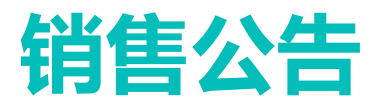

| Ţ | 京极供应锁    | ŧ | ≣ ( | <b>3</b> 首页 | 〕/ 销售        | /公 | 告 / 销售公 | 告   |              |   |          | Q     |          | ¥       | C 2 1 | A×    | · · · · | 2   | 7 |
|---|----------|---|-----|-------------|--------------|----|---------|-----|--------------|---|----------|-------|----------|---------|-------|-------|---------|-----|---|
|   |          |   | 首页  | 采购退货        | (单ERP ×      | 采  | 购收货单ERP | × 供 | <u>城商发货单</u> | × | 供应商送货单明细 | ×     | 客户公      | 告 ×     | ●销    | 售公告 × |         |     |   |
|   | 采购退货单ERP |   | + 2 | <b>技</b> 布  | <b>ሰ 删</b> 除 |    |         |     |              |   |          |       |          |         |       |       |         |     |   |
|   | 采购收货单ERP |   | 标题  |             |              |    |         |     |              |   |          | 发布日   | 期        |         |       |       |         | 发布人 |   |
|   | 供应商发货单   |   | 发布公 | 公告测试        |              |    |         |     |              |   |          | 2020- | 06-06 1  | 3:58:21 |       |       |         | 刘晓龙 |   |
|   | (H) >=   |   | 杨酸松 | 立则提醒        |              |    |         |     |              |   |          | 2020- | 05-09 10 | 0:49:41 |       |       |         | 刈幌ル |   |
|   | 供应商运货单明细 | Ц |     |             |              |    |         |     |              |   |          |       |          |         |       |       |         |     |   |
| # | 销售       | ^ |     |             |              |    |         |     |              |   |          |       |          |         |       |       |         |     |   |
| } | ■ 公告     | ^ |     |             |              |    |         |     |              |   |          |       |          |         |       |       |         |     |   |
|   | 客户公告     |   |     |             |              |    |         |     |              |   |          |       |          |         |       |       |         |     |   |
|   | 销售公告     |   |     |             |              |    |         |     |              |   |          |       |          |         |       |       |         |     |   |
|   | ■● 客户    | ^ |     |             |              |    |         |     |              |   |          |       |          |         |       |       |         |     |   |
|   | 我添加的客户   |   |     |             |              |    |         |     |              |   |          |       |          |         |       |       |         |     |   |
|   | 待我审核的客户  |   |     |             |              |    |         |     |              |   |          |       |          |         |       |       |         |     |   |
|   | 客户       |   |     |             |              |    |         |     |              |   |          |       |          |         |       |       |         |     |   |
|   | 业务员      |   |     |             |              |    |         |     |              |   |          |       |          |         |       |       |         |     |   |

#### 要点

• 发布、删除销售公告

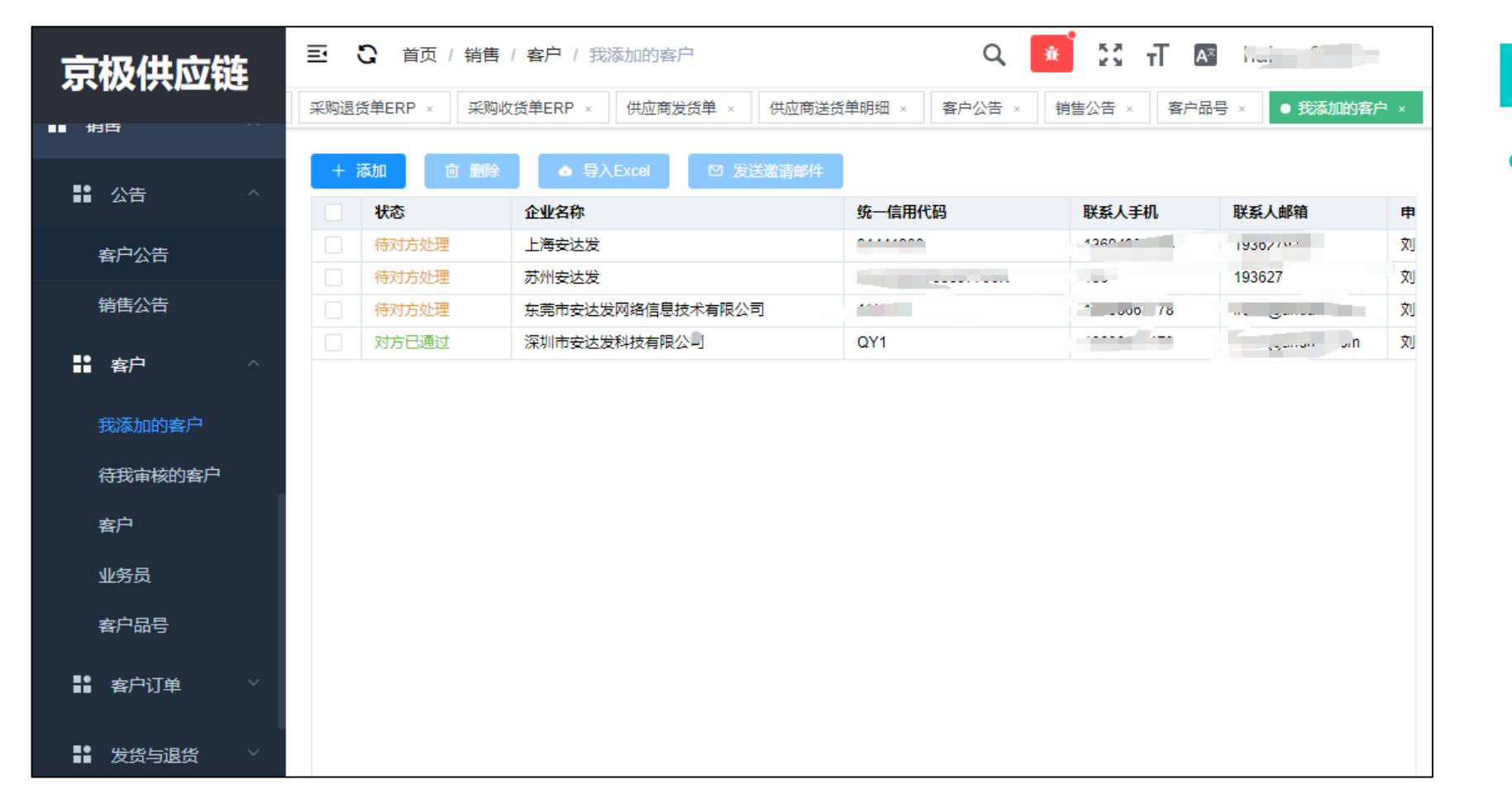

#### 要点

• 添加客户有两种方式。

✓ 直接添加

✓ excel导入

| 京极供应链     | E C i    | 颌 / 销售 / 客     | 户 / 我添加的客  | <u>ب</u>    |            | Q 🔅      | 23 T 0   | A <sup>z</sup> ha | r  |
|-----------|----------|----------------|------------|-------------|------------|----------|----------|-------------------|----|
|           | 采购退货单ERF | · × 采购收货单      | ERP × 供应商发 | 发货单 × 供应商送货 | 5.单明细 × 客户 | □公告 × (報 | 售公告 × 客户 | 品号 × ● 我添加的客/     | 户× |
|           |          |                |            |             |            |          |          |                   |    |
|           | + 添加     |                |            |             |            |          |          |                   |    |
| ∎∎ Ан     | 1 状态     | 企              | 业名称        |             | 统一信用代码     |          | 联系人手机    | 联系人邮箱             | 申  |
| 客户公告      |          | <b>Z</b> +0    |            |             |            | ~        | 1369     | 117700            | 刘  |
|           |          | 添加             |            |             |            | ^        | 13       | CO7               | 刘  |
| 销售公告      |          |                |            |             |            |          |          | www.condofo.com   | 刘  |
| ■ 客户 ^    |          | 企业名称<br>2 新増企业 |            |             | Q 搜        | 速<br>一   | 1862000  |                   | 刘  |
|           |          | 企业名称           |            |             | 查          | 看        |          |                   |    |
| 待我审核的客户   |          |                |            | 暂无数据        |            |          |          |                   |    |
| 客户        |          |                |            |             |            |          |          |                   |    |
| 业务员       |          |                |            |             | 取消         | 确定       |          |                   |    |
| 客户品号      |          |                |            |             |            |          |          |                   |    |
| ■● 客户订单 ~ |          |                |            |             |            |          |          |                   |    |
| ■ 发货与退货 > |          |                |            |             |            |          |          |                   |    |

#### 要点

• 操作路径:

• 点击【添加】按钮

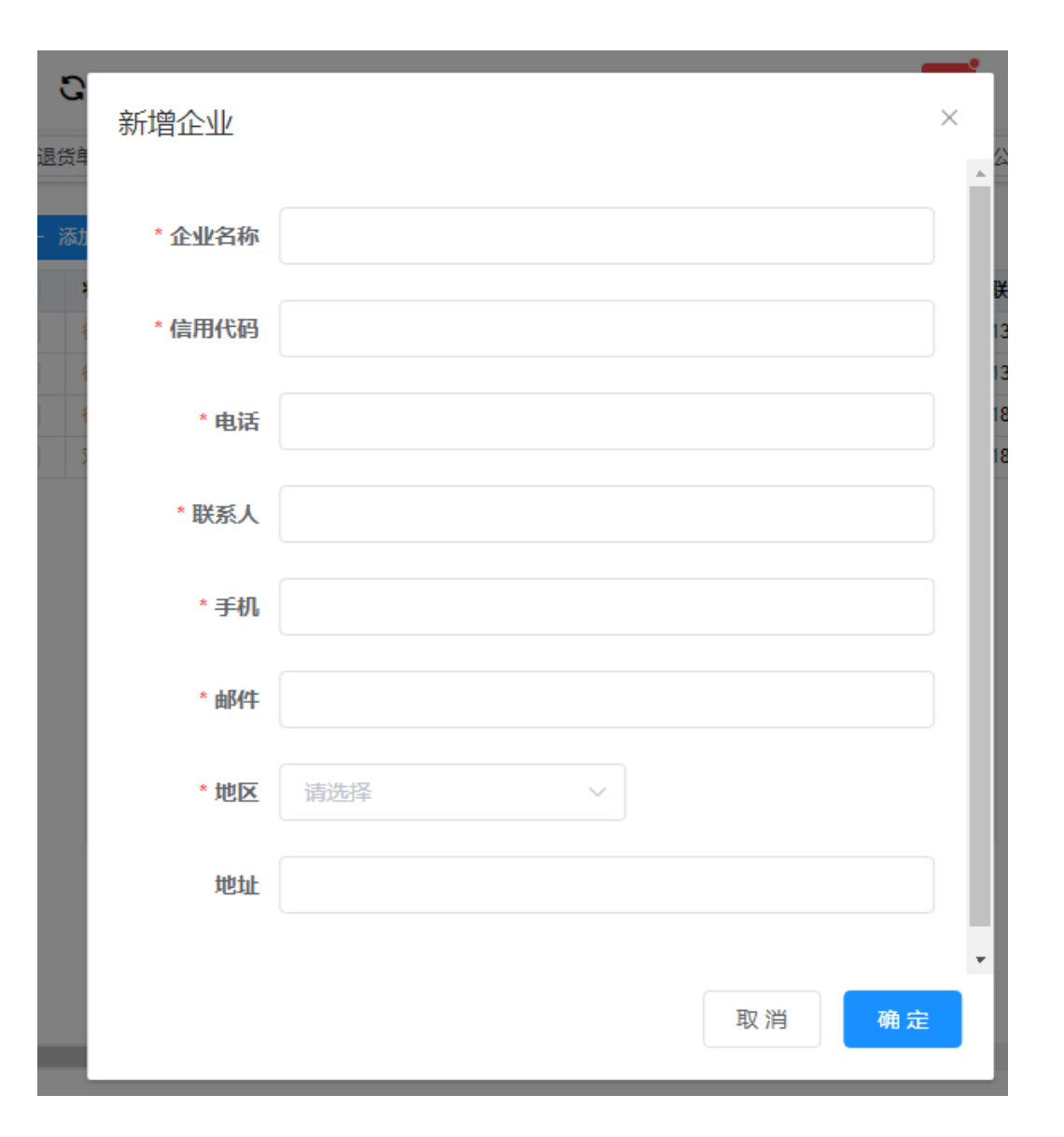

| 京极供应链      | 三 🕄 首页 / 销售   | 馬 / 客户 / 我添加的客户                       | ٩               | ¥ 23 т U    | A* ho:            |     |   |      |
|------------|---------------|---------------------------------------|-----------------|-------------|-------------------|-----|---|------|
|            | 采购退货单ERP × 采购 | 购收货单ERP × 供应商发货单 × 供应                 | 商送货单明细 × 客户公告 × | 销售公告 × 客户   | 品号 × ● 我添加的客府     | ⇒ × |   |      |
|            |               |                                       |                 |             |                   |     |   | 操作路径 |
|            | + 添加 面 删除     | 全 日 日 日 日 日 日 日 日 日 日 日 日 日 日 日 日 日 日 | <b>B</b> 件      |             |                   |     |   |      |
|            | - 状态          | 企业名称                                  | 统一信用代码          | 联系人手机       | 联系人邮箱             | 申   |   |      |
| 客户公告       | ✓ 待对方处理       | 下海中市                                  | 01 1000         | 13094002000 | 41111             | 刘   |   | • 目动 |
|            | 合对方处理         | 苏州安达发                                 | 01///10         |             |                   | 刘   |   | 法安宁方 |
| 销售公告       | () 待对方处理      | 东莞市安计发网络信息技术有限公司                      | 1111111         | 181 2011/8  | II annound an com | 刘   | - | 何各户处 |
|            | □ 对方已通过       | 深圳市安达发科技有限公司                          | QY1             | 1000000     | freelingcom       | 刘   |   | 料里笪饵 |
|            |               |                                       |                 |             |                   |     |   |      |
| 我添加的客户     |               |                                       |                 |             |                   |     |   |      |
| 待我审核的客户    |               |                                       |                 |             |                   |     |   |      |
| 客户         |               |                                       |                 |             |                   |     |   |      |
| 业务员        |               |                                       |                 |             |                   |     |   |      |
| 客户品号       |               |                                       |                 |             |                   |     |   |      |
| ■● 客户订单    |               |                                       |                 |             |                   |     |   |      |
| ■■ 发货与退货 > |               |                                       |                 |             |                   |     |   |      |

- 준:
  - 【发送邀请邮件】按钮
  - 发出系统使用邀请邮件
- 上理完成后可在客户资

## 待我审核的客户

| 京极供应链                                     | <b>三 3</b> 首页 | / 销售 / 客户 / | 待我审核的客户  | 1                  | Q 🔒         | 23 T 🕾 📖     |           |
|-------------------------------------------|---------------|-------------|----------|--------------------|-------------|--------------|-----------|
|                                           | 采购收货单ERP ×    | 供应商发货单 ×    | 供应商送货单明  | 明细 × 客户公告 × 销售2    | 公告 × 客户品号 > | < 我添加的客户 × ● | 待我审核的客户 × |
|                                           |               |             |          |                    |             |              |           |
| ■<br>● 八 <u>牛</u>                         | 操作            | 状态          | 企业名称     | 统一信用代码             | 联系人手机       | 联系人邮箱        | 申请人 申请!   |
|                                           |               | 已通过         | T. Labor | 31441300103031000. |             | 10070        |           |
| 客户公告                                      |               |             |          |                    |             |              |           |
| 销售公告                                      |               |             |          |                    |             |              |           |
| ● 「「「「」」「」」 「」 「」 「」 「」 「」 「」 「」 「」 「」 「」 |               |             |          |                    |             |              |           |
| 我添加的客户                                    |               |             |          |                    |             |              |           |
| 待我审核的客户                                   |               |             |          |                    |             |              |           |
| 客户                                        |               |             |          |                    |             |              |           |
| 业务员                                       |               |             |          |                    |             |              |           |
| 客户品号                                      |               |             |          |                    |             |              |           |
| ■ 客户订单 ~                                  |               |             |          |                    |             |              |           |

| <b>亜</b> 占 |  |
|------------|--|
|            |  |

• 用于查看待审核的客户明细。

 发送邮件邀请的客户不会出清 在些清单中 客户

| 京极供应链                          | <b>⊒ C</b> ≇ | 页 / 销售 / 客户 /                            | 客户             |         | Q                                     | т 🕄 🍋        | A <sup>x</sup> h j | •     |
|--------------------------------|--------------|------------------------------------------|----------------|---------|---------------------------------------|--------------|--------------------|-------|
|                                | 单ERP × 供应    | 商发货单 × 供应商进                              | 送送单明细 × 客户公告 × | 销售公告 ×  | 客户品号 ×                                | 我添加的客户 × ( 徐 | 我审核的客户 × 💽 🖣       | 宇 ×   |
|                                |              |                                          |                |         |                                       |              |                    |       |
| <b>1</b>                       | Q 搜索         | 2 编辑                                     |                |         |                                       |              |                    |       |
|                                | 客户编号         | 客户名称                                     |                | 信用代码    | 3                                     | 电话           | 联系人                | 手机    |
| 客户公告                           | 701          | \$k₽==================================== | -,45           | 5ec3f   | 561c                                  |              |                    | *     |
|                                | ۶ ک          | P-1-1-                                   |                | 5eb8f9. | 56393f509                             | 433          | 3. <b>(</b> *      | 1     |
| 销售公告                           | 543          |                                          | -1             | 5eb223  | de                                    |              | <b>声</b> 坞         | 1     |
|                                | 8            |                                          | 周              | 5e'     | 0043326                               | a3f          | 唐 "芝               | 1     |
| ■■■■■■■■                       | 2 '341       |                                          | 3              |         | 3                                     | 15c5         | 2' - Ej            | C     |
| **\\ <b>T</b> 1_£6_ <b>-</b> } | 1127.        |                                          | L              | ub.     | 0400                                  | d5bf         | 山助力                | (<br> |
| 我添加的客户                         | 4            |                                          |                |         |                                       |              |                    | •     |
| 待我审核的客户                        |              |                                          |                |         |                                       |              |                    |       |
| 客户                             | 我方联系人        | 对方联系人                                    |                |         |                                       |              |                    |       |
| 业务员                            | + 添加         | ∠ 编辑   □ 册                               | 削除             |         |                                       |              |                    |       |
| 客户品号                           | 姓名           | 手机号码                                     | 电子邮箱           | 部门      | 职称 对方:                                | 是否可见最后更多     | 新时间 更新             | K     |
|                                |              |                                          |                |         | · · · · · · · · · · · · · · · · · · · |              |                    |       |
| ■■客户订单 >                       |              |                                          |                |         |                                       |              |                    |       |
| ■● 发货与退货 ~                     |              |                                          |                |         |                                       |              |                    |       |

#### 要点

• 维护客户资料。

• 设置该客户负责的业务员。

### 客户资料编辑

| 京极供应链     |                                | 首页 / 销售 / | 客户/客户      |        |        | Q      | *     | : T ( | A <sup>x</sup> |         |        |
|-----------|--------------------------------|-----------|------------|--------|--------|--------|-------|-------|----------------|---------|--------|
|           | 单ERP × 供机                      | 並商发货单 ×   | 供应商送货单明细 × | 客户公告 × | 销售公告 × | 客户品号 × | 我添加的客 | 户 × 待 | 我审核的客户 ×       | ● 客户    | ⊐ ×    |
|           | Q 搜索                           | ∠ 编辑      |            |        |        |        |       |       |                |         |        |
| ∎∎ дн     | 客户编号                           | 安古夕鉅      |            |        | 信田代和   |        |       | 电话    | 联              | 系人      | 手机     |
| 客户公告      | 701180<br>a430                 | 编辑客户      |            |        |        |        | ×     |       | R<br>B         |         | 1      |
| 销售公告      | 2229643                        |           |            |        |        |        |       |       | ij             | 鸿       | 1      |
|           | 2043798<br>202934 <sup>4</sup> | * 客户编号    | a430       |        |        |        |       |       |                | .芝<br>] | 1      |
| 我添加的客户    | 1127042                        | 等级        | ○ A ○ B    | ⊖c ⊖D  |        |        |       |       | \$             |         | C<br>+ |
| 待我审核的客户   |                                | 产品类别      |            |        |        |        |       |       |                |         | -      |
|           | 我方眼                            |           |            |        |        |        |       |       |                |         |        |
| 业务员       | + 添加                           |           |            |        |        |        |       |       |                |         |        |
| 客户品号      |                                |           |            |        | 取消     | 确定     |       | 最后更新  | 的间             | 更新人     |        |
| ■ 客户订单 ~  |                                |           |            |        |        |        |       |       |                |         |        |
| ■ 发货与退货 × |                                |           |            |        |        |        |       |       |                |         |        |

#### 要点

● 操作路径:点击客户——编辑

0

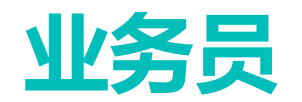

| 京极供应链          | e C i    | 顶 / 销售 / 客户 / | 业务员    |             |        | Q    | * 53     | тТ А    | ×      |       | ,                   |      |
|----------------|----------|---------------|--------|-------------|--------|------|----------|---------|--------|-------|---------------------|------|
|                | 供应商发货单 × | 供应商送货单明细 ×    | 客户公告 × | 销售公告 ×      | 客户品号 × | 我添加的 | 客户 × 待我電 | ■核的客户 > | 有      | 府 × 白 | ● 业务员               | ₹×   |
|                |          |               |        |             |        |      |          |         |        |       |                     |      |
|                | 姓名       | 手机号码          | 电      | 箱           |        | 部门   | 职称       | 最后更新    | i      |       | 更新人                 |      |
|                |          | 13 41252      | 49     | 059@r_com   |        | 销售   | 渜        | 2020-0! | 09:3   | 0:29  | ; 沈                 |      |
| <u>→ → 小 件</u> | Q        | 13 92095      | 3      |             |        | 销售   | ź        | 2020-0  | 1 20:4 | 7:38  | 文 它                 |      |
| 客尸公古           | c o      | 1             | 1(     | Dqq.cu.     |        | 采购部  | 3        | 2020-0  | 9 10:4 | 7:49  | de                  |      |
| 销售公告           | 1 1      |               |        |             |        | 11   | 1        | 2020-(  | 0 13:3 | 5:32  | 刘                   |      |
|                | 淡 ≩      | 18688 1178    | 59     | 8239@qq.com |        | 采购销售 | £        |         |        |       | 刘                   |      |
| ■ 客户 ^         | 测 人员1    | 10            |        |             |        | 采购销售 | 组        |         |        |       | f (02               | 2    |
| 我添加的客户         | 客户       |               |        |             |        |      |          |         |        |       |                     |      |
| 客户             | 十添加      | 向 刪除          |        |             |        |      |          |         |        |       |                     |      |
| 业务员            |          |               |        |             |        |      |          | 17.01   | (15    | -     | <b>E</b> . <b>B</b> | 14.1 |
| 安白只早           | 各户编      | 扁号 答尸谷称       | 信用代码   |             | 电话     | 联系人  | 手机       | 邸1牛     | đ      | ф     | 区/县                 | 地址   |
|                |          |               |        |             |        |      | 1        |         |        |       |                     | 广州   |
| ■■ 客户订单   ~    |          |               |        |             |        |      |          |         |        |       |                     |      |
| ■ 发货与退货 >      |          |               |        |             |        |      |          |         |        |       |                     |      |

- 维护业务员资料。
- 设置该业务员负责的客户。
- 选择相应的客户后——点击【
   添加】按钮

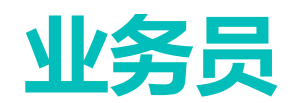

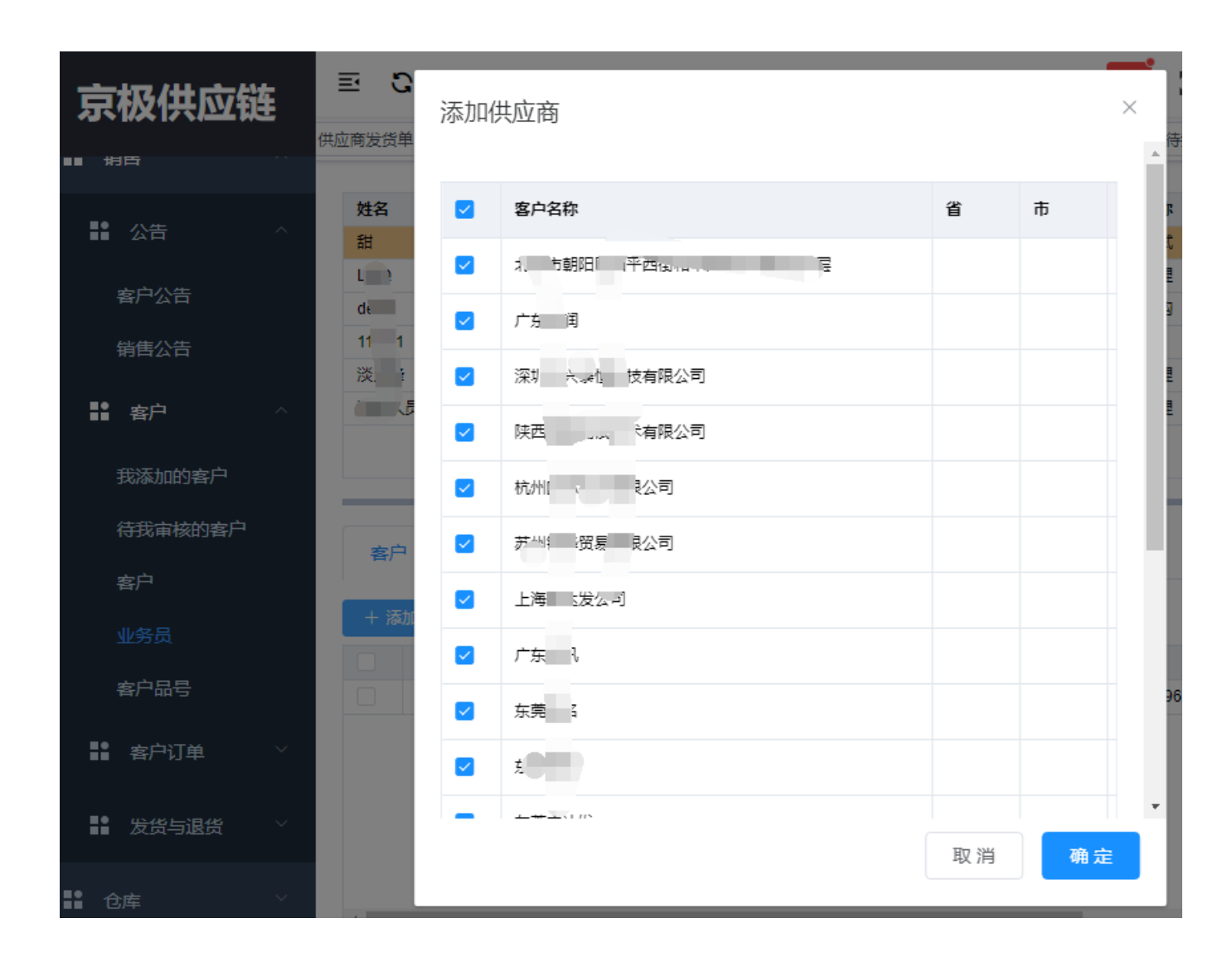

要点

 勾选此业务员需要负责的供应 商,确定

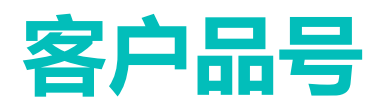

| 京极供应链                                  | ⊡ C ≇    | (前) 前子         | 客户品号   |        |           | Q 🚺         | 23 T 🔤    |            |
|----------------------------------------|----------|----------------|--------|--------|-----------|-------------|-----------|------------|
|                                        | 供应商发货单 × | 供应商送货单明细 ×     | 客户公告 × | 销售公告 × | ● 客户品号 ×  | 我添加的客户 ×    | 待我审核的客户 × | 客户 × 业务员 × |
|                                        |          |                |        |        |           |             |           |            |
|                                        | 全部       |                | ~      | Q 搜索   | ● EXCEL导入 | <b>ሰ 删除</b> |           |            |
|                                        | 客户编号     | 客户名称           |        | 客户品号   | 客户        | 品名          | 客户规格      |            |
| 客户公告                                   |          | * 带市安达发网络信息技   | 述有限公司  | 2050   |           |             |           | 4/ROH:     |
| 销售公告                                   |          |                |        |        |           |             |           |            |
| ■ 客户 ^                                 |          |                |        |        |           |             |           |            |
| 我添加的客户                                 | 4        |                |        |        |           |             |           | Þ          |
| 待我审核的客户                                |          |                |        |        |           |             |           |            |
| 客户                                     | 标准包装     |                |        |        |           |             |           |            |
| 业务员                                    | 直 删除     |                |        |        |           |             |           |            |
| 客户品号                                   | 包装名称     | 每包装产品<br>数量 毛重 | 净重     | 包装长    | 包装宽       | 包装高备注       | 最后更新时间    | 更新人        |
| ■■■■■■■■■■■■■■■■■■■■■■■■■■■■■■■■■■■■■■ |          |                |        |        |           |             |           |            |
| ■■ 发货与退货 ~ ~                           |          |                |        |        | 暂无数据      |             |           |            |

要点

- 维护客户品号基本资料,包括
   :客户编号、名称、品号、品
   名等信息。
- 客户品号与Excel 导入:
   ・ 点击【Excel 导入】按钮

### 客户品号资料Excel导入

| 京极供应链                                                                                                    | 三〇二首页/銷售/客户/客户品号                                                                                                    |  |  |  |  |  |  |  |  |
|----------------------------------------------------------------------------------------------------|----------------------------------------------------------------------------------------------------|--|--|--|--|--|--|--|--|
|                                                                                                    | 首页 业务员 × ● 客户品号 ×                                                                                                    |  |  |  |  |  |  |  |  |
| <b>43</b> 6 首页                                                                                                    | 全部     ∨     Q 搜索     ▲ EXCEL导入     直 删除                                                                                      |  |  |  |  |  |  |  |  |
| ₩ 企业 ·                                                                                                    | 客户编号         客户名称         客户品号         客户品名           123         东莞市安达发网络信息技术有限公司         20533062301         发热铝梳HC-623#1-1 |  |  |  |  |  |  |  |  |
| ■ 采购 ~                                                                                                    | 导入客户品号XX                                                                                                    |  |  |  |  |  |  |  |  |
| ting the state of the state of | 点击上传Excel文件下载Excel模板                                                                                                    |  |  |  |  |  |  |  |  |
| 公告                                                                                                    | 行唯一识别列:客户编号+客户品号。如果Exce                                                                                                    |  |  |  |  |  |  |  |  |
| 客户へ                                                                                                    | I中的数据已经在系统中存在,则: ● 以系统中数据为准,忽略Excel。                                                                                          |  |  |  |  |  |  |  |  |
| 我添加的客户                                                                                                    | √ 以Excel为准,覆盖更新系统已有数据。                                                                                                    |  |  |  |  |  |  |  |  |
| 待我审核的客户                                                                                                    |                                                                                                    |  |  |  |  |  |  |  |  |
| 客户                                                                                                    | 包装名称     每包装产       品数量     取 消         02装名称         通数量         取 消         ●                                               |  |  |  |  |  |  |  |  |
| 业务员                                                                                                    |                                                                                                    |  |  |  |  |  |  |  |  |
|                                                                                                    |                                                                                                    |  |  |  |  |  |  |  |  |

要点

 导入客户品号,先下载模板, 维护好数据。
## 客户品号资料Excel导入

| 京极供应链                                     | 三 🕄 首页 / 销售                                   | 客户   客户品号 く 电话沟通                            |
|-------------------------------------------|-----------------------------------------------|---------------------------------------------|
|                                           | 首页 业务员 × ● 署                                  | 許品号 ×                                       |
| <b>企</b> 首页                               | 全部                                            | ✓ Q 搜索 ● EXCEL导入 ①                          |
| ■● 企业 · · · · · · · · · · · · · · · · · · | 客户编号         客户名称           123         东莞市安达 | 导入客户品号 × <mark>客户品名</mark> 发热铝梳HC-6         |
| ■ 采购 ✓                                    |                                               | 点击上传Excel文件                                 |
| ■● 销售 ^                                   |                                               | ≧ KeHuPinHaoDaoRuMoBan (1).xlsx ⊘           |
| 公告                                        |                                               |                                             |
| 客户 ^                                      | •                                             | 行唯一识别列:客户编号+客户品号。如果Exc<br>el中的数据已经在系统中存在,则: |
|                                           |                                               | ● 以系统中数据为准,忽略Excel。                         |
| 我添加的客户                                    | 标准包装                                          | ○ 以Excel为准, 覆盖更新系统已有数据。                     |
| 待我审核的客户                                   | <u> 副除</u>                                    |                                             |
| 客户                                        | 包装名称<br>日装名称<br>品数量                           | 取消 确定 包装高                                   |
| 业务员                                       |                                               |                                             |

要点

• 点击上传excel文件,确定。

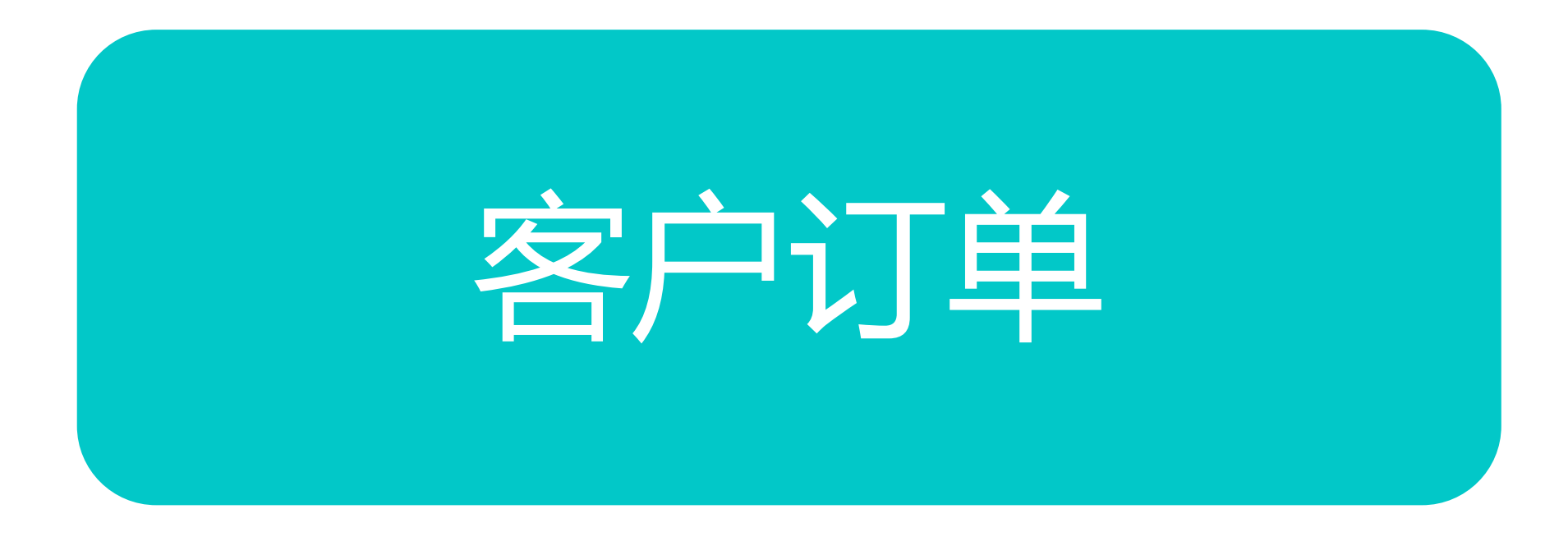

### 客户订单ERP

| 全部     |          | ∨ Q 捜索 ↓            | 同步 <<br>        | × 整单不同意            | ⊻ 下载 |            |                     |            |       |
|--------|----------|---------------------|-----------------|--------------------|------|------------|---------------------|------------|-------|
| 是否同意 🛛 | 客户采购单号 🛽 | 客户编号 客户名称           | I               | 计划跟踪号 🛛            | 金額工  | 下单日期 🛛     | 最后更新时间工             | 更新人工       |       |
| 待处理    | CGE 0082 |                     | 中器有限公司          |                    | 0.00 | 2020-05-05 | 2020-05-06 15:34:44 | 接口同步用户     | 4     |
| 整单同意   | CG 7     |                     |                 |                    | 0.00 | 2020-05-05 | 2020-05-06 15:35:00 | 接口同步用户     |       |
| 整单同意   | CG 2     | 3                   | 电器有"            |                    | 0.00 | 2020-05-05 | 2020-05-06 15:35:00 | 接口同步用户     |       |
| 整单同意   | CG /3    | 5                   | ,成公司            |                    | 0.00 | 2020-05-05 | 2020-05-06 15:35:00 | 接口同步用户     |       |
| 整单同意   | CG 74    | <b>5</b> , <b>∉</b> | 电器有限公司          |                    | 0.00 | 2020-05-05 | 2020-05-06 15:34:59 | 接口同步用户     |       |
| 整单同意   | C( 75    |                     | 7 器有限公司         |                    | 0.00 | 2020-05-05 | 2020-05-06 15:34:59 | 接口同步用户     |       |
| 整单同意   | C( 6     | -4                  | 有限公司            |                    | 0.00 | 2020-05-05 | 2020-05-06 15:34:59 | 接口同步用户     |       |
| 整单同意   | C( 7     |                     | ,有限公司           |                    | 0.00 | 2020-05-04 | 2020-05-06 15:34:38 | 接口同步用户     |       |
| 整单同意   | C( /6    | 2                   | 34有限公司          |                    | 0.00 | 2020-05-04 | 2020-05-06 15:34:38 | 接口同步用户     |       |
| 整单同意   | C( 65    | 2                   | 7公司             |                    | 0.00 | 2020-05-04 | 2020-05-06 15:34:38 | 接口同步用户     |       |
| 整单同意   | C( )64   |                     |                 |                    | 0.00 | 2020-05-03 | 2020-05-06 15:34:42 | 接口同步用户     |       |
| 教苗同春   | 00000082 | <b>光</b> (1 = co    |                 |                    | 0.00 | 2020-04-20 | 2020/05/06 15:24:42 | 按口周华用古     |       |
| 明细     |          |                     |                 |                    |      |            |                     |            |       |
| 是否同意 🛽 | 客户品号     | 客户品名                | 客户规格            |                    |      | 品号         | 品名                  | 规格         |       |
| 同意     |          | HC-601标牌/板材原料       | SUS304不锈钢覆膜(半硬拉 | 伸科)/本色/δ0.2*31mm/F | ROHS |            | -601标牌/板材原料         | 科 SUS304不翻 | 秀钢覆膜( |
|        |          |                     |                 |                    |      |            |                     |            |       |

#### 要点

• 操作路径:

• 点击客户-客户订单

• 点击客户订单ERP

• 客户订单同步

Þ

- 点击【同步】按钮 跟ERP进 行同步动作
- 整单同意 / 整单不同意
  - 点击【整单同意】或【整单不同意】按钮进行客户订单确认
     ,同意以后的订单才可以正式使用

# 客户订单明细ERP

| 京极供应链       | ⊡ ⊡  | 首页 / 销售 / 客 | 户订单 / 客户订单明细ERP |         | Q 📧 🕅    | A <sup>×</sup> |      | 要点 |
|-------------|------|-------------|-----------------|---------|----------|----------------|------|----|
|             | 首页采  | 购退货单ERP × 客 | 沪订单ERP × ●客户订单明 | 细ERP ×  |          |                |      |    |
| ■■ 客户订单 ^   | Q 搜索 | ⊻ 导出        |                 |         |          |                |      |    |
| 客户订单FRP     | #    | 订单编号 王      | 釆购单号 ∑          | 委外工单号 I | 顶级生产单号 🛽 | 计划跟踪号 🍸        | 采购日期 |    |
| 客户订单明细ERP   |      |             |                 |         |          |                |      |    |
| 未同意的客户订单    |      |             |                 |         |          |                |      |    |
| 客户订单变更通知单ER | F    |             |                 |         |          |                |      |    |
| 客户订单        |      |             |                 |         |          |                |      |    |
| ■ 发货与退货 >   |      |             |                 |         |          |                |      |    |
| ■●          |      |             |                 |         |          |                |      |    |
|             |      |             |                 |         |          |                |      |    |
| ■■ 视频监控     |      |             |                 |         |          |                |      |    |

# 未同意的客户订单

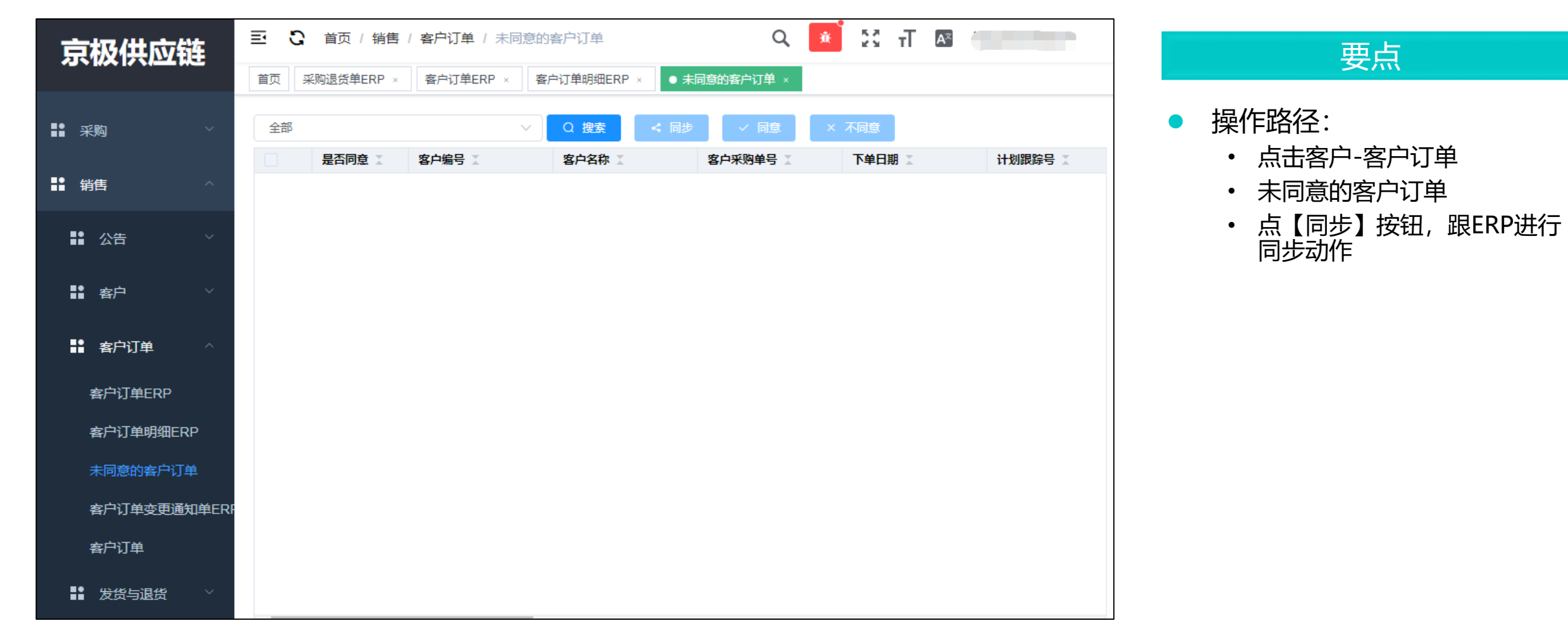

## 客户订单变更通知单ERP

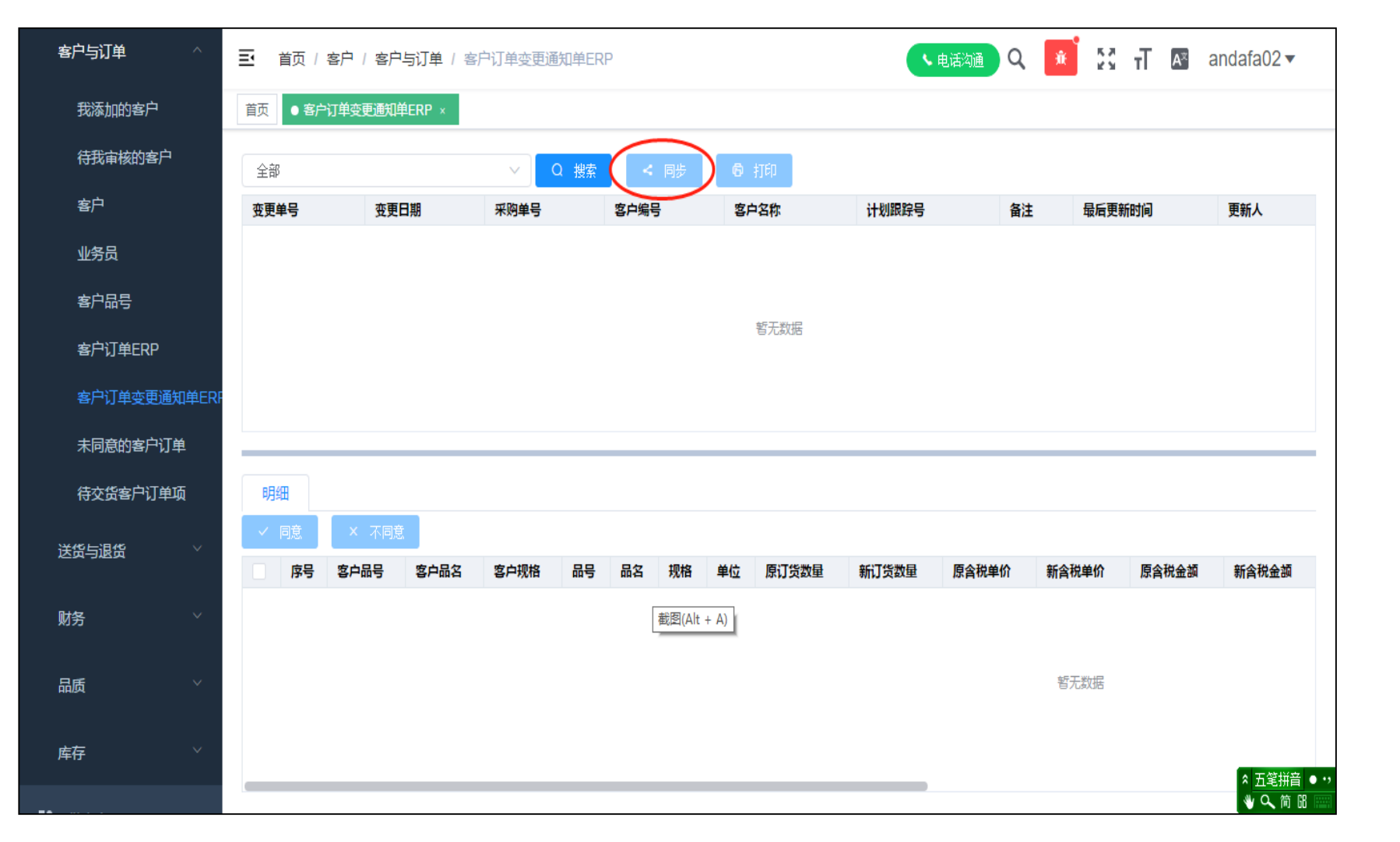

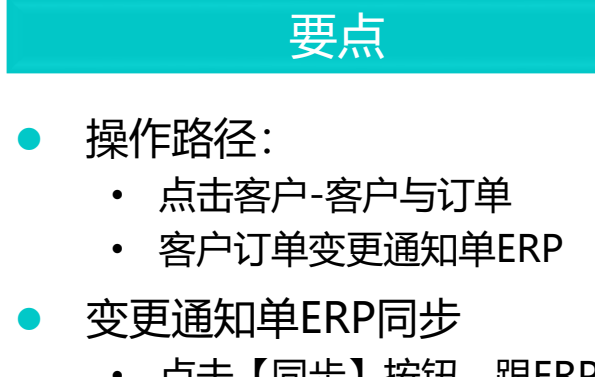

• 点击【同步】按钮 跟ERP进 行同步动作

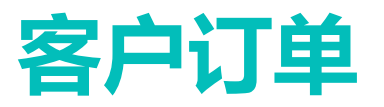

| 京极供应链                                  | 三 2 首页 / 销售 / | 客户订单 / 客户订单                                | Q                  | 🗯 🕄 т 🖻 📒          |        |
|----------------------------------------|---------------|--------------------------------------------|--------------------|--------------------|--------|
|                                        | 首页 采购退货单ERP × | 客户订单ERP × 客户订单明细                           | ERP × 未同意的客户订单 × 著 | 客户订单变更通知单ERP × ●客所 | ╘订单 ×  |
| ■ 公告 ✓                                 | Q 搜索 ▶ 整单同题   | ₹ 差単不同意                                    |                    |                    |        |
|                                        | # 状态 🛽        | 采购单号 X X X X X X X X X X X X X X X X X X X | 采购日期 👔 采购员 👔       | 最后更新时间 最后更新人姓      | 客户编号 🏾 |
| ●●●●●●●●●●●●●●●●●●●●●●●●●●●●●●●●●●●●●● |               |                                            | 朝王物居               |                    |        |
| ■ 客户订单 ^                               |               |                                            | E7080A             |                    |        |
| 客户订单ERP                                |               |                                            |                    |                    |        |
| 客户订单明细ERP                              | 4             |                                            |                    |                    | ►      |
| 未同意的客户订单                               | 客户订单明细        |                                            |                    |                    |        |
| 客户订单变更通知单ER                            |               |                                            |                    |                    | ***    |
| 客户订单                                   | # 1次心 🔺       | 용부패럽 · 용부패럽 ·                              | 잠尸规怕 때등            | 帕洛▲ 规怕▲            | 数単 ▲   |
| ■ 发货与退货 >                              |               |                                            |                    |                    |        |
|                                        |               |                                            |                    |                    |        |
| ····································   | •             |                                            |                    |                    | Þ      |

要点

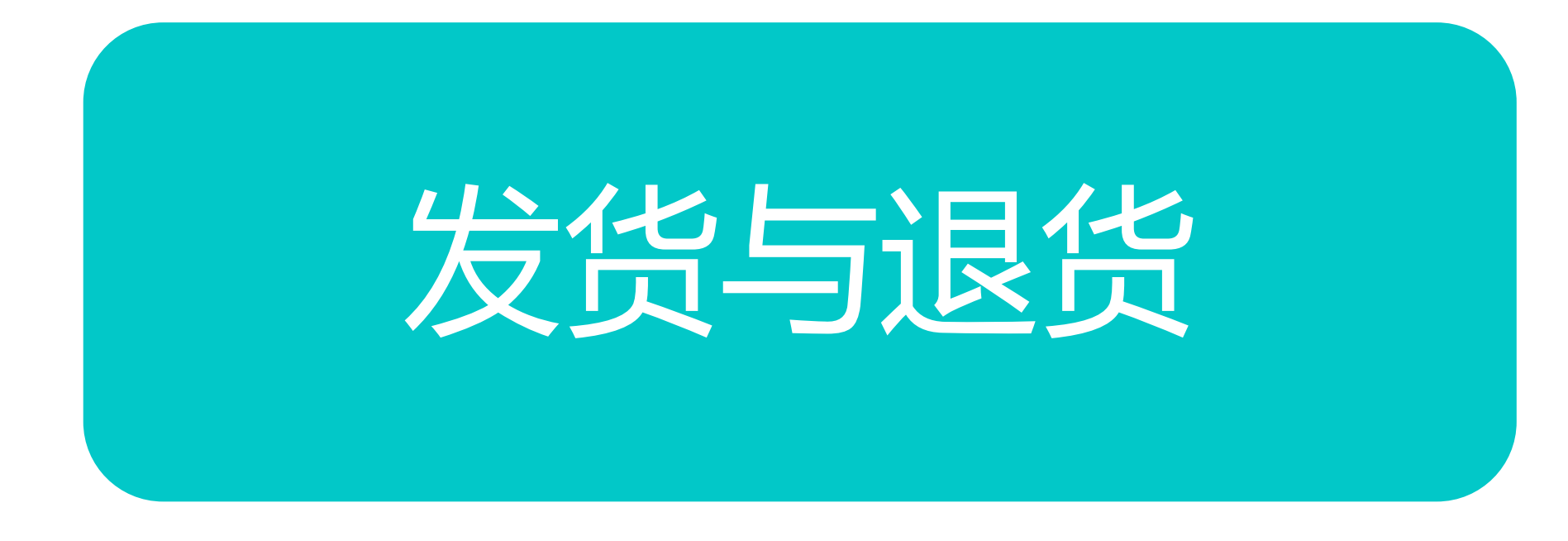

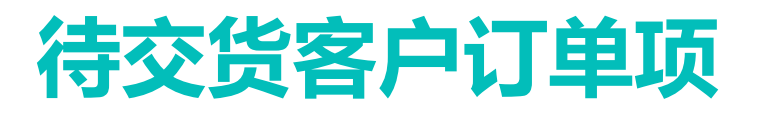

| 京极供应链                                                                                                    | 王 C 首页 / 销售 / 发货与退货 / 待交货客户订单项 Q 🕺 🚼 开 📧 haiyan3836 ▼                                                                                                    | 要                                                                                                    |
|----------------------------------------------------------------------------------------------------|----------------------------------------------------------------------------------------------------|----------------------------------------------------------------------------------------------------|
| 京极供应链         第         第         5         5 | 王 C 首页/销售/发货与退货/待交货客户订单项       Q 通 近 丁 函 halyan3836 ▼         陶透货单ERP × 客户订单电理 · 客户订单时提ERP × 客户订单或更通知单ERP × 客户订单 · 6 交货客户订单项 ×         ▲ 多选 Q 搜索 ) 检送货单 2 号出         # 宋狗日期 I Q期 I 反现生产单号 I 采购单号 I 客户品号 I 客户品名 I 客户成临 I | 要 <ul> <li>操作路径: <ul> <li>点击客户-4</li> <li>点击客户-4</li> <li>点击待交货</li> </ul> </li> <li>转送货单 <ul> <li>选择未交货</li> <li>点击【转送</li> <li>生成送货单</li> </ul> </li> </ul> |
| 发货单<br>当天发货单                                                                                                    |                                                                                                    |                                                                                                    |

点 客户与订单 皆客户订单

货送货单

送货单】按钮 自动

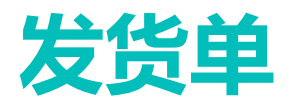

| 京    | 极供应链        | ≣ C 1              | 首页 / 销售 /            | 发货与退货 /                                                                                                    | 发货单                                   |                                                 | Q 💼 👯                        | TT A      | r |     | 要点                 |
|------|-------------|--------------------|----------------------|----------------------------------------------------------------------------------------------------|---------------------------------------|-------------------------------------------------|------------------------------|-----------|---|-----|--------------------|
| ii f | 背告 ^        | 首页●发               | 货单 ×                 |                                                                                                    |                                       |                                                 |                              |           |   |     | 发俗单查询              |
| ::   | 公告 >        | <i>∠</i> ∉ 多选<br># | Q 搜索<br><b>状</b> 态 I | 日本<br>日本<br>日<br>日<br>日<br>日<br>日<br>日<br>次<br>数<br>一<br>一<br>一<br>一<br>一<br>一<br>一<br>一<br>一<br>一<br>一<br>一<br>一<br>一<br>一<br>一<br>一<br>一 | <ul><li>费打印</li><li>发货单编号 Ⅰ</li></ul> | <ul> <li>□ 发货 ▶ 撤销发货</li> <li>采购单号 工</li> </ul> | t <u>2</u> 编辑 ▶ t<br>计划跟踪号 I | 聞除 友货日期 Ⅰ | 预 | • = | 反中重的<br>打印带二维码的发货单 |
| ==   | 客户          |                    |                      | <u></u>                                                                                                    |                                       |                                                 |                              |           |   | •   | 打印预览               |
| ::   | 客户订单        |                    |                      |                                                                                                    |                                       |                                                 |                              |           |   | • ‡ | 撤销发货               |
| ::   | 发货与退货 ^     | 4                  |                      | _                                                                                                    |                                       |                                                 |                              |           | Þ |     | 编辑                 |
|      | 待交货客户订单项    | 1445-44            |                      |                                                                                                    |                                       |                                                 |                              |           |   | • † | 删除                 |
|      | 发货单         | 达货单表               |                      |                                                                                                    |                                       |                                                 |                              |           |   |     |                    |
|      | 当天发货单       | ▶ 编辑               | ▶删除                  |                                                                                                    |                                       |                                                 |                              |           |   |     |                    |
|      | 客户收货外箱数量变更重 | #                  | 客户品号 🏾               |                                                                                                    | 客户品名 🏾                                | 客户规格 🍈                                          | 批次号 🏾                        | 应发数量 🏾    | 实 |     |                    |
|      | 客户收货检验不合格项  |                    |                      |                                                                                                    |                                       |                                                 |                              |           | 暂 |     |                    |
|      | 客户来料暂收单     |                    |                      |                                                                                                    |                                       |                                                 |                              |           |   |     |                    |
|      | 客户入库收货单ERP  |                    |                      |                                                                                                    |                                       |                                                 |                              |           |   |     |                    |
|      | 客户来料退货单ERP  | 4                  |                      |                                                                                                    |                                       |                                                 |                              |           | Þ |     |                    |

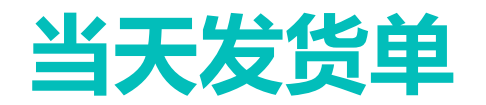

| 京极供应链                          | = | e C i   | <b>飯 / 销售 /</b> | 发货与退货  | 当天发货单   |           |         | 9 🕄 Т 🛛 | 2      |   | 西古       |
|--------------------------------|---|---------|-----------------|--------|---------|-----------|---------|---------|--------|---|----------|
|                                | 1 | 首页 ● 当う | 天发货单 ×          |        |         |           |         |         |        |   | 安凤       |
| <b>经</b> 6 首页                  |   | ∠ 多选    | Q搜索             | 6 打印预数 | 6 打印    | □ 发货 → 撤销 | 設置して編輯  | ▶ 删除    |        | • | 发货单查询    |
| 企业 🗸                           |   | #       | 状态 🛽            | 打印次数   | 发货单编号 🍸 | 采购单号 🍸    | 计划跟踪号 🏾 | 发货日期 🍸  | 预计到货日期 | • | 打印带二维码的发 |
| ▋ 采购 ✓                         |   |         |                 |        |         |           |         |         |        | • | 打印预览     |
| ●销售へ                           |   |         |                 |        |         |           |         |         |        | • | 撤销发货     |
| ■ 公告 ~                         |   |         |                 |        |         |           |         |         |        | • | 编辑       |
| ■ 客户 ✓                         |   |         |                 |        |         |           |         |         |        | • | 删除       |
| ■● 客户订单 >                      | L | 4       |                 |        |         |           |         |         |        | • |          |
| ■■ 发货与退货 ^                     |   |         |                 |        |         |           |         |         |        |   |          |
| 待交货客户订单项                       |   | 送货甲表    | ₿               |        |         |           |         |         |        |   |          |
| 发货单                            |   | ▶ 编辑    | ▶ 删除            |        |         |           |         |         |        |   |          |
|                                |   | #       | 客户品号            | X      | 客户品名 🛽  | 客户规格 🍸    | 批次号 🛽   | 应发数量 ∑  | 实发数量 🏾 |   |          |
| ヨへ永気中<br>ps://srm.56008.com/#/ |   |         |                 |        |         |           |         |         | 暂无数据   |   |          |

# 发货单打印预览

| Ę       | 京极供应链              | 5 E   | 首页 / 销售 / | 发货与退货  | 当天发货单             |            |         | 9 🕄 т 🛤 |          |   | 要点            |
|---------|--------------------|-------|-----------|--------|-------------------|------------|---------|---------|----------|---|---------------|
|         |                    | 首页 ●  | 当天发货单 ×   |        |                   |            |         |         |          |   | × m           |
| ති      | 首页                 | ∠ 多选  | Q 搜索      | 6 打印预贷 | 6 打印              | □ 发货 计撤销发货 | と 編辑    | ▶ 删除    |          | • | 【发货单】——【打印预览】 |
| ==      | 企业                 | #     | 状态 🛽      | 打印次数   | 发货单编号 🍸           | 采购单号 🍸     | 计划跟踪号 🏾 | 发货日期 🍸  | 预计到货日期 🍸 |   | ——选择对应的模板和打印机 |
| ::      | 采购 ~               |       |           |        |                   |            |         |         |          |   | · [ 덕자        |
|         | 销售 ^               |       |           |        |                   |            |         |         |          |   |               |
|         | ■■ 公告 · ~          |       |           |        |                   |            |         |         |          |   |               |
|         | ■ 客户 ~             |       |           |        |                   |            |         |         |          |   |               |
|         | ■ 客户订单 ~           | 4     |           |        |                   |            |         |         | ,        |   |               |
|         | ● 发货与退货 ^          | 送42前目 | ± A       |        |                   |            |         |         |          |   |               |
|         | 结本华安白江单顶           | 2044  |           |        |                   |            |         |         |          |   |               |
|         | 与文员曾/ 万平州          | ▶ 編   | 員 ▶ 删除    | È      |                   |            |         |         |          |   |               |
|         | 发货单                | #     | 安白品号      | ¥.     | 安白品名 🔹            | 安白铜格 🍸     | 批次号 🍸   | 应发数量 💿  | 定发数母 ▼   |   |               |
|         | 当天发俗单              | "     | 8/°m5     | A      | <b>€/~</b> ₩171 ▲ |            |         | 四次就里 🔺  | ★次就坐▲    |   |               |
| https:/ | //srm.56008.com/#/ |       |           |        |                   |            |         |         | 暂无数据     |   |               |

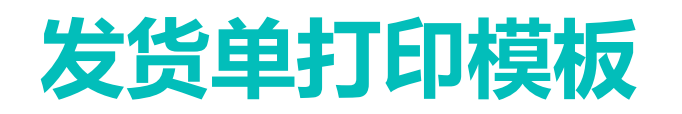

| 文件(F)编辑(E)视图(V) 插入<br>一面 F - 目 哈 - 目 哈 - 日<br> | 入(I) 报表<br>N ❷   化<br>N □ □   ■ | (R) 数据(D) 幕助(H)<br>■ 1               |                             | ╗   <mark>2</mark> · ■ <u>/</u> · ≡ · ≡ · <mark>,</mark>                   |                                                     |       |       |    |
|------------------------------------------------|---------------------------------|--------------------------------------|-----------------------------|----------------------------------------------------------------------------|-----------------------------------------------------|-------|-------|----|
| ▶ 设置报表栏 ♦ •••••                                | <u>1</u>                        | 2                                    |                             | 1                                                                          | 16                                                  | 20    | 21    | 29 |
|                                                |                                 | 电导: [2020040100001<br>电导: [113]45645 | 】<br>(发货日期:<br>(采购单号: 12345 | <b>东莞市安达发网络信息</b><br>发货单<br><sup>[客户名称: [北<br/>] <sup>交货地点: [</sup>北</sup> | <b>技术有限公司</b><br><sup>京AÀA</sup><br><sup>京丰台区</sup> | r     | 页码:[] |    |
|                                                | 行号                              | 物料编号                                 | ĥ                           | 品名规格                                                                       | 批号                                                  | 交货数量  | 单位    | 备注 |
|                                                | 1                               | 6954676101209                        | 一杯香铁观音铁观音纯韵400乌龙            | <br>茶                                                                      | 1                                                   | 1.000 | 罐     |    |
|                                                | 2                               | 6902549250578                        | 西湖牌绿茶西湖牌绿茶50克               |                                                                            | 1                                                   | 1.000 | 罐     |    |
|                                                | 3                               | 4891132011301                        | 南洋双喜40支装南洋双喜40支装            |                                                                            | 1                                                   | 1.000 | 罐     |    |
|                                                |                                 |                                      |                             |                                                                            |                                                     |       |       |    |

#### 要点

- 支持客户方统一定义所有供应 商送货单、外箱标签等单据格 式。
- 客户方没要求时,企业可自定 义发货单打印样式。
- 支持一维条码、二维码。

|   |     |                  |                  | <b>东莞市安达发网络信</b><br>发货 | <b>息技术有限公司</b><br>单 |       | 页码: | 1/1 |    |
|---|-----|------------------|------------------|------------------------|---------------------|-------|-----|-----|----|
|   | 发货单 | 号: 2020040100001 | 发货日期:            | 客户名称:                  | 北京AAA               |       |     |     |    |
|   | 销售单 | 号: 11345645      | 采购单号: 12345      | 交货地点:                  | 北京丰台区               |       |     |     |    |
| [ | 行号  | 物料编号             | Ē                | 品名规格                   | 批号                  | 交货数量  | 单位  |     | 备注 |
| Γ | 1   | 6954676101209    | 一杯香铁观音铁观音纯韵400乌龙 | 茶                      | 1                   | 1.000 | 罐   |     |    |
| Γ | 2   | 6902549250578    | 西湖牌绿茶西湖牌绿茶50克    |                        | 1                   | 1.000 | 罐   |     |    |
|   | 3   | 4891132011301    | 南洋双喜40支装南洋双喜40支装 |                        | 1                   | 1.000 | 罐   |     |    |
| - |     |                  |                  |                        |                     |       |     |     |    |
|   |     |                  |                  |                        |                     |       |     |     |    |

# 客户收货外箱数量变更查询

| 京极供    | 供应链            | Ē  | <del>ດ</del> | 首页 / 領 | 销售 / 发货与追 | とうちゅう ひんしょう ひんしゅう しんしゅう しんしゅ しんしゅ | 货外箱数量变 | 更查询   | Q     | ÷.   | KA T | A≭ | Ĵ, |       |
|--------|----------------|----|--------------|--------|-----------|----------------------------------------------------------------------------------------------------|--------|-------|-------|------|------|----|----|-------|
|        |                | 首页 | え 发き         | 5单×    | ● 客户收货外箱数 | 如星变更查询 ×                                                                                                    |        |       |       |      |      |    |    |       |
| ■■销售   |                |    |              |        |           |                                                                                                    |        |       |       |      |      |    |    |       |
| ■● 八生  |                | 0  | ) 同意         |        |           |                                                                                                    |        |       |       |      |      |    |    |       |
|        |                |    |              | 状态     | 客户编号      | 客户名称                                                                                                    | 条码编号   | 原货品数量 | 新货品数量 | 批次号  | 品号   | 品名 | 规格 | 包装长宽高 |
| ■ 客户   |                |    |              |        |           |                                                                                                    |        |       |       |      |      |    |    |       |
| ■■ 客户订 | ∫单 ∽           |    |              |        |           |                                                                                                    |        |       |       |      |      |    |    |       |
| ■ 发货与  | 退货 ^           |    |              |        |           |                                                                                                    |        |       |       |      |      |    |    |       |
| 待交货    | 客户订单项          |    |              |        |           |                                                                                                    |        |       |       |      |      |    |    |       |
| 发货单    |                |    |              |        |           |                                                                                                    |        |       |       | 暂无数据 |      |    |    |       |
| 当天发给   | 造单             |    |              |        |           |                                                                                                    |        |       |       |      |      |    |    |       |
| 客户收货   | 资外箱数量变更重       |    |              |        |           |                                                                                                    |        |       |       |      |      |    |    |       |
| 客户收货   | 货检验不合格项        |    |              |        |           |                                                                                                    |        |       |       |      |      |    |    |       |
| 客户来料   | 科暂收单           |    |              |        |           |                                                                                                    |        |       |       |      |      |    |    |       |
| 客户入厚   | <b>车收货单ERP</b> |    |              |        |           |                                                                                                    |        |       |       |      |      |    |    |       |

要点

 用于查询客户收货数量变更明 细。

### 客户收货检验不合格项

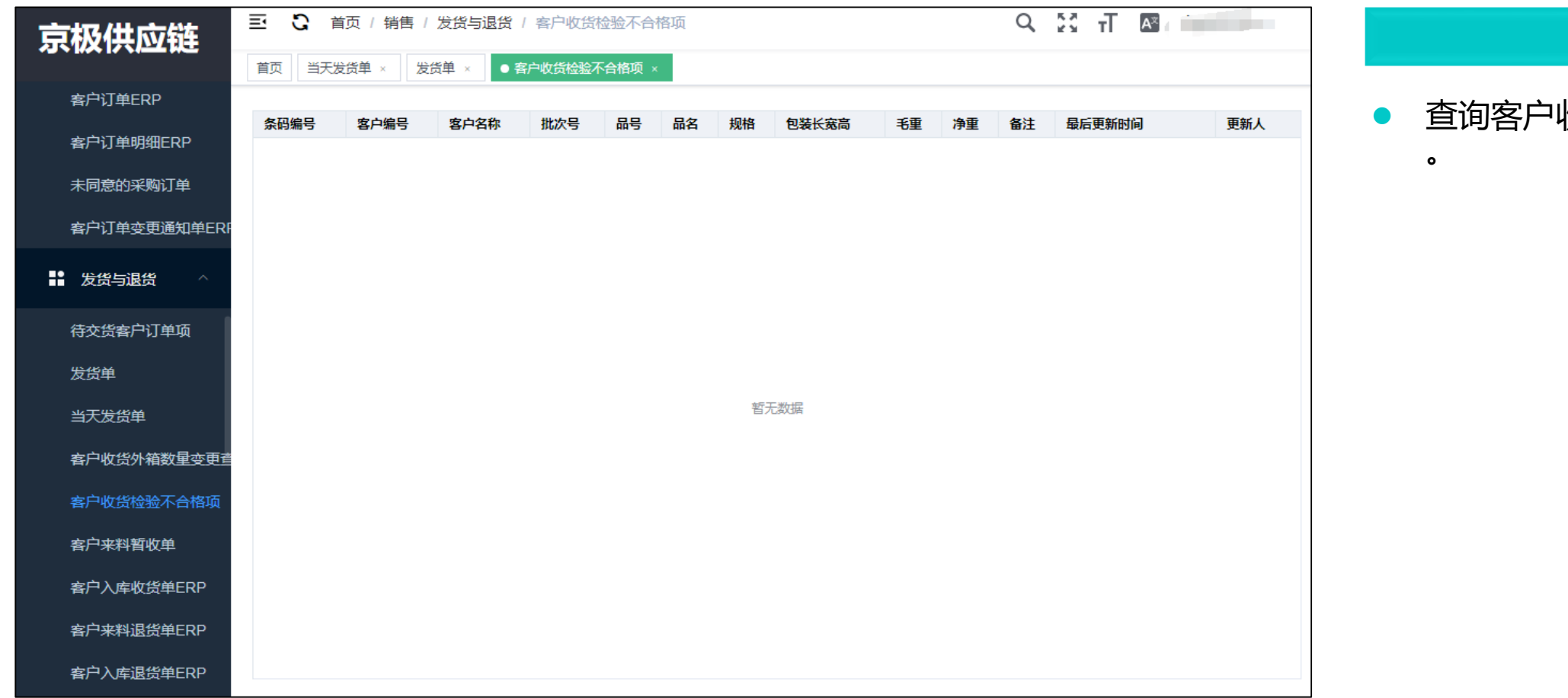

#### 要点

• 查询客户收货检验的不合格项

### 客户来料暂收单

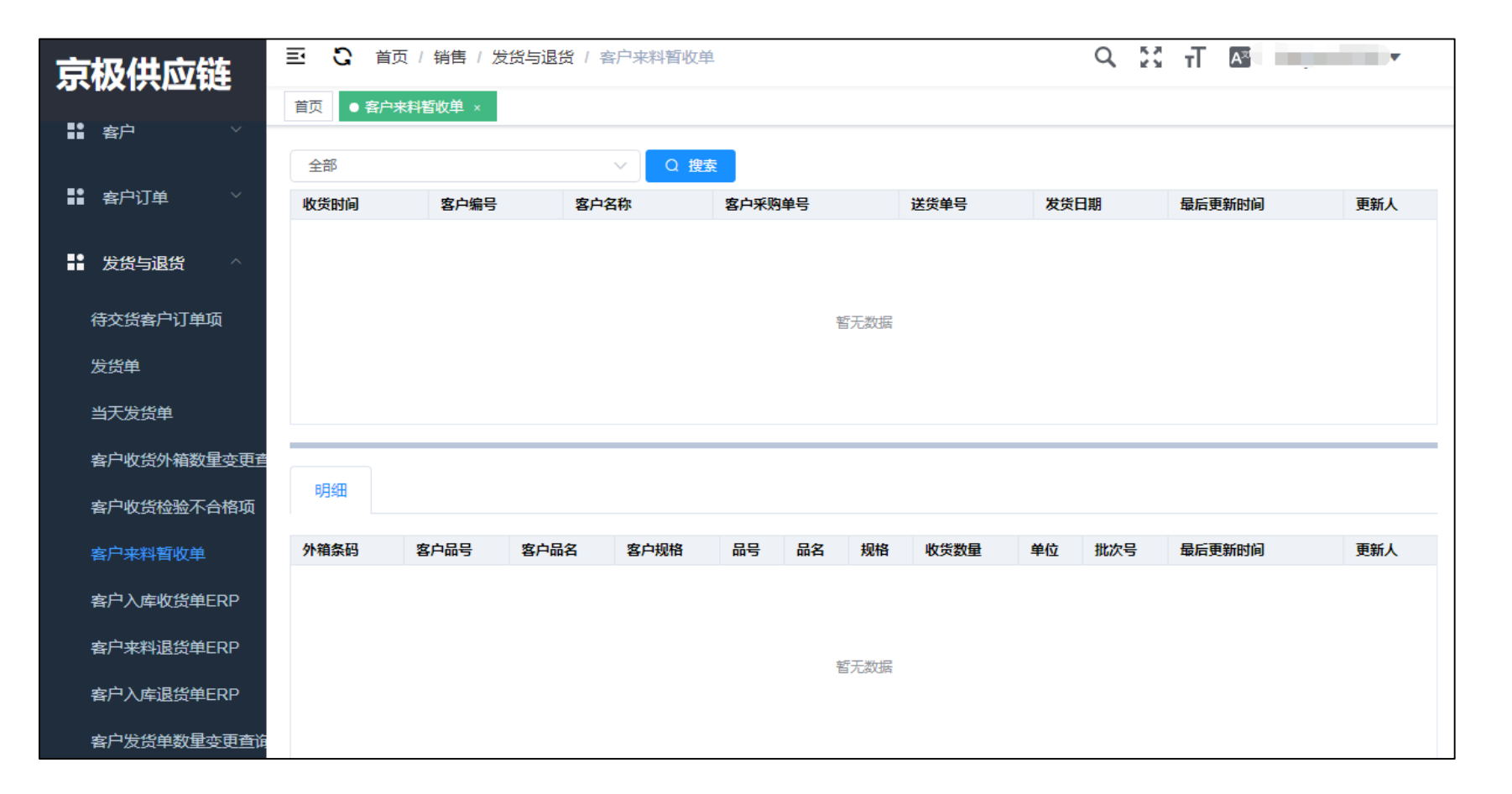

# 客户入库收货单ERP

| 京极供应链       | 5 C 1  | 蓟 / 销售 / | 发货与退货 / : | 客户入库   | 收货单ER | P  |      |    |      | Q 53 | T AZ   |         |
|-------------|--------|----------|-----------|--------|-------|----|------|----|------|------|--------|---------|
|             | 首页 客户来 | ₩料暂收单 ×  | ● 客户入库收货的 | ₽ERP × |       |    |      |    |      |      |        |         |
|             | 全部     |          |           | $\sim$ | 2 捜索  | 11 | 同步   | 打印 |      |      |        |         |
| ■ 客户订单 >    | 客户收货单号 | I I      | 客户收货日期 👔  | 客      | 户编号 🏾 |    | 客户名称 | 送货 | 領号 Ⅰ | 发货日期 | X      | 计划跟踪号 🍸 |
| ■● 发货与退货 ^  |        |          |           |        |       |    |      |    |      |      |        |         |
| 待交货客户订单项    |        |          |           |        |       |    |      |    |      | 暂无数据 |        |         |
| 发货单         |        |          |           |        |       |    |      |    |      |      |        |         |
| 当天发货单       | 4      |          |           |        |       |    |      |    |      |      |        | ŀ       |
| 客户收货外箱数量变更查 |        |          |           |        |       |    |      |    |      |      |        |         |
| 客户收货检验不合格项  | 明細     |          |           |        |       |    |      |    |      |      |        |         |
| 客户来料暂收单     | 客户品号   | 客户品名     | 客户规格      | 品号     | 品名    | 规格 | 收货数量 | 单位 | 含税单价 | 含税金额 | 最后更新时间 | 更新人     |
| 客户入库收货单ERP  |        |          |           |        |       |    |      |    |      |      |        |         |
| 客户来料退货单ERP  |        |          |           |        |       |    | 暂无数据 |    |      |      |        |         |
| 客户入库退货单ERP  |        |          |           |        |       |    |      |    |      |      |        |         |
| 客户发货单数量变更直询 |        |          |           |        |       |    |      |    |      |      |        |         |

#### 要点

● 查询客户收货后录入ERP的进度。

### 客户来料退货单ERP

| 京  | 极供应链        | ≣ C                                       | 首页 / 销售 | / 发货与退货 | ( 客户来料  | 退货单ERP  |       |    |             |      |    | Q Ì  | τ    | <b>A</b> <sup>≭</sup> |       |     |
|----|-------------|-------------------------------------------|---------|---------|---------|---------|-------|----|-------------|------|----|------|------|-----------------------|-------|-----|
|    |             | 首页客户                                      | 来料暂收单 × | 客户入库收   | 货单ERP × | ● 客户来料退 | 货单ERP | ×  |             |      |    |      |      |                       |       |     |
| ĨĬ | 客戸 ◇        | 全部                                        |         |         | ~       | Q搜索     | ↓ 同步  |    | <b>多</b> 打印 |      |    |      |      |                       |       |     |
| == | 客户订单        | 退货单号                                      |         | 退货日期    |         | 客户编号    | I     |    | 客户名         | 称工   |    | 最后更新 | 时间 🛛 |                       | 更新人 🏾 |     |
|    | 发货与退货       |                                           |         |         |         |         |       |    |             |      |    |      |      |                       |       |     |
|    | 待交货客户订单项    | 了单项 · · · · · · · · · · · · · · · · · · · |         |         |         |         |       |    |             |      |    |      |      |                       |       |     |
|    | 发货单         |                                           |         |         |         |         |       |    |             |      |    |      |      |                       |       |     |
|    | 当天发货单       |                                           |         |         |         |         |       |    |             |      |    |      |      |                       |       |     |
|    | 客户收货外箱数量变更音 |                                           |         |         |         |         |       |    |             |      |    |      |      |                       |       |     |
|    | 客户收货检验不合格项  | 明细                                        |         |         |         |         |       |    |             |      |    |      |      |                       |       |     |
|    | 客户来料暂收单     | 采购单号                                      | 采购日期    | 客户品号    | 客户品名    | 客户规格    | 品号    | 品名 | 规格          | 退货数量 | 单位 | 单价   | 金额   | 最后更                   | 新时间   | 更新人 |
|    | 客户入库收货单ERP  |                                           |         |         |         |         |       |    |             |      |    |      |      |                       |       |     |
|    | 客户来料退货单ERP  |                                           |         |         |         |         |       |    |             |      |    |      |      |                       |       |     |
|    | 客户入库退货单ERP  |                                           |         |         |         |         |       |    |             |      |    |      |      |                       |       |     |
|    | 客户发货单数量变更查询 |                                           |         |         |         |         |       |    |             |      |    |      |      |                       |       |     |
|    | 客户发货单数量变更查询 | •                                         |         |         |         |         |       |    |             |      |    |      |      |                       |       | Þ   |

### 要点

 点击【同步】,通过SCM与 ERP通过接口集成自动同步

# 客户入库退货单ERP

| 京极供应链       | ⊡ ⊡    | 首页 / 销售  | / 发货与退货 | ( 客户入库   | 電退货单ERP |        |     |       |         |    | Q į  | ζT   | A≭  | -     | V   |
|-------------|--------|----------|---------|----------|---------|--------|-----|-------|---------|----|------|------|-----|-------|-----|
|             | 首页客户   | ·来料暂收单 × | 客户入库收   | 货单ERP ×  | 客户来料退货  | 单ERP × | ● 客 | 户入库退  | 货单ERP × |    |      |      |     |       |     |
| III AP      | 全部     |          |         | ~        | Q搜索     | ↓ 同步   |     | គ អាល |         |    |      |      |     |       |     |
| ■■ 客户订单 >   | 退货单号 🛽 |          | 退货日期    | <b>_</b> | 客户编号    | I      |     | 客户名   | 3称 🛽    |    | 最后更新 | 術间 🛽 |     | 更新人 🛽 |     |
| ■ 发货与退货 ^   |        |          |         |          |         |        |     |       |         |    |      |      |     |       |     |
| 待交货客户订单项    |        |          |         |          |         |        |     |       |         |    |      |      |     |       |     |
| 发货单         |        |          |         |          |         |        |     |       |         |    |      |      |     |       |     |
| 当天发货单       |        |          |         |          |         |        |     |       |         |    |      |      |     |       |     |
| 客户收货外箱数量变更查 |        |          |         |          |         |        |     |       |         |    |      |      |     |       |     |
| 客户收货检验不合格项  | 明细     |          |         |          |         |        |     |       |         |    |      |      |     |       |     |
| 客户来料暂收单     | 采购单号   | 采购日期     | 客户品号    | 客户品名     | 客户规格    | 品号     | 品名  | 规格    | 退货数量    | 单位 | 单价   | 金额   | 最后更 | 新时间   | 更新人 |
| 客户入库收货单ERP  |        |          |         |          |         |        |     |       |         |    |      |      |     |       |     |
| 客户来料退货单ERP  | 暂无数据   |          |         |          |         |        |     |       |         |    |      |      |     |       |     |
| 客户入库退货单ERP  |        |          |         |          |         |        |     |       |         |    |      |      |     |       |     |
| 客户发货单数量变更查询 | 4      |          |         |          |         |        |     |       |         |    |      |      |     |       |     |

要点

• 查询客户从ERP中发出的退货 单。

### 客户发货单数量变更查询

| 京极供应链       | 三 🕄 首页 / 销售  | / 发货与退货 / 客户发货单数 | 重变更查询        |             | ९ 🗄 П 🛛        | 1-1-1-1-1-1-1-1-1-1-1-1-1-1-1-1-1-1-1- |
|-------------|--------------|------------------|--------------|-------------|----------------|----------------------------------------|
|             | 首页 客户来料暂收单 × | 客户入库收货单ERP × 客户  | 来料退货单ERP × 客 | 户入库退货单ERP × | ●客户发货单数量变更查询 × |                                        |
| ■■「客户」「一〇」  | ∠∈ 多选 Q 搜索   | ☞ 同意 🖉 ☞ 不同意     |              |             |                |                                        |
| ■■ 客户订单 >   | # 状态 ∑       | 客户编号 🍸           | 客户名称         | 发货单编号 🛽     | 原数量 🍸          | 新数量 🏾                                  |
| ■ 发货与退货 ^   |              |                  |              |             |                |                                        |
| 待交货客户订单项    |              |                  |              |             |                |                                        |
| 发货单         |              |                  |              |             |                |                                        |
| 当天发货单       |              |                  |              |             |                |                                        |
| 客户收货外箱数量变更重 |              |                  |              |             |                |                                        |
| 客户收货检验不合格项  |              |                  |              |             |                |                                        |
| 客户来料暂收单     |              |                  |              |             |                |                                        |
| 客户入库收货单ERP  |              |                  |              |             |                |                                        |
| 客户来料退货单ERP  |              |                  |              |             |                |                                        |
| 客户入库退货单ERP  |              |                  |              |             |                |                                        |
| 客户发货单数量变更查询 | 4            |                  |              |             |                | ÷                                      |

要点

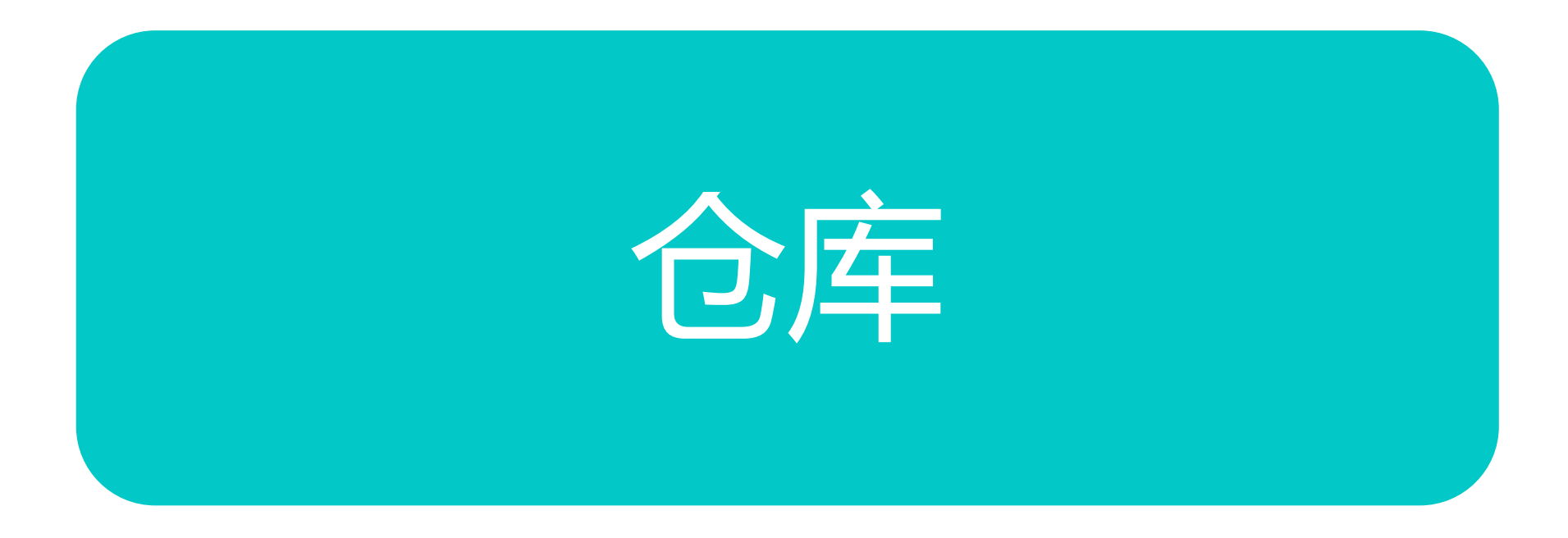

# 装箱单扫描送货单+产品PDA扫描

| if 页         ・                                                                                                    |       |                 | A₹      | τT       | К.)<br>К 1   | ×    | Q     | 199 <b>0</b> | <b>\$</b> # | RDDA   | 前送货单+产            | 1 張額排 | 库 / 销售发货    | 首页/:       | 0       | Ē    | 链                                                                                                    | 供应      | 京初                                    |
|----------------------------------------------------------------------------------------------------|-------|-----------------|---------|----------|--------------|------|-------|--------------|-------------|--------|-------------------|-------|-------------|------------|---------|------|----------------------------------------------------------------------------------------------------|---------|---------------------------------------|
| <ul> <li>客户来料退货单ERP</li> <li>客户入库退货单ERP</li> <li>发货单号 2020005112020</li> <li>品号ITEM 222.1212.1.334</li> <li>产品S/N 4</li> <li>● 保存 ● 減時所有重新目版 ● 设施就以打印/I</li> <li>送货单号 客户名称 订单编号 客户采购单号 计划即算号 订单交测 量后更新时间 2020-05-11 15</li> <li>文箱(一) 二</li> </ul>                                                                                                    |       |                 |         |          |              |      |       |              |             |        |                   |       | 单+产品PDA ×   | 装箱扫描送      | ۹.      | 前页   |                                                                                                    |         |                                       |
| ※户入库退货单ERP ※自力库退货单+产品合 ※箱扫描送货单+产品合 外箱(单产品) 外箱(单产品) 小箱(多产品) ※箱子描述 (单产品) ● 部件 ● 部件有型新扫描 ● 设新秋川田川 ● 部件有型新扫描 ● 设新秋川田川 ● 部件 ● 部件有型新扫描 ● 设新秋川田川 ● 部件 ● 部件有型新扫描 ● 设新秋川田川 ● 第一 ● 新作有型新扫描 ● 设新秋川田川 ● 第一 ● 新作有型新扫描 ● 设新秋川田川 ● 第一 ● 新作有型新扫描 ● 设新秋川田川 ● 第一 ● 新作有型新扫描 ● 设新秋川田川 ● 第一 ● 新作有型新扫描 ● 设新秋川田川 ● 第一 ● 新作有型新扫描 ● 设新秋川田川 ● 第一 ● 新作有型新扫描 ● 设新秋川田川 ● 第一 ● 新作有型新扫描 ● 改新秋川田川 ● 第一 ● 新作有型新扫描 ● 改新秋川田川 ● 第一 ● 新作有型新扫描 ● 改新秋川田川 ● 第一 ● 新作有型新扫描 ● 改新秋川田川 ● 第一 ● 新作有型新扫描 ● 改新秋川田川 ● 第一 ● 新作有型新扫描 ● 改新秋川田川 ● 第一 ● 新作有型新扫描 ● 改新秋川田川 ● ● 第一 ● 新作有型新扫描 ● 改新秋川田川 ● ● ● ● ● ● ● ● ● ● ● ● ● ● ● ● ● ● ● |       |                 |         |          |              |      |       |              |             |        |                   |       |             |            |         |      | <b>1</b> ERP                                                                                                    | 来料退货角   | <b>相</b> 定                            |
| ・・・・・・・・・・・・・・・・・・・・・・・・・・・・・                                                                                                    |       |                 |         |          |              |      |       |              |             |        |                   |       | 0005112020  | 2          | 发货      |      | ≜ERP                                                                                                    | 入库退货单   | 414)                                  |
| ・ 計 指售发货         ・ 产品SiN         ・         ・         ・                                                                                                    |       |                 |         |          |              |      |       |              |             |        |                   |       | 2.12121.334 | 2 EM       | 品号(1    |      |                                                                                                    |         | <b>11</b> 8/4                         |
| 装箱扫描送货单+产品百       3除落有重新扫描       2 资新放头打印机         外箱(单产品)       ////////////////////////////////////                                                                                                    |       |                 |         |          |              |      |       |              |             |        |                   |       |             | s/N 4      | 产品      |      |                                                                                                    | 販发货     |                                       |
| 送货单号       客户名称       订单编号       客户采购单号       计划跟踪号       订单交期       最后更新时间         弦流 单号       2020005112020       广东合阔       121212       4444       2020-05-1115         外箱(多产品)       4       4       4       4       4                                                                                                    |       |                 |         |          |              |      |       |              |             |        | AND AND A CONTROL | D     | 静所有重新扫描     | Ð          | 3 保存    | E    | <b>≜</b>                                                                                                    | 扫描注绘    |                                       |
| 就箱扫描送货单+产品查                                                                                                    <                                                                                                    |       | 最后更新时间          | 11      | 订单交      | <del>9</del> | 计划跟踪 | }     | 网络单号         | 客户》         | 订单编号   |                   |       | 客户名称        |            | 货单号     | 送    |                                                                                                    |         |                                       |
| 外箱 (单产品)<br>外箱 (多产品)                                                                                                    | 08:44 | 2020-05-11 15:0 |         |          |              |      |       |              | 4444        | 121212 |                   |       | 广东合润        | 12020      | 0200051 | E 20 | 单+产品道                                                                                                    | 扫描送货车   | · · · · · · · · · · · · · · · · · · · |
| 外箱(多产品)                                                                                                    | •     |                 |         |          |              |      |       |              |             |        |                   |       |             |            |         |      |                                                                                                    | (单产品)   | <u>9</u> 14                           |
|                                                                                                    |       |                 |         |          |              |      |       |              |             |        |                   |       |             |            |         | -    |                                                                                                    | (多产品)   | 外                                     |
| 发货单绑定外箱PDA 品号                                                                                                    |       |                 |         |          |              |      |       |              |             |        |                   |       |             |            | 80      |      | 11 minuteda al 19 minuteda al 19 minuteda a | 单绑定外和   | 发                                     |
| 送货单绑定外箱条码查询                                                                                                    | _     |                 |         |          |              |      |       |              |             |        |                   |       |             |            | 3 1849  | 6    | <b>前条码查</b> )                                                                                                    | 单绑定外制   | 送                                     |
| 产品品号ITEM 产品S/N 品号 品名 规格 单位 最后更新的间 更新/                                                                                                    | C     | 更新人             | 锏       | 后更新的     | 4            | 单位   | 另格    | 易            | 品名          |        | 品号                | 品S/N  | <b>#</b> 8  | 品品号ITEN    | μ.      |      | 8                                                                                                    | 产品等方面   |                                       |
| 222.12121.334 2 222.12121.334 螺丝 TTP-IC 个 2020-05-11 15.08.43 静                                                                                                    |       | 43              | 1 15:08 | 020-05-1 | 2            | ^    | TP-IC | T            | 螺丝          | .334   | 222.1212          |       | 2           | 2.12121.33 | 22      |      | "                                                                                                    | AAMILEN | -                                     |
| ■ 建购收给 3 222.12121.334 螺丝 TTP-IC 个 2020-05-11 15:08:43 静                                                                                                    |       | 43 🗰            | 1 15:08 | 20-05-1  | 2            | 个    | TP-IC | Т            | 生丝          | .334   | 222.1212          |       | 3           | 2.12121.33 | 22      |      |                                                                                                    | 网络银     |                                       |

#### 要点

- 扫描发货单+产品品号ITEM+
   产品S/N,产生外箱箱号。
- 输入发货单号、品号item、产 吕s/n序号,保存后绑定送货 单成功。

## 装箱单扫描送货单+产品查询

| 京 | 极供应链                     | 記 3 前页/ t      | 3库 / 销售发货 / 🔅 | (精扫描送货单+产品查询  | <b>、</b> 电话沟通 | Q 🧧 🗄 i | T 🔤          |
|---|--------------------------|----------------|---------------|---------------|---------------|---------|--------------|
|   |                          | 算页 候精扫描送货机     | 8+产品PDA - 0 能 | 前日期送货单+产品查询 。 |               |         |              |
|   | <b>有户来料退货单ERP</b>        |                |               | _             |               |         |              |
|   | ★白入走満営曲ERP               | 全部             |               | ✓ Q 数余        |               |         |              |
|   | and American Contraction | 送货单号 工         | 8043          | 内部销售单号 二      | 客户采购单号 二      | 客户编号:   | 客户名称         |
|   | 015                      | 20200000000    | 10            |               | NO BOLIN      |         | 广东合调         |
|   | GHF .                    | 2020005112020  | 1             | 121212        | 4444          | a430    | 广东合润         |
|   |                          | 202            |               | 1000          | TO BE DO      | 1000    | 广东科讯         |
|   | 销售发货                     | 20200428092411 | 1             | 120428        | 33333         | a429    | 广东科讯         |
|   | and the second second    | 2020060100001  |               |               | 11000         |         | 北京AAA        |
|   | 验制扫加达过率+7*品户(            | 20200000000000 |               | 110.000.00    | 170.00        | - 34    | 北京AAA        |
|   | 装箱扫描送货单+产品置              | 2020040100001  | 1             | 11345645      | 12345         | a123    | 北京AAA        |
|   | 外箱 (单产品)                 | 0              | 2             |               | 199115        |         | ····· · ·    |
|   | 外藉(多产品)                  | 装箱清单           |               |               |               |         |              |
|   | 发货单绑定外箱PDA               | 品号ITEM         | SN 客户品号       | 客户品名 客户规格     | 品号            | 晶名 规格   | 数量 单位 备注1 备注 |
|   | 送货单绑定外箱条码查询              | 222.12121.33/  |               |               |               |         |              |
|   | 查询产品所在箱                  |                |               |               |               |         | 1            |

查询发货单+产品品号ITEM+
 产品S/N扫描记录。

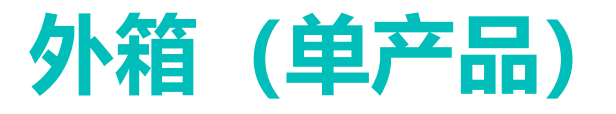

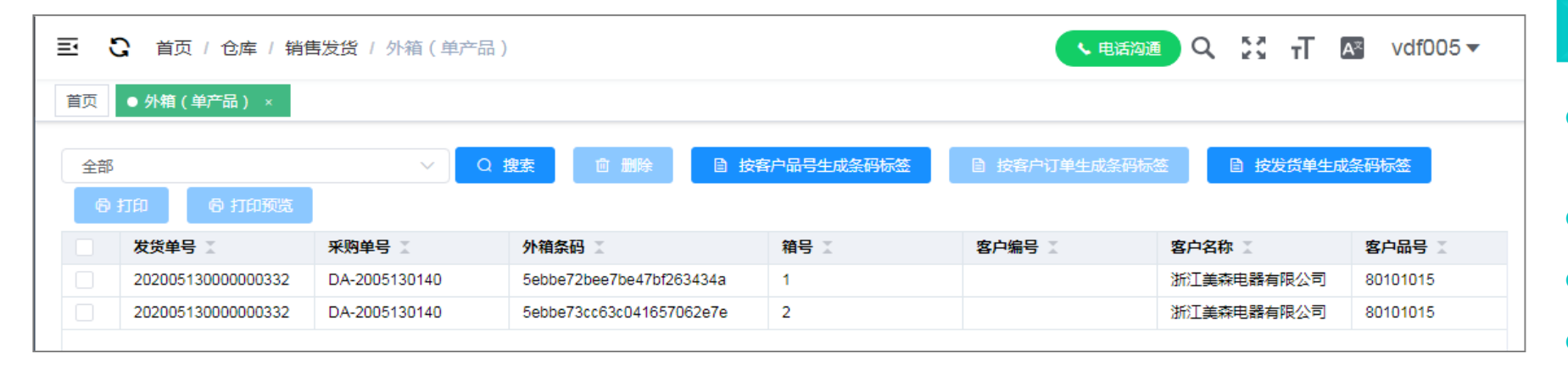

#### 要点

- 查询已经产生的外箱,外箱绑
   定的产品。
- 按客户品号生成外箱条码标签
- 按客户订单生成外箱条码标签
- 按发货单生成外箱条码标签
- 外箱标签能关联到喷码批次和 客户订单信息。
- 能根据装箱托盘与批次数量要 求进行防错管理。
- 按客户品号生成外箱条码标签 操作:
  - 选择物料数据行——点击【 按客户品号生成条码标签】。

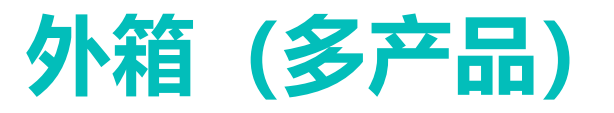

| Ţ | 极供应链          | ≣        | C   | 首页    | / 仓库  | / 销售发   | <u> 送</u> / 外 | 箱(多产 | 品)    |       |        |        |               | Q 23          | T 🗛                  |      | T       |
|---|---------------|----------|-----|-------|-------|---------|---------------|------|-------|-------|--------|--------|---------------|---------------|----------------------|------|---------|
| ~ |               | 客户来料     | 暂收单 | ×     | 客户入库4 | <b></b> | P × 客         | 沪来料退 | 货单ERP | ×客户入库 | 退货单ERP | ×客户发货单 | 國士安更查         | 询ו            | 外箱 (多产品)             | × 外箱 | (单产品) × |
|   | 客户来料退货单ERP    | 全        | 部   |       |       |         |               | ~    | Q搜索   | 6 打印  | 6 J    | 印预览    |               |               |                      |      |         |
|   | 客户入库退货单ERP    |          | 发   | 货单号   | X     | ł       | 外箱条码 🛽        | [    |       | 箱号 🏾  |        | 客户编号   |               | 客户名称          | ₩                    | 批次号  | I       |
|   | 客户发货单数量变更查    | 谪        |     |       |       |         |               |      |       |       |        |        |               |               |                      |      |         |
|   | 仓库 ^          |          |     |       |       |         |               |      |       |       |        |        |               |               |                      |      |         |
| : | ● 销售发货 ^      |          |     |       |       |         |               |      |       |       |        |        |               |               |                      |      |         |
|   | 装箱扫描送货单+产品    | PE       |     |       |       |         |               |      |       |       |        |        |               |               |                      |      | F       |
|   | 装箱扫描送货单+产品    | <u>ا</u> | 归细  |       |       |         |               |      |       |       |        |        |               |               |                      |      |         |
|   | 外箱 (单产品)      | 65       | 2   | 品문    | 品名    | 抑格      | 应列县           | 数量   | 单位    | 安白品是  | 安白品夕   | 安白铜格   | 各注1           | 各注2           | 骨毛車新时间               |      | 面新人     |
|   | 外箱 (多产品)      | 111      | 2   | нн -5 | ння   | MUH     | ביניתו        | R/H  | ±1⊻   | 8/-45 | e/~~~  |        | 田/ <u>工</u> 「 | ⊞/ <u>1</u> 2 | 48/14 3년 3년 3년 14 19 |      | JCHIN   |
|   | 发货单绑定外箱PDA    |          |     |       |       |         |               |      |       |       |        |        |               |               |                      |      |         |
|   | 送货单绑定外箱条码查    | 谪        |     |       |       |         |               |      |       |       | 暂无数据   |        |               |               |                      |      |         |
|   | 查询产品所在箱       |          |     |       |       |         |               |      |       |       |        |        |               |               |                      |      |         |
|   | ■ 采购收货      > |          |     |       |       |         |               |      |       |       |        |        |               |               |                      |      |         |

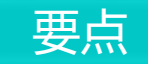

根据企业设定的外箱条码模板
 ,打印出外箱条码标签,并粘
 贴在外箱上。

### 发货单绑定外箱PDA

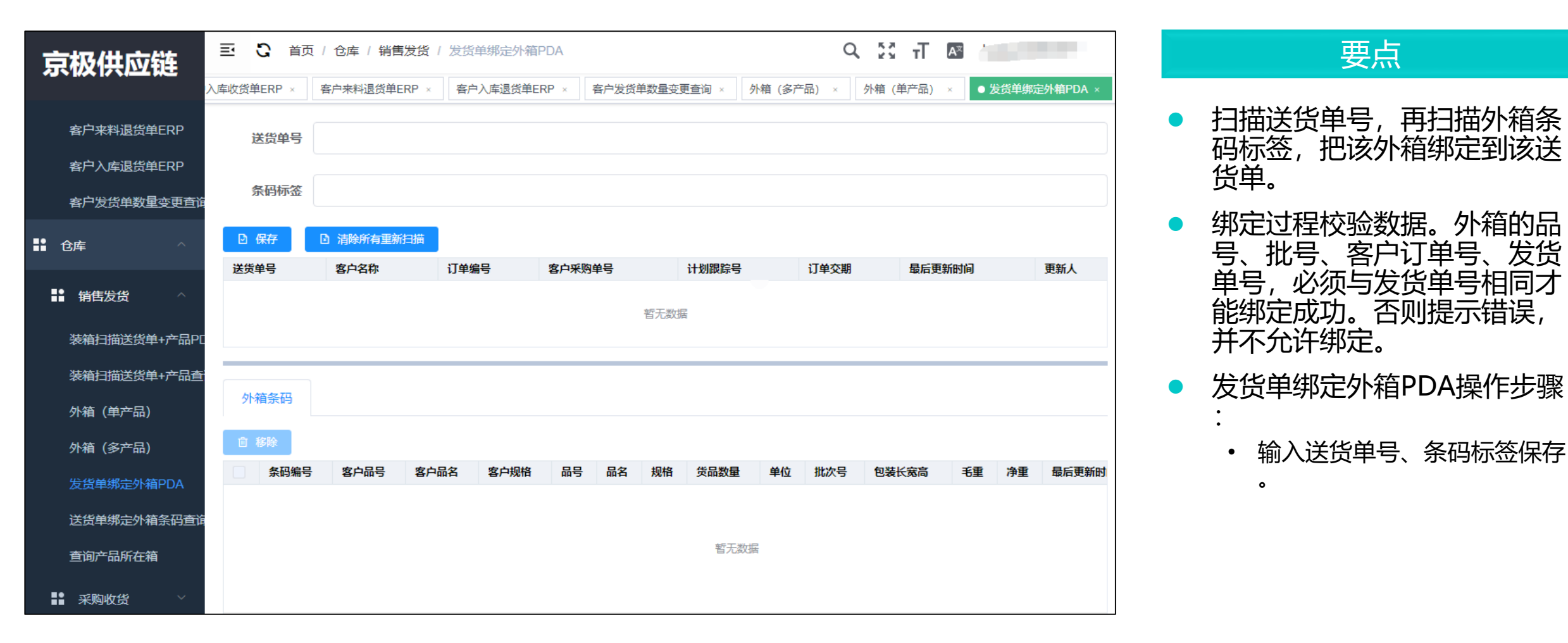

### 送货单绑定外箱条码查询

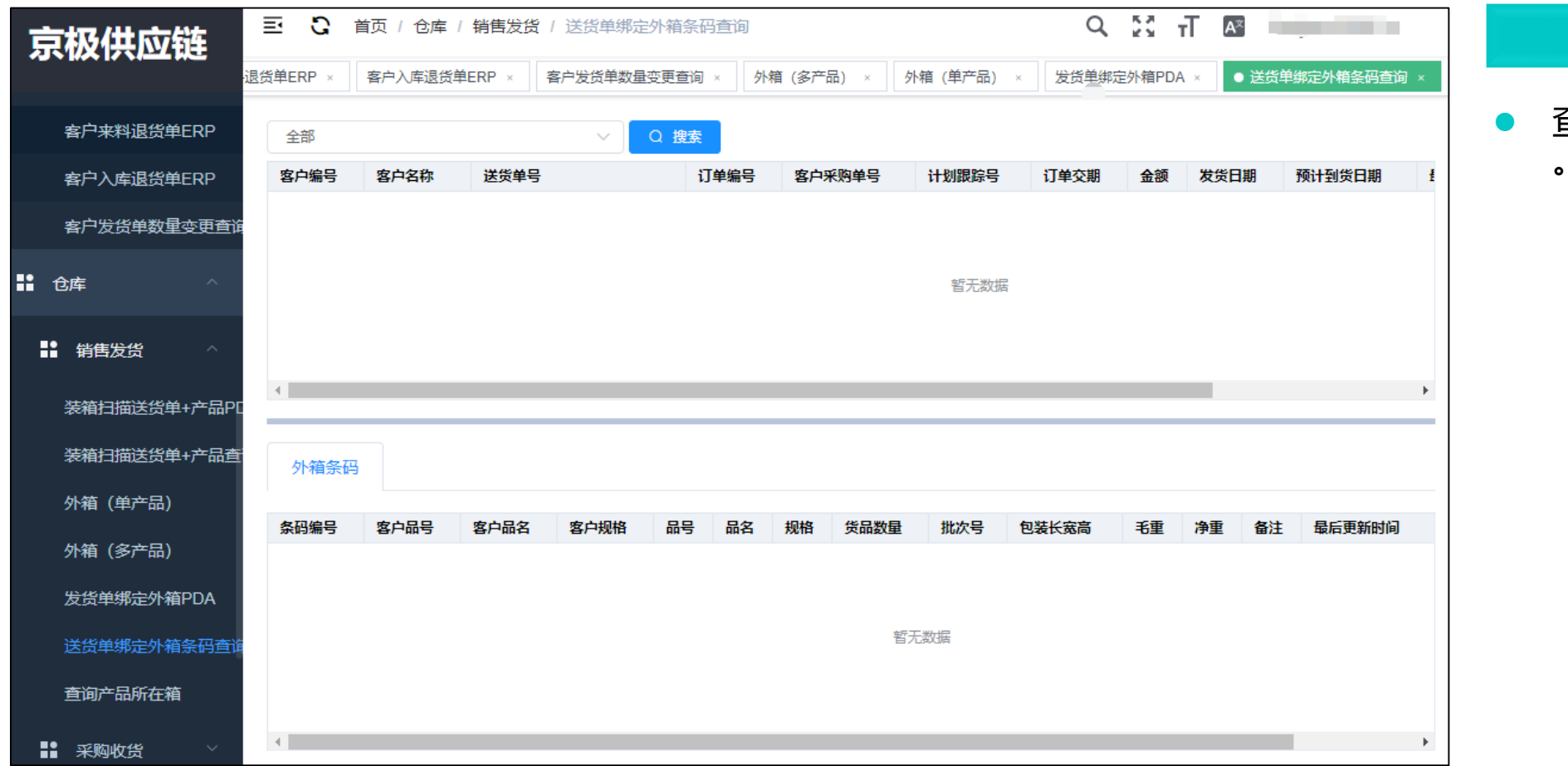

#### 要点

• 查询发货单绑定外箱扫描记录

# 查询产品所在箱

| 京极供应链            | 三 🕄 首页 / 仓    | 库 / 销售发货 / 查询/ | 品所在箱        | < 电活沟通 C    | र 💌 🗄 न        | A <sup>z</sup> |
|------------------|---------------|----------------|-------------|-------------|----------------|----------------|
|                  | 首页 送货单绑定外籍    | 条码查询 × 发货单 ×   | ● 查询产品所在箱 × |             |                |                |
|                  |               |                |             |             |                |                |
| • exercises .    | 全部            | ~              | Q搜索         |             |                |                |
| ■ 明昌友资 ^         | 品号ITEM        | SN             | 箱号          | 客户品号        | 客户品名           | 客户规格           |
| 满意扫描新代码,亦且 pr    | 222.12121.334 | 10             | 2           |             |                | <u>^</u>       |
| 2011月1日20月477日日日 | 222.12121.334 | 1              | 1           |             |                |                |
| 装箱扫描送货单+产品查      | 102.234.12    | 1              |             | 20533062301 | 发热铝梳HC-623#1-1 | 压铸铝ADC12(玫瑰金   |
|                  | 102.234.12    | 1              |             | 20533062301 | 发热铝梳HC-623#1-1 | 压铸铝ADC12(玫瑰金   |
| 外箱(単产品)          | 222.12121.333 | 2              | 2           |             |                |                |
| 外箱(多产品)          | 222.12121.333 | 1              | 1           |             |                |                |
|                  | 4891132011301 | 4891132011301  | 1           |             |                |                |
| 发货单绑定外箱PDA       | 6902549250578 | 6902549250578  | 1           |             |                |                |
| 洋华首领会从结构现在发      | 6954676101209 | 6954676101209  | 1           |             |                |                |
| 达贝中的在广州东时里时      | 6902549250578 | 6902549250578  | 1           |             |                |                |
| 查询产品所在箱          | 6954676101209 | 6954676101209  | 1           |             |                |                |
|                  | 4891132011301 | 4891132011301  | 1           |             |                |                |
| ■ 采购收货 >         | 4891132011301 | 4891132011301  | 1           |             |                |                |
|                  | 6902549250578 | 6902549250578  | 1           |             |                |                |

要点

- 查询产品所在的外箱。
- 装箱完毕后,返回【销售】— —【发货与退货】——【发 货单】,状态显示装箱完毕待 发货。

# 收货扫描发货单+外箱PDA

| 京极供应链           | <b>三 C</b> 首页 | 〕/仓库/ 羽 | 购收货 / 收  | 货扫描发货单 | +外箱PDA  |          |       | C   | 2 23 | тТ  | Âx   | haiyan3836 🔻 |
|-----------------|---------------|---------|----------|--------|---------|----------|-------|-----|------|-----|------|--------------|
|                 | 首页客户来料        | 暫收单 × 🕴 | 客户入库收货单E | RP×● ₺ | 攻货扫描发货单 | +外箱PDA × |       |     |      |     |      |              |
| ■■ 销售发货 ^       | 详华的是          |         |          |        |         |          |       |     |      |     |      |              |
| 装箱扫描送货单+产品PC    | 达贝半方          |         |          |        |         |          |       |     |      |     |      |              |
| 装箱扫描送货单+产品查     | 条码标签          |         |          |        |         |          |       |     |      |     |      |              |
| 外箱(单产品)         | □ 保存          | 清除所有重   | 新扫描      |        |         |          |       |     |      |     |      |              |
| 外箱(多产品)         | 送货单号          | 供应商名称   | 订单编      | 影 采    | 购单号     | 计划跟踪号    | 订单交期  | 发货日 | 期    | 最后到 | 更新时间 | 更新人          |
| 发货单绑定外箱PDA 暂无数据 |               |         |          |        |         |          |       |     |      |     |      |              |
| 送货单绑定外箱条码查询     |               |         |          |        |         |          |       |     |      |     |      |              |
| 查询产品所在箱         | 外箱条码          |         |          |        |         |          |       |     |      |     |      |              |
| ■ 采购收货 ^        | 211003083     |         |          |        |         |          |       |     |      |     |      |              |
|                 | 条码编号          | 태등 태    | 名 规格     | 货品数量   | 单位      | 批次号      | 包装长宽高 | 毛重  | 净重   | 最后到 | 更新时间 | 更新人          |
| 收货扫描发货单+外箱PE    |               |         |          |        |         |          |       |     |      |     |      |              |
| 申请变更收货的外箱数量     |               |         |          |        |         |          |       |     |      |     |      |              |
| 申请变更收货的外箱内容。    |               |         |          |        |         |          |       |     |      |     |      |              |
| 收货扫描发货单PDA      |               |         |          |        |         |          |       |     |      |     |      |              |
| 收华扫描发华角+小箱查     |               |         |          |        |         |          |       |     |      |     |      |              |

通过PDA扫描送货单号、条码
 标签,校验是否完全一致。一
 致则收货,否则提醒错误,并
 把不一致的货品挑出。

输入送货单号、条码标签,保
 存成功后即可。

## 申请变更收货的外箱数量

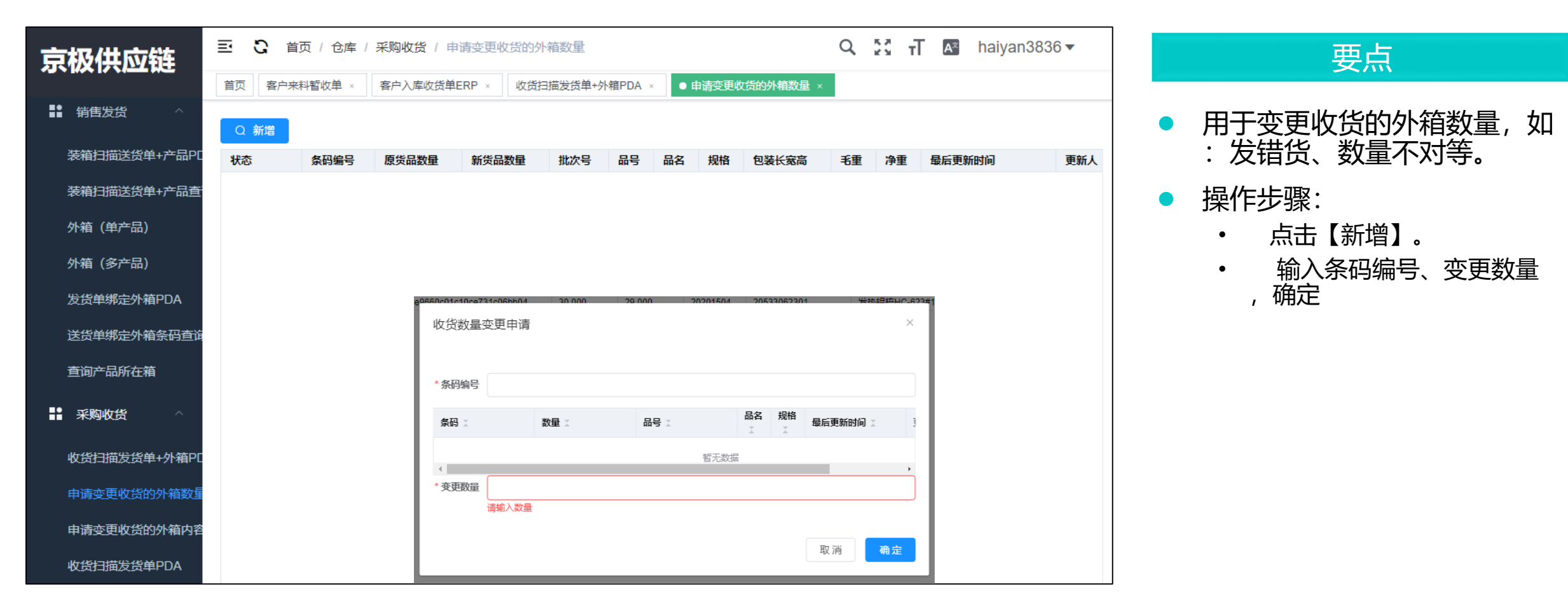

# 申请变更收货的外箱内容

| 京极供应链           | 三 3 首页   | 仓库   采购 | 四收货 / 申请变到          | 巨收货的外箱内容  | 84          |              |         | Q 👬             | T A×     | haiyan3836 🔻    |
|-----------------|----------|---------|---------------------|-----------|-------------|--------------|---------|-----------------|----------|-----------------|
|                 | 首页 客户来料暂 | 收单 × 客户 | □入库收货单ERP ×         | 收货扫描发货    | 单+外箱PDA ×   | 申请变更收货的外     | 箱数量 ×   | ● 申请变更          | 收货的外箱内容  | ×               |
| ■■ 销售发货 ^       | Q 登记     |         |                     |           |             |              |         |                 |          |                 |
| 装箱扫描送货单+产品PC    | 条码编号     | 批次号     | 무 망                 | 名 规格      | 包装长宽高       | 毛重           | 净重      | 备注              | 最后更新时间   | 更新人             |
| 装箱扫描送货单+产品查     |          |         |                     |           |             |              |         |                 |          |                 |
| 外箱(单产品)         |          |         |                     |           |             |              |         |                 |          |                 |
| 外箱(多产品)         |          |         |                     |           |             |              |         |                 |          |                 |
| 发货单绑定外箱PDA      |          |         |                     | = D       | 首而 / 仓库 / 采 | 2购收货 / 由语杰甫收 | 7份的外籍内2 | 22              |          | 0 57 -          |
| 送货单绑定外箱条码查询     |          | 5       | 京极供应键               |           | 户来料暂收单 × ₹  | 客户入库收货单ERP × | 收货扫描发货  | ゴ<br>〔单+外箱PDA × | 申请变更收货的外 | 和数量 × ● 申请变更收货的 |
| 查询产品所在箱         |          |         | ■■ 销售发货             | · ^ Q 登记  |             |              |         |                 |          |                 |
| ■● 52版11/5445 A |          |         |                     | 产品PC 条码编号 | 收货异常登       | 記            |         |                 |          | × 备注 最          |
| ■ 木树议员          |          |         |                     | *品查       |             |              |         |                 |          |                 |
| 收货扫描发货单+外箱PC    |          |         | 外箱(单产品)             |           | *条码编号       |              |         |                 |          |                 |
| 申请变更收货的外箱数量     |          |         | 外箱(多产品)             |           | 条码数量        |              | 号       | 品名              | 规格 最后更新  | 的间              |
| 申请变更收货的外箱内容     |          |         | 发货单绑定外箱P            | DA        |             |              |         | 暂无数据            |          |                 |
| 收倍扫描发货单PDA      |          |         | 送貨車券定外補業<br>本約文日ビケ焼 | 的宣问       | 4           |              |         |                 |          | Þ               |
|                 |          |         |                     |           | * 异常奋注      |              |         |                 |          | 10              |
| 收员扫描反员甲+外相亘     |          |         | 采购收货                | ^         |             |              |         |                 |          |                 |
|                 |          |         | 收货扫描发货单+;           | 外箱PC      |             |              |         |                 | 取消       | 确定              |
|                 |          |         | 申请变更收货的外            | 箱数量       |             |              |         |                 |          |                 |
|                 |          |         |                     | 箱内容       |             |              |         |                 |          |                 |
|                 |          |         | 收货扫描发货单P            | DA        |             |              |         |                 |          |                 |

### 要点 用于修改收货的外箱内容,如 :发错货、数量不对等。

 点击【登记】, 输入条码编号 、异常备注, 点击确定

# 收货扫描发货单PDA

| 京极供应链        | <b>ē 🕻</b> 首页 | / 仓库 / 采购收 | <b>贤 / 收货扫描</b> 》 | 发货单PDA     |             |            | Q 53    | T A <sup>×</sup> | h i            |
|--------------|---------------|------------|-------------------|------------|-------------|------------|---------|------------------|----------------|
| 首页           | 〔<br>客户来料暂收   | 単 × 客户入库收  | 货单ERP × 收         | 文货扫描发货单+外箱 | iPDA × 申请变感 | 更收货的外箱数量 × | 申请变更收货的 | 外箱内容 ×           | ● 收货扫描发货单PDA × |
| ■● 销售发货 ^    | 送货单号          |            |                   |            |             |            |         |                  |                |
| 装箱扫描送货单+产品PC |               |            |                   |            |             |            |         |                  |                |
| 装箱扫描送货单+产品查  |               | 清除所有重新扫描   |                   |            |             | 1744-4-110 |         |                  | <b></b>        |
| 外箱 (单产品)     | 达灭单亏          | 供应用名称      | 订单编号              | 米购単亏       | 计划联际号       | 订单父期       | 反页口册    | <b>啦后更新</b> 时间   | 更新人            |
| 外箱 (多产品)     |               |            |                   |            |             |            |         |                  |                |
| 发货单绑定外箱PDA   |               |            |                   |            |             |            |         |                  |                |
| 送货单绑定外箱条码查询  |               |            |                   |            |             |            |         |                  |                |
| 查询产品所在箱      |               |            |                   |            |             |            |         |                  |                |
| ■ 采购收货 ^     |               |            |                   |            | 暂无数据        |            |         |                  |                |
| 收货扫描发货单+外箱PC |               |            |                   |            |             |            |         |                  |                |
| 申请变更收货的外箱数量  |               |            |                   |            |             |            |         |                  |                |
| 申请变更收货的外箱内容  |               |            |                   |            |             |            |         |                  |                |
| 收货扫描发货单PDA   |               |            |                   |            |             |            |         |                  |                |

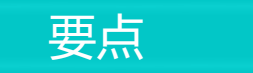

• 输入送货单号,保存即可。

# 收货扫描发货单+外箱查询

| 京极供应链                        | 豆 3 前      | 瓦 / 仓库 / | 采购收货   | / 收货扫描 | 猫发货单+外 | 箱查询      |         |         |    | Q 23   | тТ   | AŸ    |      |         |
|------------------------------|------------|----------|--------|--------|--------|----------|---------|---------|----|--------|------|-------|------|---------|
| <b>ジードス 17 1日上 14 上</b><br>計 | 入库收货单ERP > | × 收货扫    | 描发货单+外 | 箱PDA × | 申请变更收货 | 5的外箱数量 × | 申请变更收货的 | 的外箱内容 × | 收货 | 3描发货单P | DA × | ● 收货扫 | 描发货单 | →外箱查询 × |
| 发货单绑定外箱PDA                   | 全部         |          |        | ~      | Q 搜索   |          |         |         |    |        |      |       |      |         |
| 送货单绑定外箱条码查询                  | 收货时间       | 供应商编号    | 供应商名   | 3称 供   | 应商送货单号 | 采购单号     | 采购日期    | 供应商联系   | 訞  | 供应商联系  | 人电话  | 最后    | 更新时间 |         |
| 查询产品所在箱                      |            |          |        |        |        |          |         |         |    |        |      |       |      |         |
| ■ 采购收货 ^                     |            |          |        |        |        |          | 暂无数据    |         |    |        |      |       |      |         |
| 收货扫描发货单+外箱PC                 |            |          |        |        |        |          |         |         |    |        |      |       |      |         |
| 申请变更收货的外箱数量                  | 4          |          |        |        |        |          |         |         |    |        |      |       |      | Þ       |
| 申请变更收货的外箱内容                  |            |          |        |        |        |          |         |         |    |        |      |       |      |         |
| 收货扫描发货单PDA                   | 外箱条码       | 收货明      | 細汇总    |        |        |          |         |         |    |        |      |       |      |         |
| 收货扫描发货单+外箱查                  | 条码编号       | 品号       | 品名     | 规格 货   | 品数量    | 批次号      | 包装长宽高   | 毛重      | 净重 | 备注     | 最后更新 | 新时间   |      | 更新人     |
| ■ 财务 ✓                       |            |          |        |        |        |          |         |         |    |        |      |       |      |         |
| ■ 视频监控     >                 |            |          |        |        |        |          | 暂无数据    |         |    |        |      |       |      |         |
|                              |            |          |        |        |        |          |         |         |    |        |      |       |      |         |

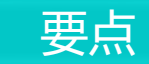

• 用于外箱条码查询

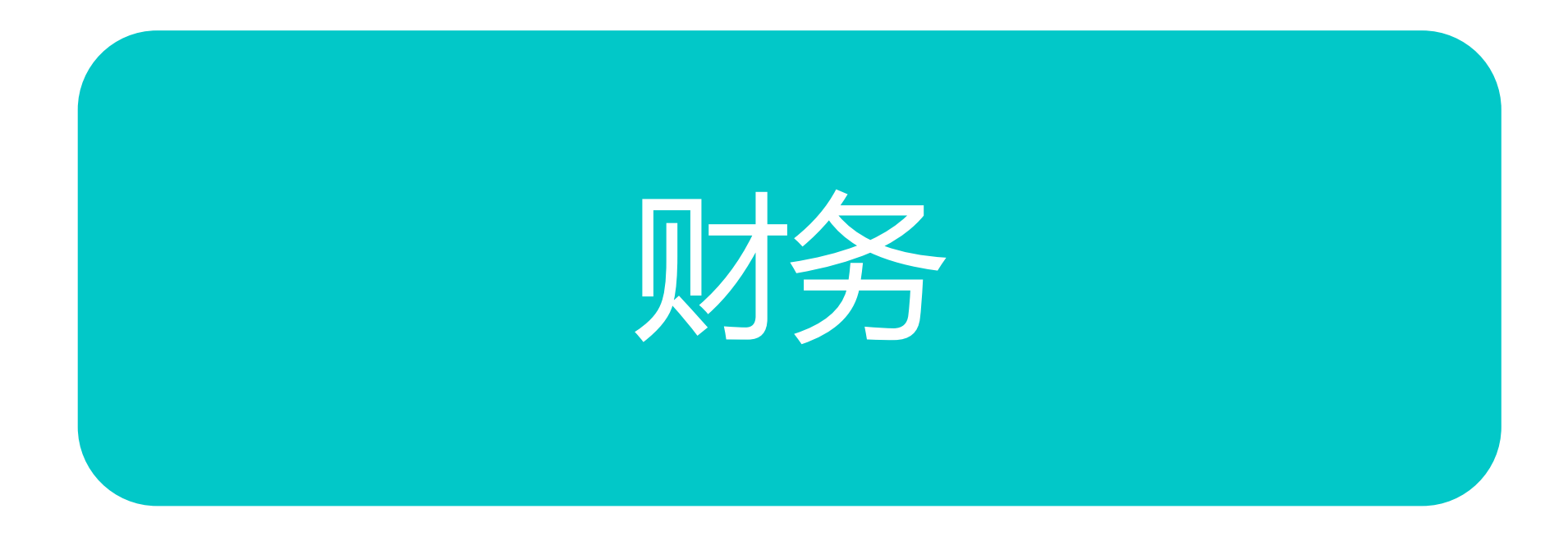

# 销售对账单ERP

| 京极供应链        | 三 こ 首页 / 财务 / 销售対账 / 销售  | 对账单ERP              | <b>с 🕄 т</b>           | A                  |  |  |  |  |  |  |  |
|--------------|--------------------------|---------------------|------------------------|--------------------|--|--|--|--|--|--|--|
|              | 收货扫描发货单+外箱PDA × 申请变更收货的外 | 箱数量 × 申请变更收货的外箱内容 × | 收货扫描发货单PDA × 收货扫描发货单+外 | 箱查询 × ● 销售对账单ERP × |  |  |  |  |  |  |  |
| 发货单绑定外箱PDA   | 选择企业                     | ◇ Q 捜索 ♀ 打印         |                        |                    |  |  |  |  |  |  |  |
| 送货单绑定外箱条码查询  | 客户编号                     | 客户名称                | 年月                     | 金额                 |  |  |  |  |  |  |  |
| 查询产品所在箱      | 安达发嗯嗯                    | 111111              | 2020年1月<br>2020年1日     | 50000              |  |  |  |  |  |  |  |
| ■■ 采购收货 ^    | 22200                    |                     | 2020 - 1/3             | 10000              |  |  |  |  |  |  |  |
| 收货扫描发货单+外箱PC |                          |                     |                        |                    |  |  |  |  |  |  |  |
| 申请变更收货的外箱数量  |                          |                     |                        |                    |  |  |  |  |  |  |  |
| 申请变更收货的外箱内容  |                          |                     |                        |                    |  |  |  |  |  |  |  |
| 收货扫描发货单PDA   | 送货单                      |                     |                        |                    |  |  |  |  |  |  |  |
| 收货扫描发货单+外箱查  | Q 查看详细                   |                     |                        |                    |  |  |  |  |  |  |  |
| ■■财务         | 送货单号                     | 送货日期                | 金额                     |                    |  |  |  |  |  |  |  |
| _            |                          |                     |                        |                    |  |  |  |  |  |  |  |
| ●● 销售对账 ^    |                          |                     |                        |                    |  |  |  |  |  |  |  |
| 销售对账单ERP     |                          |                     |                        |                    |  |  |  |  |  |  |  |
| ■■ 采购对账 ~    |                          |                     |                        |                    |  |  |  |  |  |  |  |

#### 要点

### 采购对账单ERP

| 京极供应链                |      | 三 C 首页/财务/采购对账/采购对账单ERP Q び T ▲ haiyan3836▼ |        |             |             |                |            |              |
|----------------------|------|---------------------------------------------|--------|-------------|-------------|----------------|------------|--------------|
|                      |      | PDA × 申请变更收货的外制                             |        | 外箱内容 × 收货   | 5扫描发货单PDA × | 收货扫描发货单+外箱查询 × | 销售对账单ERP × | ● 采购对账单ERP × |
| 申请变更收货的外箱数量          |      |                                             |        |             |             |                |            |              |
| 申请变更收货的外箱内           |      | 选择企业                                        | ~      | ✓ Q 搜索 Q 打印 |             |                |            |              |
| .16.78.1-14+112.78.5 | **** | 供应商编号                                       | 供应商名称  | 年月          | 财务对账金额      | 额 供应商对账        | 金额         | 对账结果         |
| 收货扫抽发货               | ≢PDA | 安达发嗯嗯                                       | 111111 | 2020年1月     | 50000       | 50000          |            |              |
| 收货扫描发货单+外箱查          |      | 安达发嗯嗯                                       | 111111 | 2020年1月     | 10000       | 10000          |            |              |
| ■■财务                 | ^    |                                             |        |             |             |                |            |              |
| ■■ 销售对账              | ^    |                                             |        |             |             |                |            |              |
| 销售对账单ER              | P    |                                             |        |             |             |                |            |              |
| ■● 采购对账              | ^    | 采购收货单                                       |        |             |             |                |            |              |
| 采购对账单ER              | P    | Q 查看详细                                      |        |             |             |                |            |              |
|                      |      | 收货日期                                        | 收货单号   | 财           | 务对账金额       | 供应商》           | 对账金额       |              |
| ■■ 视频监控              | ~    |                                             |        |             |             |                |            |              |
| ■■ 日志                | ~    | 暫无数据                                        |        |             |             |                |            |              |
| ₩ 帮助                 | ~    |                                             |        |             |             |                |            |              |

#### 要点
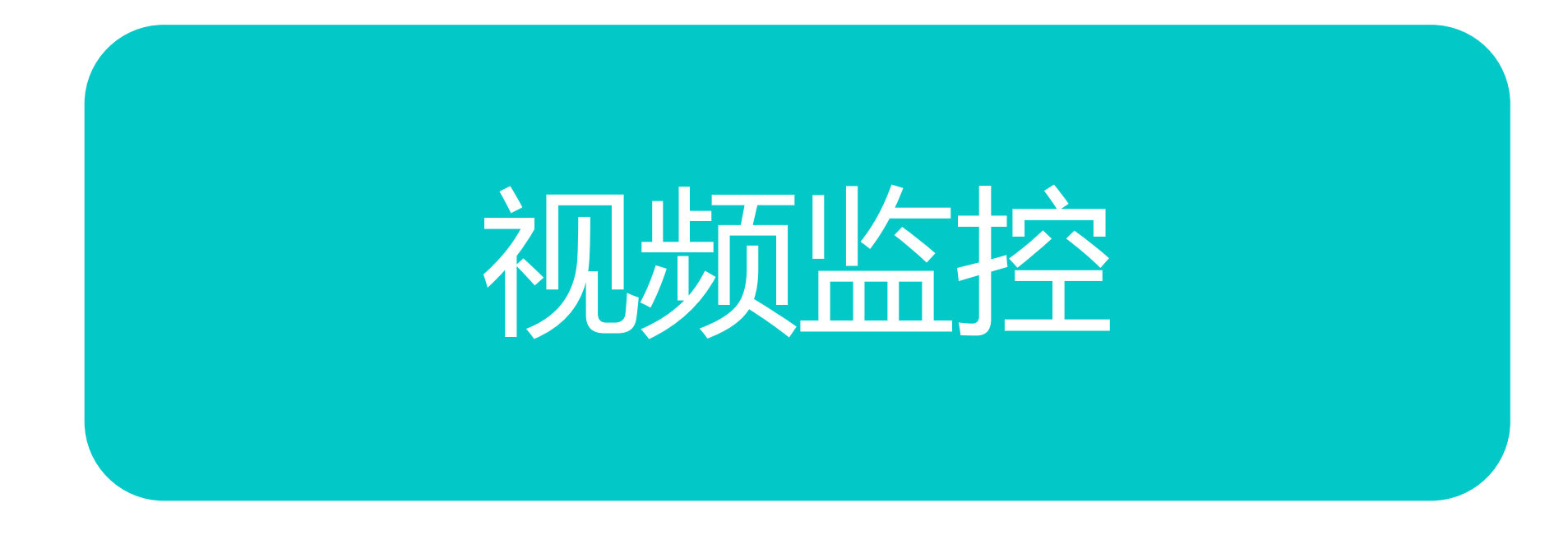

## 供应商实时视频

| 京极供应链                                        | 三 こ 首页 / 视频监控 / 供应商实时视频 |        | Q 53 T 🔤 |
|----------------------------------------------|-------------------------|--------|----------|
|                                              | 首页 ● 供应商实时视频 ×          |        |          |
| 外箱(单产品)                                      | 选择企业 🗸 🗸                | 2 搜索   |          |
| 外箱 (多产品)                                     | 供应商编号                   | 供应商名称  | 摄像头数量    |
| 发货单绑定外箱PDA                                   | 安达发嗯嗯                   | 111111 | 2020年1月  |
| 送货单绑定外箱条码查询                                  | 安达发嗯嗯                   | 111111 | 2020年1月  |
|                                              |                         |        |          |
| 查询产品所在箱                                      |                         |        |          |
| ■■ 采购收货 >>>>>>>>>>>>>>>>>>>>>>>>>>>>>>>>>>>> |                         |        |          |
|                                              |                         |        |          |
|                                              | 如哂列丰                    |        |          |
|                                              |                         |        |          |
|                                              |                         |        |          |
| 供应商实时视频                                      |                         |        |          |
| ■■日志                                         |                         |        |          |
|                                              |                         | 暂无数据   |          |
| ■ 帮助 ✓                                       |                         |        |          |
| <b>.</b>                                     |                         |        |          |
| ■■ 开发平台 ✓                                    |                         |        |          |

要点

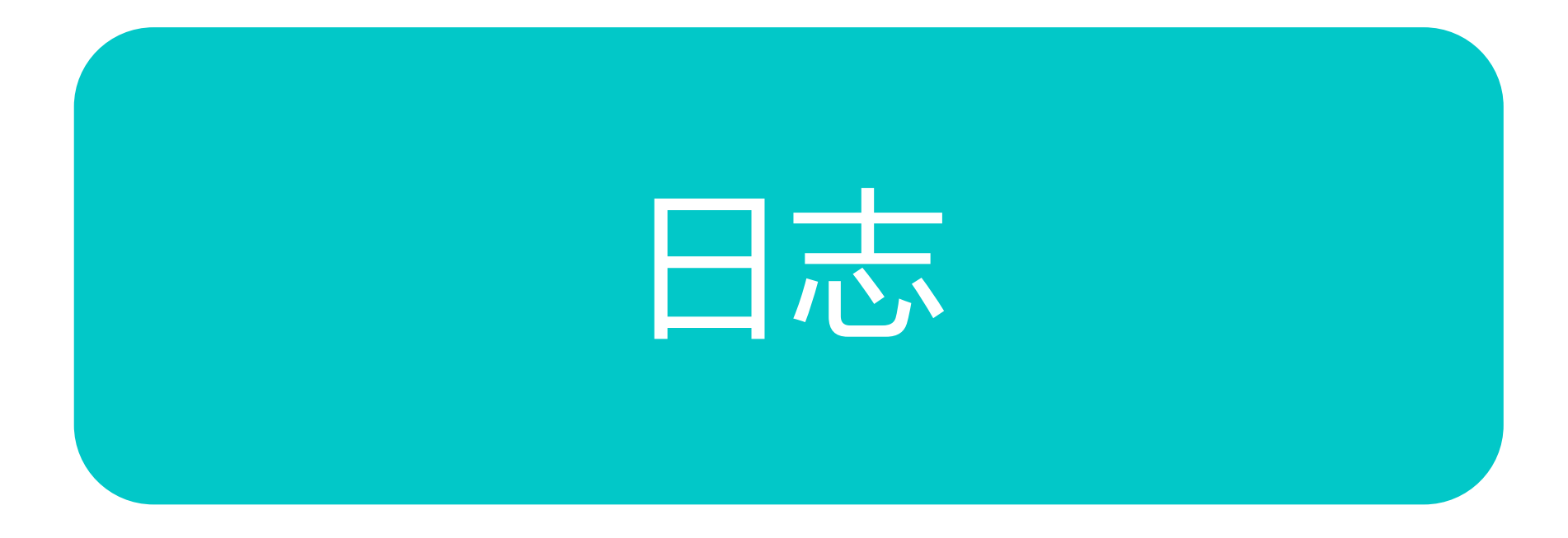

## 账号与权限变更日志

| 京极供应链       | 三 🕃 首页 / 日志         | / 账号与权限变更日 | 志                     |                | Q 23 T A 36 -                                               |
|-------------|---------------------|------------|-----------------------|----------------|-------------------------------------------------------------|
|             | 首页 ● 账号与权限变更日       | 志 ×        |                       |                |                                                             |
| 发货单绑定外箱PDA  | Q 捜索 ひ 刷新           |            |                       |                |                                                             |
| 送货单绑定外箱条码查询 | 时间 工                | 账号         | 姓名                    | IP             | 变更说明                                                        |
| 杏海安只能左链     | 2020-05-14 17-52-22 | haiv: 336  | 刘晓龙                   | 120.84.137.226 | 删除了用户账号 [1] ···································             |
|             | 2020-05-13 14:00:40 | Nalyan3650 | AURTAU                |                | 1111年4月 白白湾石田                                               |
| ■ 采购收货 ∨    | 2020-05-09 18:41:15 |            | र्त्ता कड़ मंग्रे     | 112 93 190.69  | 删除了用户账号 23]                                                 |
|             | 2020-05-09 15:34:43 | hei        | · · · · · ·           | 112.93.190.09  | x <sub>II</sub> , anudfa123、昵称: 、手 <sup>≠</sup>             |
|             | 2020-05-09 12:04:46 |            | <del>thinks the</del> | 112 02 100 60  | 修改了用户【 ***1 的密码                                             |
| ■■ 刈方       | 2020-05-09 12:04:02 |            |                       |                |                                                             |
|             | 2020-05-08 09:57:32 | haiyan?    | 立 応                   | 2 93 188 44    | 给用户「jingji2020 钟、还如了如照「小小名号·删除】、【业务员·浏览】、【企                 |
| ■■ 视频监控 ~   | 2020-05-08 09:30:29 | haiyanaa   | 3.1K                  | 2.93.188.44    | 。 」用户【账号: jingji2020、姓名: 甜、昵称: 甜甜的、手 <sup>机</sup> 12        |
|             | 2020-05-07 15:31:44 | hary a     |                       | 0.04.400.464   | / · · · · · · · · · · · · · · · · · · ·                     |
| ■ 日志 ^      | 2020-05-07 15:28:24 | ha,        | Ť                     | 0.81           | 〕的密码                                                        |
|             | 2020-05-07 15:27:14 | haiv       | 腔尤                    | 1.84.138.151   | 『了用户【账号: wujs2020、姓名/ 『ぷ称: jing、手机: 135』 <sup>v</sup> 5327、 |
| 账号与权限变更日志   | 2020-05-06 13:55:05 | naiyanaa   | 山時紀以                  | 1.84.202.237   | ŋ户【666° , LMQ】添 <sup>▶</sup> ,☆【供应商公告 <sup>▶</sup>          |
| 田白烝寻口士      | 2020-05-06 13:54:57 |            |                       | 202.237        | 用户                                                          |
| 而广豆来口心      | 2020-04-27 17:58:29 |            |                       |                | (haiyan with with with with with with with with             |
| 用户执行程序日志    | 2020-04-26 16:49:05 |            | 文]]B                  | 1 86.97.33     | 用户「一一一一一一一一一一一一一一一一一一一一一一一一一一一一一一一一一一一一                     |
|             | 2020-04-23 09:22:20 | h          | * *                   | 4 2.242.20     | (demo0001 demo] 移除了 「「用户-设置密码】、【用户-编辑】、                     |
| ■ 帮助 ✓      | 2020-04-23 09:21:14 | haiyan383( | へ見え                   | 12 0.1         | 用户 [demo0001 demo] 添加了权限 [ "世络员-浏览] 、                       |
|             | 2020-04-23 09:09:30 |            | 100                   |                | 0001 demo] 淩                                                |
| ■ 开发平台 ✓    |                     |            | -1-1-15               |                |                                                             |

```
要点
```

#### 用户登录日志

| 닅  | 动动动         |          | 三 🕄 首页 / 日志 / 用户登录日志  |          |          | Q 👯 T 🛤       | 0006 - |
|----|-------------|----------|-----------------------|----------|----------|---------------|--------|
| ~  |             |          | 首页 账号与权限变更日志 × ● 用户登录 | 日志 ×     |          |               |        |
|    | 发货单绑定外箱PD   | A        | Q捜索 C 刷新              |          |          |               |        |
|    | 送货单绑定外箱条件   | 丹查询      | 登录时间 🏾                | 账号       | 姓名       | 登录IP          |        |
|    | 查询会只能左结     |          | 2020-07-17 08:41:16   | haiya 36 | 文龙       | 120 110       |        |
|    |             |          | 2020-07-17 08:29:13   | ha (36   | <b>ک</b> | 120.8110      |        |
| :  | ■ 采购收货      | $\sim$   | 2020-07-16 21:20:53   | h 36     | 2 3      | 127           |        |
|    |             |          | 2020-07-16 21:20:49   | 36       | 刘        | 122.22 .178   |        |
|    |             | <u> </u> | 2020-07-16 21:20:36   | 16       | 刘        | 120.5         |        |
|    | <u>%195</u> |          | 2020-07-16 20:19:44   | 6        | 刘明       | 122. J.178    |        |
|    |             |          | 2020-07-16 17:47:55   | iy 3     | 刘明       | 122.22 178    |        |
| •• | 视频监控        | ~        | 2020-07-16 17:14:59   | -iyi     | 刘明       | 120. ,9.Ă     |        |
|    |             |          | 2020-07-16 16:31:03   | aiy      | 文山即      | 120 9.4       |        |
| •• | 日志          | ^        | 2020-07-16 11:35:59   | aiy E    | 刘印       | 120           |        |
|    |             |          | 2020-07-16 10:05:29   | aiy 8    | 刘        | 122           |        |
| ļ  | 胀号与权限变更日志   |          | 2020-07-16 09:22:11   | aiy 8    | 文 ;      | 122.228 '78   |        |
|    | 田白登売日士      |          | 2020-07-15 18:06:56   | iy 8     | ヌーム      | 122.2 8       |        |
|    |             |          | 2020-07-15 18:00:31   | iy 8     | j B      | 122.2 78      |        |
| F  | 用户执行程序日志    |          | 2020-07-15 15:36:48   | mut      |          | 119.130.56.5  |        |
|    |             |          | 2020-07-15 08:45:25   | iyan     |          | J.178         |        |
|    | 帮助          | ~        | 2020-07-15 08:43:48   | iyan     |          |               |        |
|    |             |          | 2020-07-14 14:30:10   | 6د iyi   | Š.       | 122.22{ 9.178 |        |
|    | 开发平台        | ~        | 2020-07-14 14:11:14   | jb.      |          | 1             | -      |

# 用户执行程序日志

| 京极供应银     | 涟      | 三 🕻 首页/日志/用序        | 中执行程序日志     |               |            | 9 🕃 т 🛯 🗎     | alua 1 |
|-----------|--------|---------------------|-------------|---------------|------------|---------------|--------|
|           |        | 首页 账号与权限变更日志 ×      | 用户登录日志 × ●用 | 户执行程序日志 >     |            |               |        |
| 发货单绑定外箱   | PDA    | Q 捜索 ひ 刷新           |             |               |            |               |        |
| 送货单绑定外箱   | 条码查询   | 时间                  | <b>P</b>    | 姓名            | IP         | 程序名称          | 动作     |
| 查询产品低左链   |        | 2020-06-03 16:18:30 | an3836      | 3 <i>t</i> t. | 121.0      |               | 打开 🔺   |
|           |        | 2020-05-22 14:55:13 | t an?       | ,             | 127.0      | 测试自动生成页面      | 打开     |
| ■ 采购收货    | ~      | 2020-05-22 13:35:25 | ha 👓        | 5 龙           | 20.8 Ot 9  | 目录管理          | 打开     |
|           |        | 2020-05-22 13:35:20 | hai 3836    | 求 龙           | 20.8 06.   | 测试自动生成单表      | 打开     |
|           |        | 2020-05-22 13:35:13 | hai 836     | 文 龙           | 0.8 06.1   | 收货扫描发货单+外箱PDA | 打开     |
| ■別芳       | Ť      | 2020-05-22 13:35:09 | ha 336      | 刘立            | 8- '6.18   | 收货扫描发货单+外箱PDA | 打开     |
|           |        | 2020-05-22 09:37:04 | ha 36       | 刘             | 1. 14 6.18 | 供应商实时视频       | 打开     |
| 视频监控      | ~      | 2020-05-22 09:36:53 | ha 36       | ⊅IĮ₿          | 12 4 ).185 | 外箱 (多产品)      | 打开     |
|           |        | 2020-05-21 18:08:51 | ha 1. 6     | 1             | 12 106     | 用户            | 打开     |
| 日志        | ^      | 2020-05-21 18:07:00 | ha 13       |               | 120 . 106  | 品号条码规则        | 打开     |
|           | -      | 2020-05-21 18:06:57 | ha 13i      |               | 1 106      | 品号条码规则        | 打开     |
| 账号与权限变更日志 | ¥      | 2020-05-21 18:06:57 | ha 138      | 100           | 20 106     | 品号条码规则        | 打开     |
|           |        | 2020-05-21 18:06:56 | ha 138      |               | 20 06      | 品号条码规则        | 打开     |
| 用户豆菜日志    |        | 2020-05-21 18:06:55 | hai 38      |               | 20 13 )6   | 品号条码规则        | 打开     |
| 用户执行程序日志  |        | 2020-05-21 18:06:42 | haij 3      | 3             | (C .13( S  | 品号条码规则        | 打开     |
|           |        | 2020-05-21 18:06:40 | haiy 6      | X É           | ,19 (      | 品号条码规则        | 打开     |
| 帮助        | $\sim$ | 2020-05-21 18:06:36 | haiy: 336   | 1             | -10        | 品号条码规则        | 打开     |
|           |        | 2020-05-21 18:06:33 | h 136       | ALS.          | j4.136.1(  | 品号条码规则        | 打开     |
| ■工作业      | ~      | 2020-05-21 18:06:29 | he at       | 刘晓            | 1          | 品号条码规则        | 打开 🗸   |

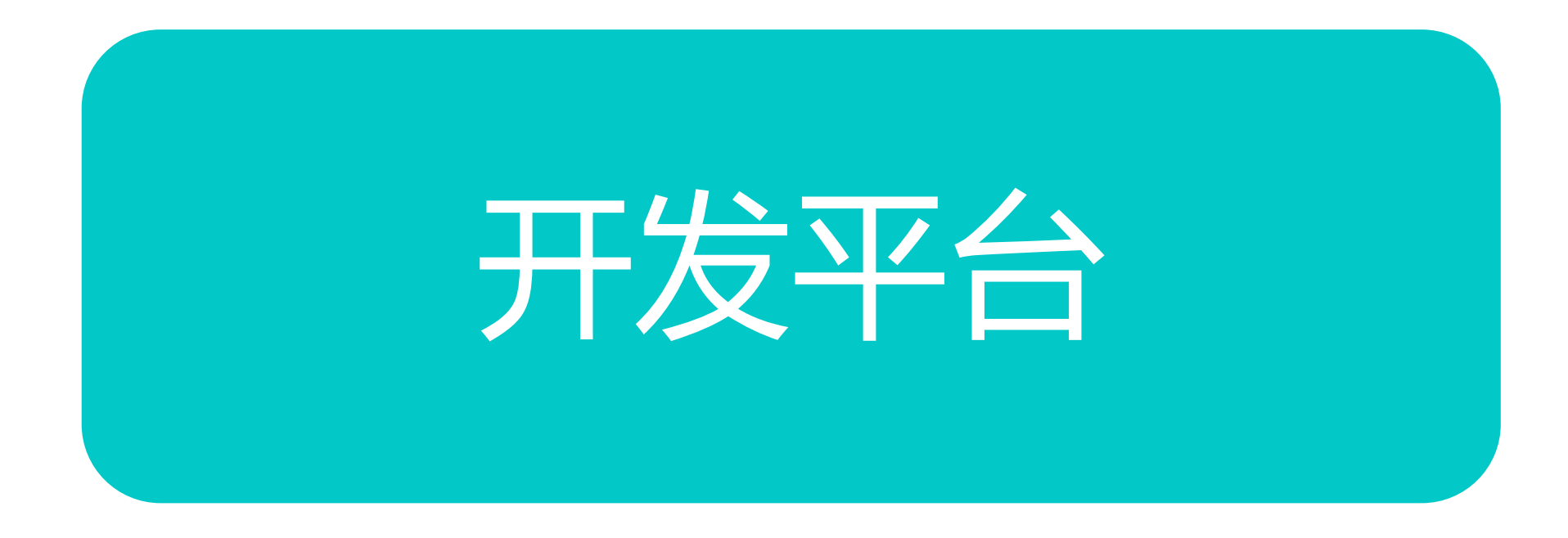

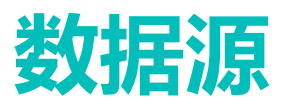

| 克极供应链     | E C  | 首页 / 开发平台 / 数3         | <b>居</b> 源  |                 |           | <b>с 🕄 т 🔤 (</b>                                                                                                    |       |
|-----------|------|------------------------|-------------|-----------------|-----------|----------------------------------------------------------------------------------------------------|-------|
|           | 首页   | 客户发货单数量变更查询 ×          | ● 数据源 × 编辑窗 | 口 × 工具栏 ×       |           |                                                                                                    |       |
|           | + 新增 | と 編辑                   |             |                 |           |                                                                                                    |       |
| ᄥᇦᄂᄳᄜᆠᆍᇊᆠ | #    | 数据源 🔟                  | 数据源名称 🔟     | 原表 🏾            | 查询方法 🏾    | 查询条件 🍸                                                                                                    | 参数 🛽  |
| 账号与权限变更日志 | 1    | xt_cx                  | 程序          | xt_cx           | aggregate | [ { "\$lookup": { "from": "xt_grid", "localField": "xt_gr                                                                                                    | {} ^  |
| 用户登录日志    | 2    | xt_grid                | Grid        | xt_grid         | aggregate | [ { "\$lookup": { "from": "xt_sjy", "localField": "xt_sjy                                                                                                    | {}    |
|           | 3    | xt_grid_field          | 列字段         | xt_grid_field   | find      | 0                                                                                                    | { "so |
| 用户执行程序日志  | 4    | xt_toolbar             | 工具栏         | xt_toolbar      | find      | 0                                                                                                    | {}    |
|           | 5    | xt_grid_toolbar        | Grid工具栏     | xt_grid_toolbar | aggregate | [{ "\$lookup": { "from": "xt_toolbar", "localField": "xt                                                                                                    | 8     |
| ■ 帮助      | 6    | xt_grid_cbd            | 从Grid       | xt_grid_cbd     | aggregate | [{"\$lookup":{"from":"xt_grid","localField":"c_xt_grid                                                                                                    | 8     |
|           | 7    | xt_sjy                 | 数据源         | xt_sjy          | find      | 0                                                                                                    | 8     |
| ▋ 开发平台 ^  | 8    | xt_ml                  | 目录          | xt_ml           | aggregate | [{"\$match":{"p_id":null}},{"\$graphLookup":{"from":"                                                                                                    | 8     |
|           | 9    | xt_cx_bd_ml            | 下属程序        | xt_cx_bd_ml     | aggregate | [{"\$lookup":{"from":"xt_cx","localField":"xt_cx_id","f                                                                                                    | 8     |
| 数据源       | 10   | cg_dd_bt               | 采购订单表头      | cg_dd_bt        | aggregate | [ { "\$lookup": { "from": "qy", "localField": "gys_qy_i                                                                                                    | 0     |
| 印合        | 11   | cg_dd_bs               | 采购订单表身      | cg_dd_bs        | aggregate | [ { "\$lookup": { "from": "cg_dd_bt", "localField": "cg                                                                                                    | 8     |
| 住予        | 12   | shd                    | 送货单         | shd             | aggregate | [ { "\$lookup": { "from": "shd_bs", "localField": "_id",                                                                                                    | {}    |
| 目录        | 13   | shd_bs                 | 送货单表身       | shd_bs          | find      | 0                                                                                                    | 8     |
|           | 14   | option_grid_list       | 选择Grid      | xt_grid         | aggregate | [{"\$project":{"_id":0,"label":"\$grid_name","value":"                                                                                                    | 8     |
| Grid界面配置  | 15   | xt_form                | 表单窗体        | xt_form         | find      | 0                                                                                                    | 8     |
| 编辑窗口      | 16   | option_xt_toolbar_list | 选择工具栏       | xt_toolbar      | aggregate | [ { "\$project": { "_id": 0, "label": "\$toolbar_name", "                                                                                                    | {}    |
|           | 17   | multi_language         | 多语言         | multi_language  | find      | 0                                                                                                    | {}    |
| 工具栏       | 18   | option_xz_ml_list      | 选择目录        | xt_ml           | aggregate | $\label{eq:sproject} \ensuremath{\belowdotesizeta} \ensuremath{\belowdotesizeta} \b$ | 8     |
| 夕洒去       | 4    |                        |             |                 |           |                                                                                                    |       |

要点

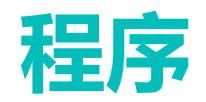

| 京极供应链                                  | ≣ <b>C</b> 1 | 首页 / 开发平台 / 程序        | ş            |           |      | 9 👯 т 🖪 | ··· , ··· 7 |
|----------------------------------------|--------------|-----------------------|--------------|-----------|------|---------|-------------|
|                                        | 首页客户         | 发货单数量变更查询 ×           | 数据源 × 编辑窗口 × | 工具栏× ●程序× |      |         |             |
|                                        | + 新增         | ℓ 编辑                  |              |           |      |         |             |
|                                        | #            | 模块名 🗶                 | 关闭缓存 🛽       | 程序名称 🗶    | 类型 🍸 | Grid名称  | 网址 🏾        |
| 账号与权限变更日志                              | 1            | qiyejianjie           | false        | 企业简介      |      |         |             |
| 用户登录日志                                 | 2            | dayinji               | false        | 打印机       |      |         |             |
|                                        | 3            | dayinmoban            | false        | 打印模板      |      |         |             |
| 用户执行程序日志                               | 4            | shezhi                | false        | 设置        |      |         |             |
|                                        | 5            | gongyingshanggongg    | false        | 供应商公告     |      |         |             |
| ■■●●●●●●●●●●●●●●●●●●●●●●●●●●●●●●●●●●●● | 6            | caigougonggao         | false        | 采购公告      |      |         |             |
|                                        | 7            | wotianjiadegongyings  | false        | 我添加的供应商   |      |         |             |
| ■ 开发平台 ^                               | 8            | gongyingshang         | false        | 供应商       |      |         |             |
|                                        | 9            | caigouyuan            | false        | 采购员       |      |         |             |
| 数据源                                    | 10           | caigoudingdan         | false        | 采购订单      |      |         |             |
| <b>4</b> 1-2-                          | 11           | weitongyidecaigoudin  | false        | 供应商未同意的采购 |      |         |             |
| 柱序                                     | 12           | caigoudingdanbiangeng | false        | 采购订单变更通知单 |      |         |             |
| 目录                                     | 13           | caigoushouhuo         | false        | 采购收货单ERP  |      |         |             |
|                                        | 14           | caigoutuihuo          | false        | 采购退货单ERP  |      |         |             |
| Grid界面配置                               | 15           | kehugonggao           | false        | 客户公告      |      |         |             |
| 编辑窗口                                   | 16           | xiaoshougonggao       | false        | 销售公告      |      |         |             |
|                                        | 17           | wotianjiadekehu       | false        | 我添加的客户    |      |         |             |
| 工具栏                                    | 18           | daiwoshenhedekehu     | false        | 待我审核的客户   |      |         |             |
|                                        |              |                       |              | <u> </u>  |      |         |             |

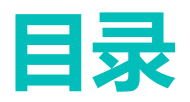

| T 文 学校法律数量交更面前 、 数磁源 、 佛磁口 、 工具 と ・ 程序 、 ● 目录 本      T 大学与权限变更日志      P 分 次 程                                                                                                    | 京极供应链                                                                                           | 2 E   | <b>顷 / 开发平台 /</b> 目录 |                  |                | ९ 🕄 т 🗷 📃 |   |  |
|----------------------------------------------------------------------------------------------------|-------------------------------------------------------------------------------------------------|-------|----------------------|------------------|----------------|-----------|---|--|
| 日志       ① 健菜       十 総       2 %       0 燃料         第今日次期交更日志       第       日家谷:       日家谷:       日家谷:       100       00         第少協力程序日志       1       ◇ 企业中心       ○ のmponent       00       00       00         第功       ○       公告       ○ omponent       20       00       00         第助       ○       公告       ○ omponent       20       00       00         方       公告       ○ omponent       200       00       00       00         方       公告       ○ omponent       200       00       00       00       00       00       00       00       00       00       00       00       00       00       00       00       00       00       00       00       00       00       00       00       00       00       00       00       00       00       00       00       00       00       00       00       00       00       00       00       00       00       00       00       00       00       00       00       00       00       00       00       00       00       00       00       00       00       00 <t< td=""><td></td><td>首页客户发</td><td>5货单数量变更查询 × 数据源 &gt;</td><td>&lt; 编辑窗口 × 工具栏 × ;</td><td>呈序 × ●目录 ×</td><td></td><td></td></t<>                                                                                                    |                                                                                                 | 首页客户发 | 5货单数量变更查询 × 数据源 >    | < 编辑窗口 × 工具栏 × ; | 呈序 × ●目录 ×     |           |   |  |
| 株当         目気格*1         簡振1         申放:         申放:         申放:         申放:         申放:         印放:         印成:         印成:         印成: <th 1<="" t<="" td=""><td>日志 ^</td><td>Q 搜索</td><td>+新増の上編編</td><td><b>向 删除</b></td><td></td><td></td><td></td></th>                                                                                                    | <td>日志 ^</td> <td>Q 搜索</td> <td>+新増の上編編</td> <td><b>向 删除</b></td> <td></td> <td></td> <td></td> | 日志 ^  | Q 搜索                 | +新増の上編編          | <b>向 删除</b>    |           |   |  |
| 日本 一様式の目前にでは、「「「「「「」」」」」」」   日本 一様式の目前にでは、「「」」」」   日本 一様式の目前には、「「」」」」   日本 一様式の目前には、「」」」   日本 一様式の目前には、「」」」   日本 一様式の目前には、「」」   日本 一様式の目前には、「」」   日本 一述   日本 一述   日本 一                                                                                                    |                                                                                                 | #     | 目录名称 👔               | 图标 🏾             |                | 排序 🏾      |   |  |
| 1) 分子分目本       2       企业中心       500       600       600         3       用户与仅限       600       600       600       600       600       600       600       600       600       600       600       600       600       600       600       600       600       600       600       600       600       600       600       600       600       600       600       600       600       600       600       600       600       600       600       600       600       600       600       600       600       600       600       600       600       600       600       600       600       600       600       600       600       600       600       600       600       600       600       600       600       600       600       600       600       600       600       600       600       600       600       600       600       600       600       600       600       600       600       600       600       600       600       600       600       600       600       600       600       600       600       600       600       600       600       600       600                                                                                                    | 账号与权限变更日志                                                                                       | 1     | ◇ 企业                 | component        |                | 100       | A |  |
| 3       用户与权限       600       600         炉执行程序日志       4       ~ 采购       component       200         5       公告       component       210       6         5       公告       component       230       7         6       采购订单       component       240       ************************************                                                                                                    | 白母金日志                                                                                           | 2     | 企业中心                 |                  |                | 500       |   |  |
| 第時       4          ・ 架約         ・ 公告         ・ Component         ・ Component         ・ Component         ・ 210         ・ 230         ・ 230         ・ 230         ・ 230         ・ ・・・・・・・・・・・・・・・・・・・・・・・・・・・                                                                                                    |                                                                                                 | 3     | 用户与权限                |                  |                | 600       |   |  |
| <ul> <li>帮助</li> <li>5 公告</li> <li>公告</li> <li>实购订单</li> <li>component</li> <li>230</li> <li>240</li> </ul> T 次平台 T 深程序 T 深程序 T 深程序 T 深程序 T 深程序 T 深程序 T 深程序 T 深程序 T 深程序 T 深程序 T 分析 T 分析 <pt p="" 分析<=""> <pt p="" t="" 分析<=""> T 分析 T 分析 <pt t="" td="" 分析<<=""><td>沪执行程序日志</td><td>4</td><td>~ 采购</td><td>component</td><td></td><td>200</td><td></td></pt></pt></pt>                                                                                                    | 沪执行程序日志                                                                                         | 4     | ~ 采购                 | component        |                | 200       |   |  |
| <ul> <li>帮助</li> <li>6 采购订单</li> <li>230</li> <li>94%与消费</li> <li>component</li> <li>240</li> <li>240</li> </ul> 开发平台 不发平台 不发平台 不成源源 正 下展程序 「「展程序 「「展程序 「「展程序 「「集200 「 1 0 04%可」 6 0 mbc 第 0 mbc 第 0 mbc 第 0 mbc 第 0 mbc 第 0 mbc 第 0 mbc 第 0 mbc 第 0 mbc 第 0 mbc 第 0 mbc 9 mbc 9 mbc </td <td></td> <td>5</td> <td>公告</td> <td>component</td> <td></td> <td>210</td> <td></td>                                                                                                    |                                                                                                 | 5     | 公告                   | component        |                | 210       |   |  |
| 7       労労与湯労       commonent       240       ▼         万度程序               ▼       ▼       ▼                                                                                                    | 帮助                                                                                              | 6     | 采购订单                 | component        |                | 230       |   |  |
| 开发平台       下属程序         大原程序       く 参选       + 添加       2 編載       面 删除         よの       使炊名 X       グ/切偶存 X       程序名称 X       順序 X         1       daynii       false       打印机       C       回         13       daynii       false       打印模板       C       回         14       gid       false       打印模板       C       回         13       daynoban       false       打印模板       70                                                                                                    |                                                                                                 | 7     | 发货与退货                | component        |                | 240       | * |  |
| by by by by by by by by by by by by by b                                                                                                    | 开发平台    ^                                                                                       |       |                      |                  |                |           |   |  |
| ABIR ARIE ARIE ARIE ARIE ARIE ARIE ARIE AR                                                                                                    |                                                                                                 | 下属程序  |                      |                  |                |           |   |  |
| 中 多选 + 添加 2 編 會 删除   分子 様块名 大扮媒存 程序名称 顺序   1 dayinji false 打印机   2 shezhi false 没置   3 dayinmoban false 打印模板   4 grid false 品号条码规则                                                                                                    | 女据源                                                                                             |       |                      |                  |                |           |   |  |
| #     模块名 【     关闭缓存 】     程序名称 】     顺序 】       1     dayinji     false     打印机        2     shezhi     false     没置        3     dayinmoban     false     打印模板        4     grid     false     品号条码规则     700                                                                                                    | 字                                                                                               | 🎍 多选  | + 添加 & 編編            | <b>逾删除</b>       |                |           |   |  |
| 成本     1     dayinji     false     打印机       rid界面配置     2     shezhi     false     设置       3     dayinmoban     false     打印模板       4     grid     false     品号条码规则     700                                                                                                    |                                                                                                 | #     | 模块名 🏾                | 关闭缓存 🛽           | 程序名称 🔟         | 顺序 🛽      |   |  |
| Image: rid界面配置     2     shezhi     false     设置       3     dayinmoban     false     打印模板       4     grid     false     品号条码规则                                                                                                    | 求                                                                                               | 1     | dayinji              | false            | 打印机            |           |   |  |
| adjage adjage adja<br>Adjage adjage adja<br>Adjage adjage adjage adjage adjage adjage adjage adjage adjage adjage adjage adjage adjage adjage adjage adjage adjage adjage adjage adjage adjage adjage adjage adjage adjage adjage adjage adjage adjage adjage adjage adjage adjage adjage adjage adjage adjage adjage adjage adjage a |                                                                                                 | 2     | shezhi               | false            | 设置             |           |   |  |
| a grid false 品号条码规则 700                                                                                                    | rid界面配置                                                                                         |       |                      | falac            | 打印槽板           |           |   |  |
|                                                                                                    | irid界面配置                                                                                        | 3     | dayinmoban           | laise            | 1 J Phriteriox |           |   |  |
|                                                                                                    | Grid界面配置<br>病辑窗口                                                                                | 3     | dayinmoban<br>grid   | false            | 品号条码规则         | 700       |   |  |

#### Gird配置界面

| 京极供应链            | ≣ (  | <b>〕</b> 首页 / 开发平 | 台 / Grid界面配置     |            |                 | 2 23 T 🛛 | 🛚 haiyan3836 🔻 |
|------------------|------|-------------------|------------------|------------|-----------------|----------|----------------|
|                  | 首页   | 客户发货单数量变更查        | 简 × 数据源 × 编辑窗口 × | 工具栏 × 程序 × | 目录 × ● Grid界面配置 | ×        |                |
| ■■日志へ            | _≜ ≸ | 选 Q 搜索            | + 新増 2 編輯 🔟      | 删除 ● 更新列字段 | ● 导入            |          |                |
|                  | #    | Grid名称 🛽          | 数据源 🏾            | 行数据的 Key   | 树结构时默认          | 展开所有行 🛽  |                |
| 账号与权限变更日志        | 1    | 列字段               | xt_grid_field    |            | false           |          | A              |
| 用户登录日志           | 2    | 工具栏               | xt_toolbar       |            | false           |          |                |
|                  | 3    | Grid工具栏           | xt_grid_toolbar  |            |                 |          |                |
| 用尸执行程序日志         | 4    | Grid界面配置          | xt_grid          |            |                 |          |                |
| ■■ 郵助 ∨          | 5    | 数据源               | xt_sjy           |            |                 |          |                |
| ■ TP <i>P</i> () | 0    | 从唐Grid            | xt_grid_cod      | id Soid    | true            |          | <b>•</b>       |
|                  |      |                   |                  |            |                 |          |                |
| 数据源              | 从厦   | Grid 列字段          | Grid工具栏          |            |                 |          |                |
| 程序               | +    | 新増 🖉 編辑           | <b>向 删除</b>      |            |                 |          |                |
|                  | #    | 顺序 🛽              | Grid名称 🛽         | 可见 🎽       | 从表字段 🍸          | 主表字段 🛽   | 创建时间 🛽         |
| 日來               |      |                   |                  |            |                 |          |                |
| Grid界面配置         |      |                   |                  |            |                 |          |                |
| 编辑窗口             |      |                   |                  |            |                 |          |                |
| 工具栏              |      |                   |                  |            |                 |          |                |

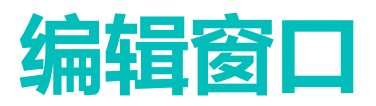

编辑窗口

Τ且栏

| <b>支权</b> 供应链                          | ≣ 0  | 首页 / 开发平台 / 编辑     | 窗口             |                 |                            | 9.25 т м                 | haiyan3836 🔻 |
|----------------------------------------|------|--------------------|----------------|-----------------|----------------------------|--------------------------|--------------|
|                                        | 首页客户 | 发货单数量变更查询 ×        | 数据源 × ● 编辑窗口   | × 工具栏 × 程序 ×    | 目录 × Grid界面配               | 置 ×                      |              |
|                                        | + 新增 | ℓ编 30 设            | H祥式 🗋 删除       |                 |                            |                          |              |
|                                        | #    | _id 🛽              | xt_form_name 🛽 | xt_form_table   | json 🏾                     | 字段类型 🍸                   | 创建时间戳 🔟      |
| 账号与权限变更日志                              | 1    | 5ed700abc0ca7d03c  | 程序编辑窗口         | xt_cx           | {"list":[{"type":"input"," | {"xt_grid_id":"objectid  | 1591148715   |
| 用户登录日志                                 | 2    | 5ed75b18591cb10f8  | 编辑窗口编辑窗口       | xt_form         | {"list":[{"type":"input"," | {"field_type":"json"}    |              |
|                                        | 3    | 5ed858fb7cc95b679a | 数据源编辑窗口        | xt_sjy          | {"list":[{"type":"tabs","i | {"option":"json","condi  | 1591236859   |
| 用户执行程序日志                               | 4    | 5ed85d235dbab66b2  | Grid工具栏编辑      | xt_grid_toolbar | {"list":[{"type":"grid","i | {"xt_toolbar_id":"obje   | 1591237923   |
|                                        | 5    | 5ed8734557eaa2176  | 下属程序编辑         | xt_cx_bd_ml     | {"list":[{"type":"input"," | {"paixu":"int","hidden"  | 1591243589   |
| ■■●●●●●●●●●●●●●●●●●●●●●●●●●●●●●●●●●●●● | 6    | 5ed8a205e5f3fb3b8e | 目录             | xt_ml           | {"list":[{"type":"input"," | {"p_id":"objectid","alw  | 1591255557   |
|                                        | 7    | 5ed8b2d37574882b5  | 列字段            | xt_grid_field   | {"list":[{"type":"grid","i | {"column_seq":"int","v   | 1591259859   |
| ₩ 开发平台 ^                               | 8    | 5ed8c401982b3e5f5  | Grid编辑         | xt_grid         | {"list":[{"type":"input"," | { "xt_sjy_id": "objectid | 1591264257   |
|                                        | 9    | 5ed8c7157574882b5  | 从Grid编辑        | xt_grid_cbd     | {"list":[{"type":"select", | {"c_xt_grid_id":"objec   | 1591265045   |
| 数据源                                    | 10   | 5ed9a1467d2f2d579  | 多语言            | multi_language  | {"list":[{"type":"input"," | 8                        | 1591320902   |
|                                        | 11   | 5edb2e317574882b5  | 发布公告           | cg_gg           | {"list":[{"type":"input"," | 0                        | 1591422513   |
| 相予                                     | 12   | 5ee189efc574090c24 | 品号条码规则         | ph_tm_gz        | {"list":[{"type":"input"," | { "bz_cp_sl": "decimal   | 1591839215   |
| 目录                                     | 13   | 5f0eb031b8439f4487 | 送货单            | shd             | {"list":[{"type":"date","i | {}                       | 1594798129   |
| Grid界面配置                               |      |                    |                |                 |                            |                          |              |

#### 要点

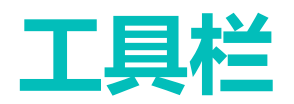

| 京极供应链     | ≣ C  | 首页 / 开发平台 / 工具栏           |                               | Q 🚼 ਜT 📧 haiyan3836▼ |  |
|-----------|------|---------------------------|-------------------------------|----------------------|--|
|           | 首页客户 | や发货单数量变更查询 × 数据源 × 編編窗口 × | ● 工具栏 × 程序 × 目录 × Grid界面配     | 遥 ×                  |  |
| ■■ 日志 ^   | Q 搜索 |                           |                               |                      |  |
|           | #    | 工具栏 🗶                     | 图标 🍸                          | 动作 🏾                 |  |
| 账号与权限变更日志 | 1    | 搜索                        | el-icon-search                | simple_search        |  |
| 用户登录日志    | 2    | 执行php                     | el-icon-caret-right           | execute_php          |  |
|           | 3    | 删除                        | el-icon-delete                | delete               |  |
| 用户执行程序日志  | 4    | 多选                        | el-icon-finished              | multiple_selection   |  |
|           | 5    | 设置值                       | el-icon-finished              | set_value            |  |
| ■帮助    ~  | 6    | lbl_export_all_row        | el-icon-download              | export_all_row       |  |
|           | 7    | lbl_export_selected_row   | el-icon-download              | export_selected_row  |  |
| ▋ 开发平台 ^  | 8    | 添加                        | el-icon-plus                  | add                  |  |
|           | 9    | 导入Excel                   | el-icon-upload                | import_excel         |  |
| 数据源       | 10   | 新增                        | el-icon-plus                  | new_data             |  |
|           | 11   | 设计样式                      | el-icon-picture-outline-round | new_form             |  |
| 程序        | 12   | 编辑                        | el-icon-edit                  | edit_data            |  |
| 目录        | 13   | 自定义模块                     | el-icon-caret-right           | custom_module        |  |
|           | 14   | 打印预览                      | el-icon-printer               | print_preview        |  |
| Grid界面配置  | 15   | 打印                        | el-icon-printer               | print                |  |
| 编辑窗口      |      |                           |                               |                      |  |

⊤⊟+¥

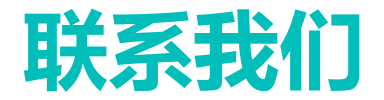

# 广东京极信息技术有限公司 http://scm.56008.com

广东省东莞市莞城区旗峰路162号中侨大厦B座20楼 0769-2202 0566, 2202 0568 联系人: 淡贤锋 手机: 186 8866 1178 E-Mail: frank@andafa.com